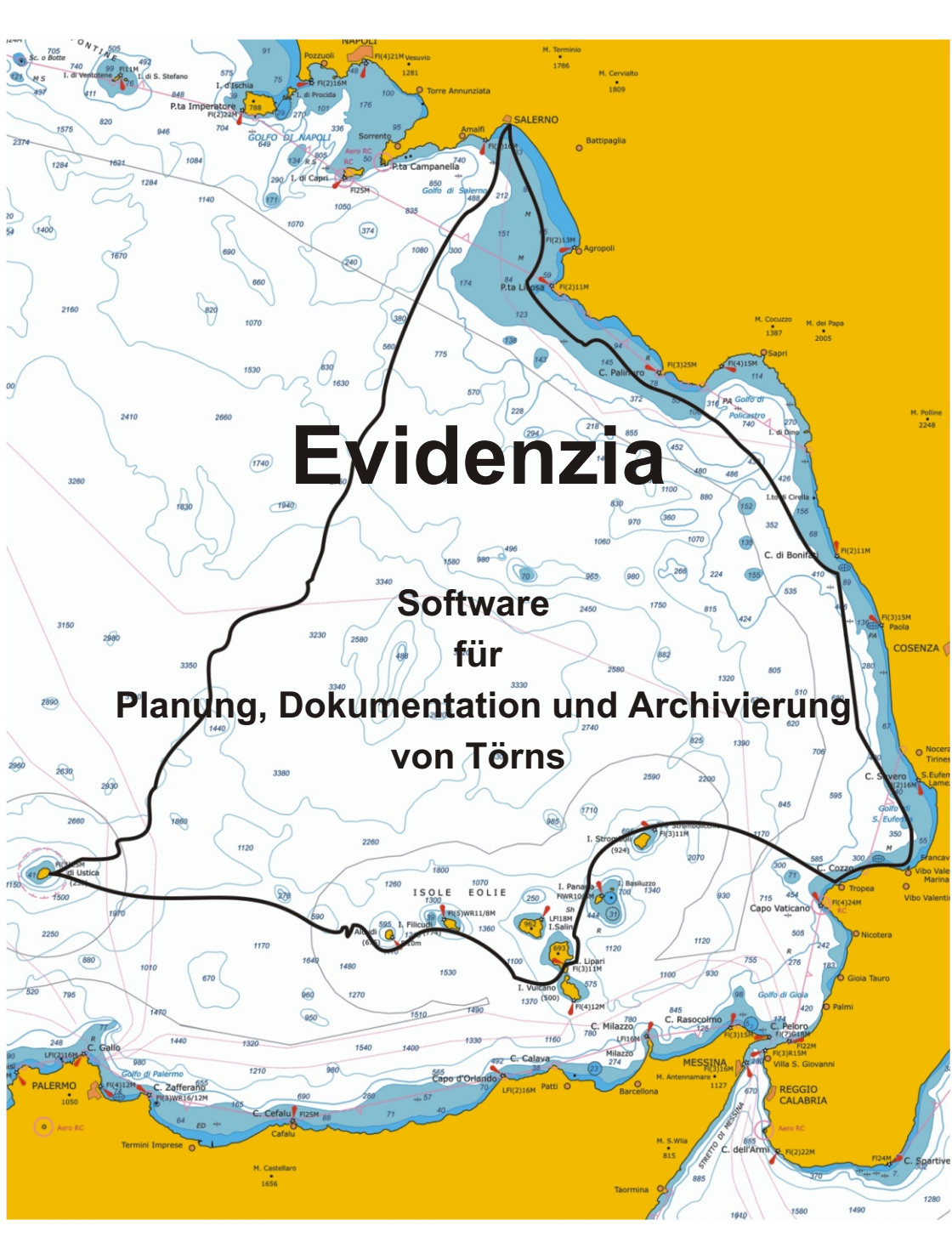

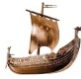

# Törnverzeichnis

| Törnverz | eichnis2.4                                                                                                    |                                                                                                    |
|----------|----------------------------------------------------------------------------------------------------|----------------------------------------------------------------------------------------------------|
| Törndoku | umentation                                                                                                    | 5                                                                                                    |
| Funktion | en im Detail<br>Übersicht<br>Programmbedienung                                                                                                    | 7<br>7<br>11                                                                                                    |
| Programi | mstart<br>Menü<br>Nach der Installation<br>Abfolge einer Törndokumentation                                                                                                    | 15<br>15<br>15<br>15                                                                                                    |
| Formular | Stammdaten<br>Agentur<br>Charterfirma<br>Boot<br>Crew<br>Törn Vorbereitung<br>Törnkalkulation<br>Crewbesprechung<br>Crew Werbung<br>Törndaten<br>Törnverwaltung<br>Wacheplan<br>Bordkassa<br>Logbuch<br>Kalkulation kopieren<br>Törnexport<br>Törnimport<br>Auswertungen<br>Crewbesprechung<br>Kalkulationsblatt<br>Formular für Crewdaten<br>Crewliste<br>Seemeilenbestätigung | $ \begin{array}{c} 17\\ 17\\ 18\\ 19\\ 20\\ 22\\ 24\\ 25\\ 30\\ 34\\ 35\\ 36\\ 41\\ 43\\ 45\\ 53\\ 54\\ 56\\ 57\\ 58\\ 59\\ 60\\ 61\\ 62\\ \end{array} $ |

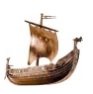

|             | Distress Vorlage            | 64  |
|-------------|-----------------------------|-----|
|             | Logbuch                     | 65  |
|             | Personenbezogene Auswertung | 66  |
|             | Statistik                   | 67  |
|             | Törnblatt                   | 68  |
|             | Geburtstagskalender         | 69  |
|             | Adressen                    | 70  |
|             | E-mail versenden            | 72  |
|             | Extras                      | 76  |
|             | Speicherort                 | 77  |
|             | Freischaltung               | 81  |
|             | Texte verwalten             | 82  |
|             | Einstellungen               | 83  |
|             | Tabellen                    | 84  |
|             | Info                        | 85  |
| Technisch   | ne hinweise                 | 86  |
|             | Erstinstallation            | 86  |
|             |                             | 87  |
|             | Update                      | 88  |
|             | Programmversionen           | 89  |
| Musterliste | en                          | 90  |
|             | Crew                        | 91  |
|             | Wacheplan                   | 92  |
|             | Bordkassa                   | 93  |
|             | Törnimport                  | 94  |
|             | Kalkulationsblatt           | 95  |
|             | Crewliste                   | 96  |
|             | Seemeilenbestätigung        | 97  |
|             | Distress Vorlage            | 99  |
|             | Statistik                   | 101 |
|             |                             | 101 |
|             |                             | 101 |

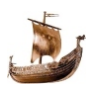

|           | 101 |
|-----------|-----|
|           | 101 |
|           | 101 |
|           | 101 |
|           | 101 |
| Törnblatt | 102 |

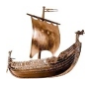

## Törndokumentation

## Entstehungsgeschichte

Die ersten Törns habe ich noch im Excel dokumentiert. Nach dem zehnten Törn als Mitfahrender und Skipper bin ich mit der Dokumentation der Reisen an die Grenzen der Möglichkeiten von Excel gestoßen. Vor allem die Auswertungen und die Kalkulation haben meinen Anspruchen nicht mehr entsprochen. Eine alles erfüllende offline Software für einen PC habe ich im Internet nicht gefunden. Damit war die Notwendigkeit einer Programmierung gegeben.

## Programmfunktionen

Das Programm ist für jeden Seefahrer - Skipper oder Crewmitglied der seine Törns kalkulieren, dokumentieren und archivieren möchte, geeignet.

Ich habe es auf meinem Navigationsnotebook installiert. Um es auch ohne mechanischen Drucker verwenden zu können, habe ich einen PDF - Drucker im Windows installiert und als Standard festgelegt.

In einer Datenbank (Access) sind alle Eingaben miteinander vernetzt. Fotos und Törndokumente werden in eigenen Verzeichnisen als externe Dateien gespeichert.

Auf Wunsch können unter anderem folgende Auswertungen erstellt werden:

- · Informationen zu Agentur, Charterfirma und Charterbasis
- Technische Daten zu den gecharteten Booten
- · Personliche und törnbezogene Daten der Crewmitglieder
- Informationen zum Törn
- Bordkassa
- Wacheplan
- Crewbesprechung

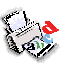

- Seemeilenbestätigungen
- Crewlisten
- Logbuch
- Kalkulationsblätter für die Crew
- Törnbeschreibung
- Adressenlisten
- Personenbezogene Auswertungen
- Skipperstatistik
- · Geburtstagskalender
- Distressvorlagen

Mai, 2022

Stefan Kreml

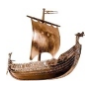

## **Funktionen im Detail**

## Übersicht

Die Stammdaten werden auf Formularen wie in einer Kartei erfasst.

- Die Agentur/Charterfirma mit Büroadresse, Telefonnummer und Kontaktperson im Büro.
- Das Boot mit allen technischen Eigenschaften und Kontaktdaten zu der Marina.
- Alle persönlichen Daten der Crewmitglieder.

Die Törn Vorbereitung umfasst:

- Törnkalkulation
- Crewbesprechung vor dem Törn
- Crew Werbung

Die Törndaten umfassen:

- Törnverwaltung
- Bordkassa
- Wacheplan
- Logbuch
- Übernahme aus Törnkalkulation
- Import/Export

#### Kalkulation der Törnkosten

In einem Formular werden die einzelnen Kosten erfasst: Charterkosten, Anreisespesen, Versicherungen, Bordkassa und ev. Skipperverdienst.

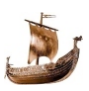

Rabatt auf die Charterkosten kann für die ganze Crew oder nur für einen Teil der Crew (Clubmitglieder) errechnet werden.

Kalkulation mit Clubmitgliedschaft

Voraussetzungen:

- Der Charternehmer ist in einem Club oder Verein Mitglied.
- Der Club oder Verein hat einen Vertrag mit der Charterfirma abgeschlossen, der den Mitgliedern einen Rabatt auf den Charterpreis für bestimmte Boote zusichert.

In den Formularen **Stammdaten/Boot** und **Stammdaten/Crew** wird eine Information eingegeben, die bestimmt, ob das Boot für die Clubmitglieder mit einem Rabatt buchbar ist.

Im Formular **Törndaten/Kalkulation** wird zum Bruttocharterpreis der Rabatt eingegeben. Für Boote mit Rabattvertrag und Clubmitgliedern rechnet das Programm den Charteranteil aus dem Nettopreis, für die Nicht-Mitglieder aus dem Bruttopreis.

Kosten für Boote ohne Rabattvertrag werden für alle aus dem Nettopreis errechnet.

- Crewbesprechung vor dem Törn Falls das eine neue Crew ist, stellen sich alle kurz vor. Schwerpunkt der Vorstellung sind die nautischen Erfahrungen.
- Die Mitglieder der Crew werden auf die Kojen verteilt. Die Anreise/Rückreise und die nautischen Kenntnisse werden notiert.
- Die Aufgaben am ersten Tag, bzw Zeitpunkt des Auslaufens wird geplant.
- Einkaufsliste wird erstellt.

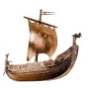

#### Einen Törn verwalten

Für die Törnverwaltung werden die Stammdaten benötigt:

- Die Agentur/Charterfirma mit Büroadresse und Kontaktperson im Büro.
- Das Boot mit allen technischen Eigenschaften und Kontaktdaten zu der Marina.
- Personen Daten der Crewmitglieder.

In einem Formular werden dokumentiert:

Seemeilen, Bordtage, Nachtfahrten und Nachtansteuerungen, die Crew und das Boot. So wie externe Dateien für Bilder und Route im .JPG, für Logbuch und Törnbeschreibung im .PDF Format, so wie Zugang zum Album der Törnfotos.

- Bordkassa ermöglicht die Abrechnung aller Kosten während der Fahrt. Bei ungleichmässiger Einzahlung (ein Crewmitglied bezahlt die Tankrechnung) kann ein Ausgleich der Zahlungen durchgeführt werden. Eine Umrechnung aus mehreren Fremdwährungen ist möglich.
- Wacheplan für mehrtägige Reisen kann in 2, 3 oder 4 Stundenintervall und auch in 4 Stunden am Tag sowie 3 Stunden in der Nacht erstellt werden. Die Wache kann parallel oder in halben Intervallen wechseln.
- Das Logbuch wird am Notebook erfasst (nicht automatisch über NMEA Schnittstelle eingelesen). Auf 8 Formularen werden folgende Informationen eingegeben: Törnbeschreibung, Wacheplan aus der Datenbank in Logbuch übertragen, Sicherheitseinweisungen, 2 Formulare für Tageseinträge, die Zusammenfassung der Tageseinträge, Mängelliste.

#### Törn kopieren

Die bereits in der Kalkulation eingegebenen Daten können in die Törnverwaltung kopiert und ergänzt werden.

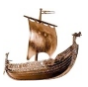

#### **Törn Import/Export**

Mit den Formularen Törndaten/Törn Import und Törndaten/Törn Export kann ein Austausch von Törndaten mit anderen Softwareanwendern (z.B. Skipper mit der Crew) erfolgen, dabei wird die Törnkalkulation **nicht** exportiert. Für den Transfer sind die Törndaten in der Datei Export.mdb gespeichert. Alle externen Dateien (Fotos, Logbuch etc) werden im Verzeichnis \extern gespeichert.

Bei einem Import werden die Daten automatisch in die Stammdaten der bestehenden Datenbank eingefügt. Bereits vorhandene Daten werden verglichen und ev. ein Update durchgeführt. Die externen Daten werden aus dem \extern Verzeichnis in die jeweilige Verzeichnise hin zugefügt-

#### Auswertungen

Unter dem Menüpunkt **Auswertungen** werden gespeicherte Informationen aus der Datenbank generiert.

- Crewbesprechung ein Protokol der Crewbesprechung vor dem Törn kann ausgedruckt werden. Zusätzlich werden noch .pdf Dokumente gedruckt, die mit den Bezeichnugen Aufgaben-Skipper.pdf, Crew-Hinweise.pdf und Pantry-Hinweise.pdf abgespeichert sind.
- Kalkulationsblatt das Ergebnis der Kalkulation mit/ohne Rabatt wird auf getrennten Blättern gedruckt.
- Formular für Crewdaten bei neuen Crewmitgliedern kann ein Formular ausgedruckt werden, in dem die fehlenden persönlichen Daten einzutragen sind (auch elektronisch möglich).
- Crewliste für die Charterfirma und für Ein/Ausklarieren gedruckt.
- Seemeilenbestätigung nach JachtVO und MSVÖ -Richtlinien gedruckt.

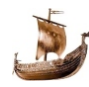

- **Distress Vorlage** für jeden Törn kann eine Vorlage für alle Art von Notrufen mit den Bootsdaten (MMSI, Callsign, Bootname) und Crewgröße gedruckt werden.
- Logbuch, mit am Notebook ausgefüllten Seiten während des Törns, kann ausgedruckt werden. Über eine Abfrage kann auch ein leeres Logbuch erstellt werden, dass während des Törns mit Kugelschreiber ausgefüllt wird.
- **Personliche Auswertung** für einzelne Crewmitglieder gesamte Meilen, Bordtage, Nachtfahrten etc.
- Statistik Informationen von allen Törns werden für einen oder mehrere Skipper statistisch ausgewertet und gedruckt.
- Törnblatt alle Informationen eines Törns werden gedruckt.
- **Geburtstagskalender** die Geburtstage aller Personen werden in einer Monats- oder Jahresliste gedruckt.
- Adressenauswertung von Crewmitgliedern werden Adressen nach verschiedenen Kriterien gedruckt oder in einer \*.csv Datei ausgegeben.
- E-mail Versand an alle Crewmitglieder oder eine Auswahl kann ein persöhliches e-mail versendet werden.

## Programmbedienung

#### Navigation im Programm

Es gibt sechs Hauptmenüpunkte (Stammdaten, Törn Vorbereitung, Törndaten, Auswertungen, Extras, Info) mit den jeweiligen Untermenüpunkten. Zu jeden Untermenüpunkt gibt es mindestens ein Formular.

#### Handhabung der Formulare

Jedes Formular besteht aus einem oder mehreren Eingabefeldern. Der Begriff (z.B.: Törnbezeichnung) in dem Eingabefeld mit der Lupe dient auch als **Suchbegriff**. Mit einem Suchbegriff werden alle Daten eines Formulares wieder gefunden (z.B.: Törnbezeichnung).

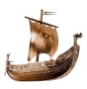

Die Änderung eines Suchbegriffes ist nach einem Klick auf die Änderung-Icone möglich.

Ändern sie zuerst den Suchbegriff, dann weitere Daten des Formulares.

#### Ausfüllen eines Formulares

Ein **neuer Suchbegriff** wird in das Eingabefeld eingegeben und mit der Tab - Taste oder der Maus in die weiteren Eingabefelder gesprungen. Wenn alle Informationen (so weit vorhanden) eingegeben sind, werden sie mit dem Knopf "Speichern" in der Datenbank gespeichert. Vor dem Anlegen eines neuen Datensatzes in einem Formular müssen die Eingabefelder mit dem Knopf "Formular leeren" geleert werden.

Mit dem Knopf "Formular leeren" wird die aktuelle Anzeige der Informationen im Formular am Bildschirm gelöscht, der Datensatz bleibt gespeichert.

Eingabefelder für das **Datum** haben eine zusätzliche Icone für einen Kalender. Mit der Maus kann der gewähle Tag (Doppelklick oder markieren und speichern) in das Eingabefeld übernommen werden.

Einige Üntermenüs bestehen aus zwei oder mehreren Formularen. Ein Klick auf die Zurück-Icon schließt das Zweitformular und eröffnet das Erstformular. Die Daten beider Formulare werden erst nach dem Klick auf "Speichern" gespeichert.

Bild der Marina kann mit dem Klick auf diese Icon angezeigt werden.

#### Arbeiten mit einem Suchbegriff:

- Der Suchbegriff kann in der ganzen Länge eingegeben werden (Kornaten 1). Nach dem Verlassen des Eingabefelders mit der Enter -Taste, Tab-Taste oder einem Klick auf die Lupe oder in das nächste Eingabefeld wird der Datensatz gesucht und alle dazu gehörigen Daten werden angezeigt. Der lezte gespeicherte Suchbegriff wird bei nächstem Aufruf wieder angezeigt und muss mit Enter-. Tab-Taste oder Klick auf die Lupe bestätigt werden.
- Ein Teil (mindestens 2 Buchstaben) des Suchbegriffes kann eingegeben werden. Nach dem Verlassen des Eingabefelders mit der

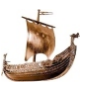

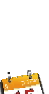

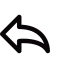

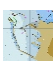

Enter - Taste oder einem Klick auf die Lupe werden in einem eigenen Fenster alle Treffer angezeigt. Es werden alle Datensätze angezeigt, die den Teil des Suchbegriffes enthalten.

Z.B.: Eingabe "Kornaten" - Treffer "Kornaten 1" und "Kornaten 2" oder

bei den Crewadressen Eingabe "ren"-Treffer "Renate" und "Terenc".

- Der **erste Buchstabe** eines Suchbegriffes bewirkt die Anzeige aller Treffer, die mit diesem Buchstabe beginnen.
- Die Eingabe des **ersten Buchstabe** und einem **Stern** zeigt Datensätze ab dem eingegebenen Buchstabe und alle nachfolgenden im Alphabet.
- Das Eingabefeld f
  ür den Suchbegriff bleibt leer, mit einem Klick auf die Lupe werden alle Datens
  ätze in einem eigenem Fenster angezeigt. Mit einem Doppelklick auf den gew
  ünschten Datensatz werden alle Daten im Formular angezeigt.
   Z.B.: alle T
  örns alphabetisch geordnet.

**Löschen** eines Datensatzes erfolgt mit eigenem Knopf " .... löschen". Damit werden die im Formular angezeigten Daten, nach einer Sicherheitsabfrage, aus der Datenbank gelöscht.

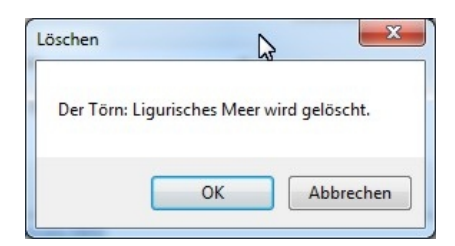

Aus den Listfeldern verden bereits gespeicherte Daten mit einem Klick auf das Dreieck angezeigt und mit einem Klick ausgewählt. Diese Daten sind teilweise von Hersteller vorgegeben, teilweise werden sie aus den Eingaben in den entsprechenden Formularen generiert. Im Formular Extras/Texte verwalten können die

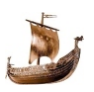

Herstellerdaten nach eigenem Bedarf bearbeitet werden. Im Feld "Bemerkung" kann ein beliebiger Text eingegeben werden. Diese Eingabe wird nicht ausgewertet, sondern 1:1 bei den Auswertungen angezeigt und gedruckt.

Alle Eingaben werden erst mit einem Klick auf den Knopf **Speichern** in der Datenbank abgelegt.

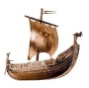

I

## Programmstart

Mit einem Doppelklick auf die Datei Verwaltung.exe im Installationsverzeichnis startet das Programm. Eine Verknüpfung auf dem Desktop erleichtert den Start.

Das Programm prüft die Aktualität der Datenbank, gegebenfalls wird ein Update dieser gestartet.

### Menü

Nach der Willkommen-Maske wird das Hauptmenü mit dem Hilfstext für die Abfolge für Törndokumentation angezeigt. Mit bereits angelegten Daten werden auch die Geburtstage (aktuell und 3 Tage Vorschau) der Crews und Zahlungsausstände bei kalkulierten Törns angezeigt.

```
봘 Törnverwaltung Version 10.02.01
                                                                                                                                      X
 Stammdaten Törn Vorbereitung Törndaten Auswertungen
                                                              Extras Info
                                                                                                                  11.12.2021 Samstag
      Abfolge für eine Törndokumentation
              1.) Charterfima eingeben
              2.) Bootsdaten eingeben
              3.) Crewadressen eingeben
             4.) Törnkalkulation erstellen
              5.) Kalkulationblatt drucken
              6.) Kalkulation in Törn kopieren
              7.) Crewliste drucken
              8.) Törn-Sm nachtragen
              9.) Seemeilenbestätigungen drucken
      Handbuch
```

## Nach der Installation

Zuerst müssen die Verzeichnisse für die externen Dateien angelegt und im Menü definiert werden (siehe Formular Extras/Speicherort).

## Abfolge einer Törndokumentation

Für die Planung sollen folgende Formulare befüllt werden:

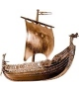

- 1.) Charterfirma
- 2.) Boot
- 3.) Crew
- 4.) Kalkulation mit geplanter Anzahl der Mitfahrenden. Die Crew kann laufend ergänzt oder ausgetauscht werden.
- 5.) Crewbesprechung wird vereinbart.
- 6.) Kalkulationsblatt kann gedruckt werden.
- 7.) Die Kalkulation wird in die Törnverwaltung kopiert, d.h. alle gemeinsamen Informationen werden in die Törnverwaltung übernommen.
- 8.) Crewliste kann gedruckt werden.
- 9.) Wacheplan kann geplant werden.
- 10.) Logbuch kann vorbereitet werden.

#### Beim Törn

- 11.) Die Borkassa wird geführt.
- 12.) Das Logbuch wird geführt

Nach dem Törn:

- 13.) Logbuch kann gedruckt werden.
- 14.) Törnverwaltung wird mit den Daten aus dem Törn ergänzt.
- 15.) Seemeilenbestätigung kann gedruckt werden.
- 16.) Meilenauswertung kann gedruckt werden.

Die Punkte 4.) - 6.) können übersprungen werden. Die Törnverwaltung kann auch ohne Kalkulation ausgefüllt werde.

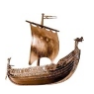

## Formulare

### Stammdaten

Nur in den Stammdaten werden die Informationen zu:

Agentur

Charterfirma

Boot

Crew

eingegeben. Diese werden in allen anderen Formularen verwendet.

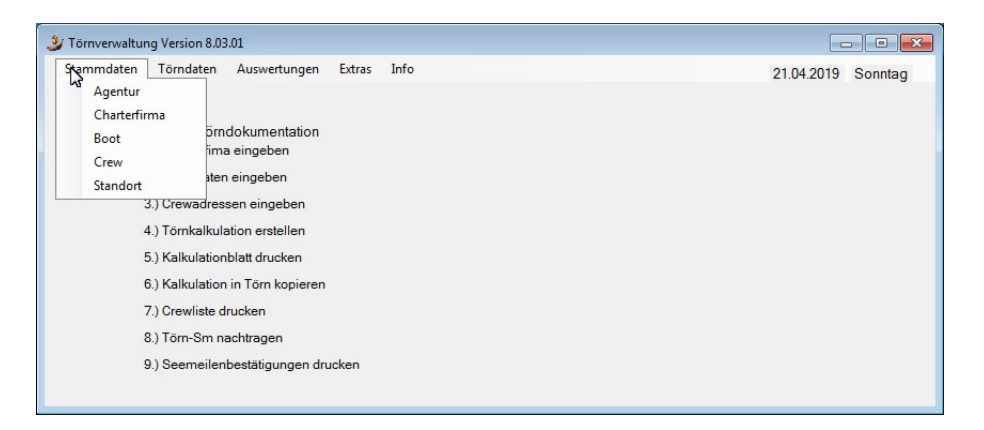

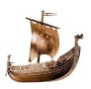

## Agentur

| genturadresse                                |               | Boote | Charterfima |
|----------------------------------------------|---------------|-------|-------------|
| Agentur 🥏 🔍                                  | Telefon       |       |             |
| Straße                                       | Fax           |       |             |
| Piz                                          | e-mail        |       |             |
| Drt                                          | WEB Seite     |       |             |
| and                                          | Kontaktperson |       |             |
| Bankverbindung                               | Mobile        |       |             |
| Bemerkung                                    |               |       |             |
|                                              |               |       |             |
|                                              |               |       |             |
|                                              |               |       |             |
| and der gespeicherten Spenturen: Felee       |               |       |             |
| izarii dei despeicheiteri Aderitareri, Faise |               |       |             |

In diesem Formular werden die Adresse der Agentur und Kontaktinformationen vom Hauptsitz der Agentur eingegeben. In zwei eigenen Fenster werden automatisch alle bereits über diese Agentur vermittelte Charterfirmen und gecharterten Boote angezeigt.

Mit einem Klick auf die angeführte Charterfirma oder gechartertes Boot wird ein neues Fenster angezeigt mit den gewünschten Daten. Mit dem Schließen des neuen Fensters wird wieder Agentur-Formular angezeigt.

Suchbegriff ist der Name der Agentur.

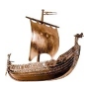

## Charterfirma

| hartaradraaaa                                        |             | Boste |
|------------------------------------------------------|-------------|-------|
| naneradresse                                         |             | boole |
| Charterfirma 🥏 🔍                                     | Telefon     |       |
| Straße                                               | Mobile      |       |
| Plz                                                  | Fax         |       |
| Ort                                                  | e-mail      |       |
| Land                                                 | WEB Adresse |       |
| Kontaktperson                                        | Agentur     | •     |
| Bankverbindung                                       |             |       |
|                                                      |             |       |
|                                                      |             |       |
| emerkung                                             |             |       |
| emerkung                                             |             |       |
| emerkung                                             |             |       |
| emerkung                                             |             |       |
| emerkung                                             |             |       |
| emerkung                                             |             |       |
| emerkung<br>zahl der gespeicherten Charterfinnen: 18 |             |       |

In diesem Formular werden die Adresse der Charterfirma und Kontaktinformationen vom Hauptsitz der Firma eingegeben. Die Charterbasen (Marina) werden bei der Eingabe der Boote gespeichert.

In einem eigenen Fenster werden automatisch alle bereits von dieser Firma gecharterten Boote angezeigt. Mit einem Klick auf das gecharterte Boot wird ein neues Fenster angezeigt mit den gewünschten Daten.

Suchbegriff ist der Name der Firma.

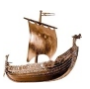

## Boot

| Boot                                                                                                    |                                                                                                    |                                                                                                    |                                                              |                                                                 |        | - 0                                                                                    |
|----------------------------------------------------------------------------------------------------|----------------------------------------------------------------------------------------------------|----------------------------------------------------------------------------------------------------|--------------------------------------------------------------|-----------------------------------------------------------------|--------|----------------------------------------------------------------------------------------|
| Bootsdaten<br>Bootsname 2000<br>Charterfirma<br>Marke<br>MMSI Nr.:<br>Schiffstyp<br>Kielart<br>Baujahr<br>Schiffstrummer | Anne Fleur Pelagos Yachi Charlerans Ocean Star 512 239074100 Monohull V Kurzkiel V 2006 SY12277 Kurz a | Länge (m/ Fuß)<br>Breite (m)<br>Durchfahrtshöhe (m)<br>Tiefgang (m)<br>Verdrängung (t)<br>Art Großsegel<br>Fläche Großsegel (m <sup>2</sup> )<br>Fläche Vorsegel (m <sup>2</sup> ) | 15.56/51<br>4.60<br>1.70<br>14.7<br>Rollmast v<br>39.5<br>70 | Radar<br>Bugstrahlnuder<br>Heizung<br>Klimaanlage<br>Clubrabatt |        | - C<br>Töms<br>B24 Auklidungstöm Laviton<br>B24 Pinkung Athen 1<br>B24 Pinkung Athen 2 |
| Anzahl Kabinen<br>Anzahl Nassräume<br>Marinaont Land/Stadt<br>Ansprechsperson<br>Mobile                                  | 5 Kojen 9<br>5<br>Griechenland/Athen<br>Alimos<br>Petros Markou                                        | Treibstofftank [I]<br>Wassertank [I]<br>Yacht Motor [Ps]                                                                                                    | 460<br>960<br>100<br>© Segelyacht<br>O Motoryacht            | Verbrauch [l/sm]                                                | 0.9425 | Doppeklick auf Tóm → Tóm                                                               |
| Bemerkung                                                                                                    |                                                                                                    |                                                                                                    |                                                              |                                                                 |        |                                                                                        |
| Boot löschen                                                                                                    | Bootdaten drucken Formular lee                                                                         | eren Bootsko                                                                                                    | sten                                                         | Speichern                                                       |        |                                                                                        |

In diesem Formular werden die technischen Daten des Bootes, die Basisadresse, Basisbetreuer und die Konditionen des Chartervertrages (Rabatt für einen Club) eingegeben.

In einem eigenen Fenster werden automatisch alle, mit diesem Boot bereits gefahrenen Törns angezeigt. Mit einem Klick auf den Törn wird ein neues Fenster angezeigt mit allen Daten des Törns.

Treibstoffverbrauch wird angezeigt und setzt sich zusammen aus dem Treibstoff Verbrauch aller Törns, die mit diesem Boot durchgeführt wurden.

Mit einem Klick auf die Marina-Icone wird die Karte der Marina vergrössert angezeigt. Mit einem nochmaligen Doppelklick wird die Karte wieder verkleinert und es wird zu den Daten des Törns zurück

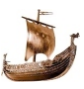

gekehrt.

Das Bild der Marina muss in einem Verzeichnis gespeichert sein, das im Formular Extras/Speicherort definiert ist. Wenn die Törnbezeichnung aus mehreren Wörten besteht, müssen die Leerstellen ausgelassen werden

In der rechten unteren Ecke können zwei Fotos des Bootes angezeigt werden. Mit einem Doppelcklick auf ein Foto wird dieses vergrössert angezeigt. Mit einem nochmaligen Doppelklick wird das Foto wieder verkleinert und es wird zu den Daten des Bootes zurück gekehrt Der Speicherort der Fotos muss im Extras/Speicherort definierten Verzeichnis gespeichert sein. Die Dateien müssen den Namen des Bootes haben und zusätzlich mit der Ziffer 1 und/oder 2 ergänzt werden. Wenn der Bootsname aus mehreren Wörten besteht müssen die Leerstellen ausgelassen werden.

Z.B.: Bootsname "Old Dream" - Fotos "olddream1.jpg" und "olddream2.jpg".

Mit dem Klick auf den Knopf

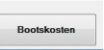

wird ein Formular mit allen Kosten für das Boot angezeigt.

| Boot                                                                                                    |                                                                                                 | 8                                                                                   |                                                                                                    | 8                                             |                                                           |                    |
|----------------------------------------------------------------------------------------------------|-------------------------------------------------------------------------------------------------|-------------------------------------------------------------------------------------|----------------------------------------------------------------------------------------------------|-----------------------------------------------|-----------------------------------------------------------|--------------------|
| Bootsdaten<br>Bootsdaten<br>Chatedima<br>Marke<br>Asserba-<br>Zustetiche Bootskoeten<br>Kauton (E)<br>Betreug (E)<br>Ausserbordmator (E)Wooth<br>Permi (E) | Anna Fileur<br>Pelagos Yacht Charteree<br>Otean Star 51.2<br>238074100<br>5<br>5<br>6<br>0<br>0 | Lânge<br>9 - Brola J<br>Durcht<br>Tielcar<br>Gas J<br>Spin<br>Mair<br>Inver<br>Scoo | (m/ Fuß) 15.54(5)<br>m) 4.60<br>ahrahabhe (m) 7<br>0 bm) 1 20<br>K[ 0 datashar (K)/ 0 datashar (K) 70<br>akosten (K) 70<br>akosten (K) 0 datashar (K) 90<br>akosten (K) 0 datashar (K) 90<br>akosten (K) 90<br>akosten (K) 90<br>akoste | Radar<br>Bugstahlader<br>Heiteng<br>Kimaardoo | Toms<br>Andrés perci-<br>Podag tiere<br>Podag tiere<br>25 | n Lunton<br>3<br>2 |
| mune                                                                                                    | 20                                                                                              |                                                                                     | Þ                                                                                                    |                                               | Deppelitick suf                                           | f Tom -> Tom       |
| Beneikang                                                                                                    |                                                                                                 |                                                                                     | 4                                                                                                    |                                               |                                                           | A                  |
| Boot löschen B                                                                                                    | ootdaten drucken                                                                                | Formular leeren                                                                     | Bootskosten                                                                                                    | Speichern                                     |                                                           |                    |

Suchbegriff ist der Name des Bootes.

### Crew

In diesem Formular werden Daten der Personen wie Adresse, Passnummer, Kontaktdaten, Clubmitgliedschaft, Zertifikate wie Fähigkeiten

| Name 🛷 🤿                                       | Kroml                 | Geburtsdatum       | 27.02.1950          | F5 0 | Crew Liparische Inseln 1<br>Crew Liparische Inseln 2             |
|------------------------------------------------|-----------------------|--------------------|---------------------|------|------------------------------------------------------------------|
| Manno 🖉 🗸                                      | Riem                  | Alter zum Ersttörn | 50                  |      | Crew Marinamanöver<br>Crew MarmarisFlottille                     |
| Volliame                                       | Stefan                |                    | 50                  |      | Crew Palermo Ustica<br>Crew Peloponnes Umrundung                 |
| Anrede                                         | Herr                  | Geburtsort/Land    | Bratislava/Slowakei |      | Crew Pontinische Inseln 2017<br>Crew Prüfungstöm Izola           |
| Straße                                         | Tullnerbachstr. 87/11 | Reisepass Nr.      | P 4715243           |      | Crew Skippertraining1<br>Crew Teneriffa - Lisabon 2016           |
| Plz                                            | 3011                  | Nationalität       | Österreich          |      | Crew Überstellung Göteborg<br>Crew Wettertörn Lefkas             |
| Ort                                            | Purkersdorf           | Scheinstufe        | © FB1 © FB2         |      | Skipper 300 sm non stop<br>Skipper 50h                           |
| Land                                           | Austria -             |                    | © FB3               |      | Skipper Ausbildungstöm B25 FB2<br>Skipper Ausbildungstöm Laurion |
| Mobile                                         | 0043 676 4421488      | Schein Nr.:        | A, FB4 VD-017455    |      | Skipper B25-Prüfung<br>Skipper Flottille Lefkas                  |
| email                                          | stefan@segelcrew.at   | ausgestellt am     | 13.05.2015          |      | Skipper Golf von Neapel 2<br>Skipper Golf von Neapel 4           |
| Status                                         | Ausbildner -          | ausgestellt von    | ViaDonau            |      | Skipper Kapverden<br>Skipper Kapverden<br>Skipper Kindertöm 2016 |
| Clubmitglied                                   |                       | Funklizenz         | SRC 666287          |      | Skipper Landurlaub CV<br>Skipper Lefkas 2015                     |
|                                                |                       | A-Schein           | Donaupatent         |      | Skipper Ligurisches Meer<br>Doppelklick auf Töm -> Töm           |
| /emerkung<br>T Pensionist<br>√olksbank: AT84 4 | 715 0329 7454 0000    |                    |                     |      |                                                                  |
|                                                |                       |                    |                     |      | (CEM)                                                            |
|                                                |                       |                    |                     |      |                                                                  |
|                                                |                       |                    |                     | 1    | 221                                                              |

in Motor-, Segelbootbedienung und Funkausbildung eingegeben. In einem eingenen Fenster werden automatisch alle gefahrenen Törns dieser Person angezeigt. Mit einem Klick auf den Törn wird ein neues Fenster angezeigt mit allen Daten des Törns.

In der rechten unteren Ecke kann das Foto des Crewmitglieds angezeigt werden. Das Foto muss im **Extras/Speicherort** definierten Verzeichnis gespeichert sein. Der Dateiname muss aus dem Vorname und Nachname ohne Leerstellen zusammengesetzt werden. Z.B.: Name "Stefan Kreml" - Foto "stefankreml.jpg".

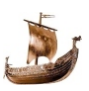

Mit dem Klick auf den Button "Adresse drucken" wird ein weiteres Formular angezeigt. In diesem kann zwischen einer

Adresseninformation oder einem Brief gewählt werden.

In der Adresseninformation werden alle gespeicherte Daten am Drucker ausgegeben.

Die Brieffunktion ermöglicht eine Adresse für Fensterkuvert zu erstellen, zusätzlich zu einem Beglettext. Eventuell muss in

Extras/Einstellungen die Zeilenlänge angepasst werden.

| Crew                  | and a second second    |                                               |                                        |                                                                                                    |
|-----------------------|------------------------|-----------------------------------------------|----------------------------------------|----------------------------------------------------------------------------------------------------|
| Crew verwalten        |                        |                                               |                                        | Törns                                                                                                    |
| Name 🤰 🔍              | Kreml                  | Geburtsdatum                                  | 27,02,1950                             | FS Crew 15 Jahre SFVS<br>Crew Albiero - Saronischer Golf                                                                                                    |
| Vorname               | Stefan                 | Alter zum Ersttörn                            | 56                                     | Crew Avalon nach Cherbourg<br>Crew Avalon nach Eckemförde                                                                                                    |
| Anrede                | Herr                   | Geburtsort/Land                               | Bratislava/Slowakei                    | Crew Avalon nach Lissabon<br>Crew Avalon nach Madeira                                                                                                    |
| Straße                | Tullnerbachstr. 87/11  | Reisepass Nr.                                 | P 4715243                              | Crew Biograd - Krka<br>Crew Biograd - Vis                                                                                                    |
| Plz                   | 3011                   | Nationalität                                  | Österreich                             | Crew Flottile Kastela<br>Crew Golf von Neapel 1                                                                                                    |
| Ort                   | Purkersdorf            | Schoinstufo                                   | 0 FB1 0 FB2                            | Crew Hafenmanöver Fado<br>Crew Holland - Ijsselmeer                                                                                                    |
| Clubmitglied          | le Adressdaten drucken | C Kurzen Briefs<br>Anzahl Kopie<br>Funklizenz | schreiben/drucken<br>m 1<br>SRC 666287 | Crew Marnamanöver<br>Crew Marnamaföttile<br>Crew Palemo Uttica<br>Crew Peloponnes Umrundung<br>Crew Portninsche Inseln 2017<br>Crew Sköpertraining 1<br>Crew Sköpertraining 1<br>Crew Uberstellung Göteborg<br>Crew Wetterführ Lefkas • |
| Kurze Briefnachricht  |                        | A-Schein                                      | Donaupatent                            | Doppelklick auf Töm> Töm                                                                                                    |
| Text für eine kurze N | lachnicht.             | ₽                                             | Ausgabe                                |                                                                                                    |

Suchbegriff ist der Name oder Vorname der Person.

## **Törn Vorbereitung**

Dieser optionaler Hauptmenüpunkt unterstütz die Vorbereitung des Törns:

Kalkulation des Törns

#### Crewbesprechung vor dem Törn

#### Crewwerbung

| غي Törnverwalt        | ung Version 10.02.01                                                                                                    | <del></del> )) | □ ×     |
|-----------------------|----------------------------------------------------------------------------------------------------|----------------|---------|
| Stammdaten<br>Abfolge | Törn Vorbereitung         Törndaten         Auswertungen         Extras         Info           Kalkulation         Crewbesprechung         Crewwerbung         Crewwerbung         Crewbesprechung         Crewbesprechung         < | 11.12.2021     | Samstag |
|                       | 2.) Bootsdaten eingeben<br>3.) Crewadressen eingeben<br>4.) Törnkalkulation erstellen<br>5.) Kalkulation blatt drucken<br>6.) Kalkulation in Törn kopieren<br>7.) Crewliste drucken<br>8.) Törn-Sm nachtragen<br>9.) Seemeilenbestätigungen drucken                                                                                                    |                |         |
| Handbuch              | 1                                                                                                    |                |         |

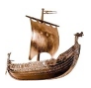

## Törnkalkulation

Die Kosten des Törn können in diesem Formular eingegeben und auf die Crew verteilt werden. Die Zahlungeingänge der Crew werden ebenfalls in diesem Formular eingegeben.

| Kalkulation der Törnkosten Törnbezeichnung                                     | Skipper<br>Skipper Kostenbeteilig<br>an Charterkosten<br>an Versicherungen<br>an Bordkassa<br>Skipperverdienst | gung<br>0                               |                                         |
|--------------------------------------------------------------------------------|----------------------------------------------------------------------------------------------------|-----------------------------------------|-----------------------------------------|
| Route                                                                          | Crew                                                                                                    |                                         |                                         |
| Datum Anzahlung Datum Restzahlung                                              | Crew Anzahl ohne Sk                                                                                            | ipper                                   |                                         |
|                                                                                | Gesamtkosten                                                                                                   |                                         | 0                                       |
| Vachtkosten     Anreise Flug     Anreise Auto     Bordkassa     Versicherungen | Gesamtkosten/Perso                                                                                             | n 🦳                                     | 0                                       |
| Kosten U U U U U U                                                             | Crew Suche<br>suchen beende                                                                                    | n Kea                                   | osten<br>rbeiten                        |
|                                                                                | An<br>+ Ve                                                                                                    | teil Charter<br>rsicherung              | bezahlt                                 |
|                                                                                |                                                                                                    | 0                                       | 0                                       |
|                                                                                |                                                                                                    | 0                                       | 0                                       |
|                                                                                |                                                                                                    |                                         |                                         |
| Bemerkung                                                                      |                                                                                                    | 0                                       | 0                                       |
| Bemerkung                                                                      |                                                                                                    | 0                                       | 0                                       |
| Bemerkung                                                                      |                                                                                                    | 0                                       | 0                                       |
| Bemerkung                                                                      |                                                                                                    | 0 0 0 0                                 | 0 0 0 0                                 |
| Bemerkung                                                                      |                                                                                                    | 0 0 0 0 0 0                             | 000000000000000000000000000000000000000 |
| Bemerkung                                                                      |                                                                                                    | 0 0 0 0 0 0 0 0 0                       | 000000000000000000000000000000000000000 |
| Bemerkung                                                                      |                                                                                                    | 0 0 0 0 0 0 0 0 0 0 0 0 0 0 0 0 0 0 0 0 | 0<br>0<br>0<br>0<br>0<br>0              |

Beschreibung der Eingabefelder:

- Mit dem Suchbegriff *Törnbezeichnung* muss ein Törn ausgewählt werden.
- Boot wird im Listenfeld ausgewählt.
- *Törnanfang und -ende* werden im Format TT.MM.JJJJ eingegeben oder im Kalender mit einem Doppelklick ausgewählt.
- Skipper wird im Listenfeld ausgewählt.
- Route wird mit markanten Anlege- und Ankerplätzen angegeben.

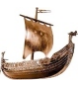

I

- Datum Anzahlung und Restzahlung werden mit Tagesdatum vergliechen und beim Start des Programms werden die fehlenden Einzahlungen aufgelistet.
- Mit den Optionsfeldern für die *Kosten* werden die relevanten Postengruppen ausgewählt

Yachtkosten - Charterkosten in Euro abzüglich einem möglichen Rabatt1 in %. Von dieser Summe wird ein möglicher Rabatt2 in % abgezogen. Z.B.: (3.000 € - 10%) - 5% = 2.565 €

| Kosten 0            | Anreise Flug<br>0 | O Anreise Auto<br>0 | Bordkassa | Versicherungen<br>0 | ohne Reisekosten<br>Gesamtkosten/Person |
|---------------------|-------------------|---------------------|-----------|---------------------|-----------------------------------------|
| Yachtkosten         |                   |                     |           |                     | Crew Suche beenden                      |
| Charterkosten [€] 0 |                   | Rabatt 1 [%] 0      | -Rabatt 2 | [%] 0               | Anteil Chart<br>+ Versicherur           |

Anreise Flug - Flugpreis und alle zum Flug gehörenden Informationen werden hier eingegeben. Auch die Kosten für Flughafentransfer mit öffentlichen Verkehrsmitteln oder Leihwagen werden eingegeben.

|   |              |                                               |                                                 |                                                                                                    |                                                                                                    | suchen                                                                                                    | beende                                                                                                    |
|---|--------------|-----------------------------------------------|-------------------------------------------------|----------------------------------------------------------------------------------------------------|----------------------------------------------------------------------------------------------------|----------------------------------------------------------------------------------------------------|----------------------------------------------------------------------------------------------------|
|   | Hinflug Nr.  |                                               | Hinflug Datum                                   |                                                                                                    | 15                                                                                                  |                                                                                                    | Ant<br>+ Ver                                                                                                    |
| 0 | Rückflug Nr. |                                               | Rückflug Datum                                  |                                                                                                    | 15                                                                                                  |                                                                                                    |                                                                                                    |
| 0 | und zurück   | 0                                             | Leihwagen                                       | 0                                                                                                   |                                                                                                    |                                                                                                    |                                                                                                    |
|   | 0            | Hinflug Nr.<br>0 Rückflug Nr.<br>0 und zurück | Hinflug Nr.<br>0 Rückflug Nr.<br>0 und zurück 0 | Hinflug Nr.     Hinflug Datum       0     Rückflug Nr.       0     und zurück       0     Leihwagen | Hinflug Nr.     Hinflug Datum       0     Rückflug Nr.       0     und zurück       0     Leihwagen | Hinflug Nr.     Hinflug Datum        0     Rückflug Nr.     Rückflug Datum        0     und zurück     0     Leihwagen     0 | Hinflug Nr.     Hinflug Datum        0     Rückflug Nr.     Rückflug Datum        0     und zurück     0     Leihwagen     0 |

Bei der Anreise mit Auto wird die Entfernung in Km eingetragen.Das Kilometergeld ist in Extras/Einstellungen einzugeben

| Yachtkosten<br>Kosten 0 | Anreise Flug<br>0 | Anreise Auto | Bordkassa<br>0 | Versicherungen<br>0 | Gesamtkosten/Pe     |
|-------------------------|-------------------|--------------|----------------|---------------------|---------------------|
| Reisekosten mit Auto    |                   |              |                |                     | Crew S<br>suchen be |
| Autoanreise km * Label7 | 70 pro            | Person       | 3 Person / PKV | v                   |                     |

Bordkassa hier können die Ausgaben für Einkaufstaxi, Bunkern, geplante Marinakosten, das Essen in Restaurants, Treibstoff,

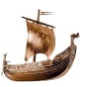

Aussenborder, Endreinigung, Permit und sonstige Ausgaben beim Törn eingegeben werden.

| Yach         | kosten | Anreise Flug | Anr     | eise <mark>Aut</mark> o | Bordkassa | O Vers  | icherungen | ohne Reisekosten<br>Gesamtkoste | n/Perso |
|--------------|--------|--------------|---------|-------------------------|-----------|---------|------------|---------------------------------|---------|
| Kosten 0     |        | 0            | 0       |                         | 0 ~       | 0       |            | Crew                            | Suche   |
| Bordkassa    |        |              |         |                         |           |         |            | suchen                          | Deende  |
| Einkaufstaxi | 0      | Bur          | nkern   | 0                       | Marinako  | sten 0  |            |                                 | + Ve    |
| Land Essen   | 0      | Tre          | ibstoff | 0                       | Aussenbo  | order 0 |            |                                 | -       |
| Endreinigung | 0      | Pe           | rmit    | 0                       | Sonstiges | s 0     |            |                                 |         |
|              |        |              |         |                         |           |         |            |                                 | -       |

Versicherungen - Rechtschutz, Crew Unfall, Haftpflicht, Beschlagnahme, Kaution, Folgeschaden und Rücktritt. Die Rücktrittsversicherung wird perzentual aus dem Charterbrutto und Flugkosten der ganzen Crew und Skipper gerechnet.

| Yach<br>Kosten 0 | tkosten | <ul> <li>Anreise Flug</li> </ul> | © A    | nreise Auto | © Bor<br>0 | rdkassa (       | Vers<br>0 | sicherungen | ohne Reisekoste<br>Gesamtkos | n<br>ten/Person    |                   |
|------------------|---------|----------------------------------|--------|-------------|------------|-----------------|-----------|-------------|------------------------------|--------------------|-------------------|
| Versicherungen   |         |                                  |        |             |            |                 |           |             | Crew<br>suchen               | Suche<br>beenden   | Kos<br>bearb      |
| Rechtschutz      | 0       | Crew L                           | Jnfall | 0           | H          | laftpflicht     | 0         |             |                              | Anteil<br>+ Versic | Charter<br>herung |
| Beschlagnahme    | 0       | Kautio                           | n      | 0           | R          | ücktritt (Storn | no) O     |             |                              |                    | 0                 |
| Folgeschaden     | 0       |                                  |        |             |            |                 |           | Vorschlag   |                              | _                  | 0                 |

- Mit den Auswahlkästchen für Skipper Kostenbeteiligung wird die Beteiligung des Skippers an den Törnkosten bestimmt. Mit Skipperverdienst wird der Törn im Auftrag einer Gruppe kalkuliert. Die Gesamtkosten des Törns werden um diesen Betrag erhöht.
- Mit der Crew Anzahl ohne Skipper werden die Gesamtkosten des Törns anteilig berechnet. Dieser Eintrag ist unabhängig von den bereits definierten Crewmitgliedern, siehe nächster Punkt.
- Mit einem Klick auf den Knopf "*Crew suchen*" wird ein Fenster mit den Stammdaten **Crew** aufgemacht. Mit einem Doppelklick werden die mitfahrenden Personen ausgewählt. Der Anteil für Charter und Versicherungen für Clubmitglieder oder nicht Mitglieder wird automatisch berechnet und angezeigt. Bereits eingezahlte Beträge können eingegeben werden.

Der Anteil für Charter und Versicherungen für Clubmitglieder oder nicht Mitglieder wird wie folgt berechnet.

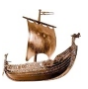

Z.B.: aufgeteilt auf 5 Personen, Listenpreis des Bootes 3.000,-- €, Frühbucherrabatt 10%:

<u>Clubmitglieder</u> und Clubkondition 5% auf das Boot (3.000 € - 10%) = 2.700 € - 5% = 2.565€ / 5 Pers. = 513 € pro Pers. <u>Nicht Clubmitglieder</u> und Clubkondition 5% auf das Boot

(3.000 € - 10%) = 2.700 € / 5 Pers. = 540 € der Überschuss von 27€ kann entweder für die Bordkassa, als Clubspende oder .... verwendet werden.

Wenn keine Clubkondition auf das Boot besteht: (3.000 € - 10%) = 2.700 € / 5 Pers. = 540 € pro Pers.

Beim Ausdruck der Kalkulation (Auswertungen/Kalkulationsblatt) für Boote mit Clubkondition werden zwei getrennte Kalkulationsblätter erstellt: für Clubmitglieder und für Nicht-Mitglieder.

Mit dem Klick auf den Knopf werden die Kosten pro Person im Detail angeführt und lassen sich für anteilige Charterkosten und Versicherungen individuell anpassen. Damit sie bei eventuellen Änderungen der Kosten gleich bleiben, muss in der Spalte Fixkosten ein Häckchen gesetzt werden.

| 3 Kalkulation       |                                                  |                                                          |                               |             |         |          |
|---------------------|--------------------------------------------------|----------------------------------------------------------|-------------------------------|-------------|---------|----------|
| Kosten bearbeiten   |                                                  |                                                          |                               |             |         |          |
| Gesamtkosten        | Anteil Charter Datum<br>+ Versicherung Anzahlung | Anzahlung bezahlt                                        | Datum<br>Restzahlung          | Restzahlung | bezahlt | Fixpreis |
|                     |                                                  | 0                                                        |                               |             |         |          |
|                     |                                                  | 0                                                        |                               |             |         |          |
|                     |                                                  | 0                                                        |                               |             |         |          |
|                     |                                                  | 0                                                        | _                             |             |         |          |
|                     |                                                  | 0                                                        |                               |             |         |          |
|                     |                                                  | 0                                                        |                               |             |         |          |
|                     |                                                  | 0                                                        |                               |             |         |          |
|                     |                                                  | 0                                                        |                               |             |         |          |
|                     |                                                  | 0                                                        |                               |             |         |          |
|                     |                                                  | 0                                                        |                               | 3           |         |          |
| \$                  |                                                  | Charter + Versicherung<br>Summe der Anteile:<br>Deckung: | Label75<br>Label77<br>Label78 |             |         |          |
|                     |                                                  |                                                          |                               |             |         |          |
| Kalkulation löschen | Formular lee                                     | ren                                                      |                               |             | Speic   | hem      |

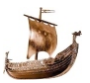

I

#### Neuanlage einer Kalkulation:

Bevor die Crew dem Törn zugeordnet werden kann, muss der Törn gespeichert werden (Törnname, Skipper, Törnbeginn und Ende, geschätzte Kosten). Im zweiten Schritt werden die Zahlungsinformationen und die Crewmitglieder gespeichert. Weitere Änderungen können ohne Einschränkungen der Reihenfolge durchgeführt werden.

Suchbegriff ist die Törnbezeichnung.

Aus der Kalkulation können die Törndaten in die Törnverwaltung kopiert werden **Törndaten/Kopieren**.

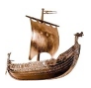

## Crewbesprechung

#### 1. Ablauf

Protokol der Besprechung wird eröffnet.

| /orlage zum Bespr                                                         | echungsprotokoll                                       |            |                                                                                                    |
|---------------------------------------------------------------------------|--------------------------------------------------------|------------|----------------------------------------------------------------------------------------------------|
| Datum:<br>Drt<br>Ziel/Thema:<br>Bordkassa:<br>Pantry Manager<br>Bemerkung | 29,10,2021 (1)<br>Online<br>Urlaub<br>Stefan<br>Renate | Anwesende: | <ul> <li>✓ Stefan Kreml</li> <li>Annette Deist</li> <li>✓ Ansgar Voßkühler</li> <li>✓ David Schriffl</li> <li>Jana Paul-Zirvas</li> <li>✓ Renate Kreml</li> </ul> |
| Jemerkung                                                                 |                                                        |            |                                                                                                    |

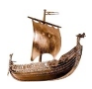

#### 2. Crew Details

Im ersten Formular wird die Zuteilung der Kojen vereinbart, im zweiten Formular die An- und Rückreisedaten festgehalten.

| n dezeichung                                                                                                    |
|----------------------------------------------------------------------------------------------------|
| insteachtung  insteachtung  Bag Backbord  Annete Deist  Bag Backbord  Annete Deist  Backbord  Annete Backbord  Rende Koeni  Backbord  Backbord  Ba                                                                                                    |
| enauthekang  Bag Baskhord  Annote Deist  Persk Baskhord  Persk Baskhord  Persk Baskhord  Persk Baskhord  Persk Baskhord  Persk Baskhord  Boden Keml  Boden Keml  Boden Keml  Boden Keml  Boden Keml  Care Boden  Specker  Specker  Care Dem  Setem Keml  Setem Keml  Care Dem  Setem Keml  Setem Keml  Care Dem  Setem Keml  Setem Keml  Care Dem  Setem Keml  Setem Keml  Care Dem  Setem Keml  Setem Keml Setem Keml  Setem Keml Setem Keml Setem Keml Setem Keml Setem Keml Setem Keml Setem Keml Setem Keml Setem Keml Setem Keml Setem Keml Setem                                                                                                    |
| Bug Backbord Aconete Deist  Reg Backbord Aconete Deist  Reg Backbord Aconete Deist  Reg Backbord  Reg Backbord  R                                                                                                    |
|                                                                                                    |
| Big Backbord Ansate Verde 2021 Cape Diem  stelan Keent Stelan See Anreas Pickwise - Of Data Cat Kenthisse/Beddifhisse Anreas/Bickwise - Of Data Zet Kenthisse/Beddifhisse Anreas/Bickwise - Of Data Zet Kenthisse/Beddifhisse Anreas/Bickwise - Of Data Zet Kenthisse/Beddifhisse Anreas/Bickwise - Of Data Zet Kenthisse/Beddifhisse Anreas/Bickwise - Of Data Zet Kenthisse/Beddifhisse Anreas/Bickwise - Of Data Zet Kenthisse/Beddifhisse Anreas/Bickwise - Of Data Zet Kenthisse/Beddifhisse Anreas/Bickwise - Of Data Zet Kenthisse/Beddifhisse Anreas/Bickwise - Of Data Zet Kenthisse/Beddifhisse Anreas/Bickwise - Of Data Zet Kenthisse/Beddifhisse Anreas/Bickwise - Of Data Zet Kenthisse/Beddifhisse Anreas/Bickwise - Of Data Zet Kenthisse/Beddifhisse Anreas/Bickwise - Of Data Zet Kenthisse/Beddifhisse Anreas/Bickwise - Of Data Zet Kenthisse/Beddifhisse                                                                                                    |
|                                                                                                    |
|                                                                                                    |
|                                                                                                    |
|                                                                                                    |
| Heck Backbord       Backbord         Heck Backbord       Data         Rende Korrd       Data         Stelan Kirreri       Data         Bekenber et Rick       Speichern         Bekenber et Rick       Speichern         Bekenber et Rick       Speichern         Bekenber et Rick       Speichern         Bekenber et Rick       Speichern         Bekenber et Rick       Status         Status       Carpe Diem         Bekenber et Rick       Status         Bekenber et Rick       Status         Status       Carpe Diem         Bekenber et Rick       Status         Status       Carpe Diem         Bekenber et Rick       Status         Status       Carpe Diem         Bekenber et Rick       Status         Status       Carpe Diem         Bekenber et Rickense       Of Datus         Zeit       Kennthisse/Becklifthisse       ret Aus. Meent, IT. Meent         Status       Status       Status       Status                                                                                                    |
|                                                                                                    |
| Heck Backbord<br>Rendo Keeni       Heck Steenbord<br>Jana Pari/Zivas         Before Keeni       Speichern         Before Keeni       Speichern         Before Keeni       Before Keeni         Before Keeni       Speichern         Before Keeni       Cape Diem         Before Keeni       Cape Diem         Before Keeni       Cape Diem         Before Keeni       Speichernisse         Konnthisse Bedürfnisse       Anreise Rickseise - Oft Datam       Zeit Kennthisse Bedürfnisse         Markense       Qx112027       [1255]       Flage Acchein, SRC 665287         Spair-Wein       Qx112027       [1016]       Flage Acchein, SRC 665287                                                                                                    |
| Heck Backbord     Jana Pael Zivas       Barlan Kerrel     Jana Pael Zivas       Station Kerrel     Jana Pael Zivas       Station Kerrel     Speichern       Belencherl eit Rick     Speichern       Belencherl eit Rickerise     Onton       Station 2011     Carpe Diem       Belencherlie     Speichernsen Speichiftsse (PEL Aschein, SRC 666287       Station 2011     Station 2011       Station 2011     Station 2011                                                                                                    |
|                                                                                                    |
|                                                                                                    |
| Bélencher et Rick  Speichern  Speichern  Spe                                                                                                    |
| Edverdraf nit Kick                                                                                                    |
|                                                                                                    |
| Bite-schert eff Kick                                                                                                    |
|                                                                                                    |
| s Outsin)<br>a<br>mbezeichnung Kap Verde 2021<br>Carpe Diem<br>asse/Kennthisse/Bedufnisse<br>Anreise/Rickwise - Ot Datum<br>Zeit Kannthisse/Bedufnisse<br>Anreise/Rickwise - Ot Datum<br>Zeit Kannthisse/Bedufnisse<br>Anreise/Rickwise - Ot Datum<br>Zeit Zeit FBA - Schein, SRD 666287<br>Sala - Wein 2511.0227<br>0165                                                                                                    |
| s Details — —<br>mbezeicheung Kap Verde 2021 Caspe Diem<br>asse/Kennthisse/Bedüchisse<br>Arreise/Rickeise - Ort Datum Zeit Kennthisse/Bedüchisse (19. July, Maes, 17. July, 19. July, Maes, 17. July, 19. July, 19.                                                                                                    |
| Details     Annoise,Becluthrisse     Kap Verde 2021     Cape Diem      sise,Kennthisse,Becluthrisse     Annoise,Rickwise - Ot Datum     Zeit Kennthisse/Becluthrisse     Annoise,Rickwise - Ot Datum     Zeit Kennthisse/Becluthrisse     Annoise,Rickwise - Ot Datum     Zeit Zeit Kennthisse/Becluthrisse     Annoise,Rickwise - Ot Datum     Zeit Zeit Kennthisse/Becluthrisse     Annoise,Rickwise - Ot Datum     Zeit Zeit Kennthisse/Becluthrisse     Annoise,Rickwise - Ot Datum     Zeit Zeit Zeit Kennthisse/Becluthrisse     Annoise,Rickwise - Ot Datum     Zeit Zeit Zeit Kennthisse/Becluthrisse     Annoise,Rickwise - Ot Datum     Zeit Zeit Zeit Zeit Zeit Zeit Zeit     Zeit Zeit Zeit Zeit Zeit Zeit Zeit Z                                                                                                    |
| e Detabl                                                                                                    |
| n mbazeichnung Kap Verde 2021<br>carpe Diem<br>eise/Kennthisse,Bedüchtisse<br>Anneise/Rickwise - Ot Dakum<br>Zeit Kennthisse/Bedüchtisse /// School (1225)<br>Refan Kiemi (1225)<br>Sal-Wein (251)<br>2017 (1225)<br>1225 (124)<br>251 (120)<br>1225 (124)<br>251 (120)<br>1225 (124)<br>1225 (124)<br>122 |
| e Detelb – –<br>n<br>mbezeichnung Q Kap Verde 2021 Cape Diem<br>sise/Kennthisse/Bedüchisse<br>Anreise/Rickruise - Ot Datum Zeit Kennthisse/Bedüchisse ret-Ave. Medic. 17. Meer.<br>Sedan Kriemi Q - – – – – – – – – – – – – – – – – – –                                                                                                    |
| Ebetah                                                                                                    |
| n<br>mbezeichnung Kap Verde 2021 Carpe Diem<br>sise Kennthisse Bedühftisse<br>Anreise Rückreise - Ort Datum Zeit Kennthisse (Bedühftisse //B./ws. Meier, IT. Meier, IT. Meier,                                                                                                    |
| n<br>mbezeichnung Kap Verde 2021 Carpe Diem<br>aise/Kennthisse/Bedühfnisse<br>Anreise/Rickruise - Oit Datum Zeit Kennthisse/Bedühfnisse (#1.7.4.6.6.7.1.4.6.6.7.1.4.6.6.7.1.4.6.6.7.1.4.6.6.7.1.4.6.6.7.1.4.6.6.7.1.4.6.6.7.1.4.6.6.7.1.4.6.6.7.1.4.6.6.7.1.4.6.6.7.1.4.6.6.7.1.4.6.6.7.1.4.6.6.7.1.4.6.6.7.1.4.6.6.7.1.4.6.6.7.1.4.6.6.7.1.4.6.7.1.4.6.7.1.4.7.1.4.7.1.4.7.1.4.7.1.4.7.1.4.7.1.4.7.1.4.7.1.4.7.1.4.7.1                                                                                                    |
| Misezeichnung         Kap Verde 2021         Carpe Diem           sise,Kennthisse(Bedürhisse<br>Anreise RBickreise - Ort         Datum         Zeit         Kennthisse/Bedürhisse<br>(Fill-Arbitration)           atelan Kreint         Weinisse<br>Bedür Kreint         G4.11.2021         12.25         FF84. AS-C666287           Bal-Wien         25.11.2021         (10.55)         (10.55)                                                                                                    |
| wises/Renthisses/Beduthisse         Annelse/Rickvise - Oit         Datum         Zeit         Kennthisses/Bedüthisse         #5.9%. Med. IT. Mem. IT.           adam Nivem1         TimesSol<br>Sail-Wein         [04.11.2021]         [12.25]         [F8.4 A Schein, SRC 666287                                                                                                    |
| ass/Kennthisse/Bedufnisse<br>Anreise/Rickreise - Ort Datum Zeit Kennthisse/Bedufnisse (#8.4ws. Mede, #1.4wer.<br>Befan Kremi () () () () () () () () () () () () ()                                                                                                    |
| More and Section         Query Section         Datum         Zett         Kennthisse/Bedürfnisse         m. J. u.e., Meer, IT. Meer, IT. M                                                                                                    |
| Anneisen/Rückreise         Other         Datum         Zeit         Kennthissen/Bedünfinisse         (#.F.#                                                                                                    |
| Witen         04,11,2021         1225         FB4, A-Schein, SRC 666287           Sal - Wien         25,11,2021         01:05         01:05                                                                                                    |
| Sal-Wien 25.11.2021 01:05                                                                                                    |
|                                                                                                    |
| Vavid Scheffe Wien - Sal 09,11,2021 12:25 FB3, Donaupatent                                                                                                    |
| Sal-Wien 24,11,2021 01:05                                                                                                    |
| Renate Kreml Wien - Sal 04.11.2021 12:25 FB4, A-Schein, SRC                                                                                                    |
| Sal-Wien  25,11,2021  01:05                                                                                                    |

05,11,2021 18:00 mit Boot, SKS

Speichern

06.11.2021 16:40 SKS

Annette 2 nits

Jana Presidente

cia-Minde

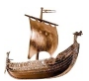

#### 3. Erster Tag

In diesem Formular wird die Planung bis zum Auslaufen dokumentiert. Die Aufgaben in der Listbox werden in Extras/Texte und in Verwaltung/Erster Tag gespeichert bzw. können geändert werden. Ein Klick in diese Listbox ermöglicht eine neue Aufgabe direkt einzugeben. Die Spalte "Wann" kann editiert werden, in die Spalte "Wer" können zuerst im Listbox Crew angeklickte Namen mehrfach mit Klick in der Zelle der Spalte eingetragen werden.

| Törnbezeichnung 🔍 Ka                                                                     | p Verd | e 2021                        |               | E              | 6.11.2021 - 20.11.<br>lootsname: Carpe<br>crewanzahl: 6 | e Die | em                |
|------------------------------------------------------------------------------------------|--------|-------------------------------|---------------|----------------|---------------------------------------------------------|-------|-------------------|
| er erste Tag<br>Aufgaben                                                                 |        |                               |               |                |                                                         |       | Crew              |
| Bordkassa eröffnen                                                                       |        | Was                           | Wann          | Wer            | Bemerkung                                               | ^     | Stefan Kreml      |
| Küche/Geschirr checken<br>Bootsübernahme<br>Bunkern<br>Einräumen (Küche, Salon, Kabinen) | +      | Bordkassa eröffnen            | Samstag       | Stefan Kreml   |                                                         |       | Annette (askets   |
|                                                                                          |        | Küche/Geschirr checken        | Samstag       | Renate Kreml   |                                                         |       | David Stall       |
|                                                                                          |        | Bootsübernahme                | Samstag       | Stefan Kreml   |                                                         |       | Jana Das 15 2 190 |
| Leinen beschriften                                                                       |        | Bunkern                       | Samstag       | Renate Kreml   |                                                         |       | Renate Kremi      |
| Knoten, Leinenführung                                                                    |        | Einräumen (Küche, Salon, Kabi | Samstag       | Renate Kreml   |                                                         |       |                   |
| Segel Setzen besprechen                                                                  |        | Sicherheitseinweisung         | Sonntag       | Renate Kreml   |                                                         |       |                   |
| Distress-Formular ausfullen                                                              |        | Leinen beschriften            | Sonntag       | Annette Steen  |                                                         |       |                   |
| Zeitplan                                                                                 |        | Knoten, Leinenführung         | Sonntag       | Annette 2385C. |                                                         |       |                   |
|                                                                                          |        | Segel Setzen besprechen       | Sonntag       | Stefan Kreml   |                                                         |       |                   |
|                                                                                          |        | Geräte, Technik besprechen    | Sonntag       | Stefan Kreml   |                                                         |       |                   |
|                                                                                          |        | Distress-Formular ausfüllen   | Freitag       | Stefan Kreml   |                                                         |       |                   |
| J                                                                                        |        | Zeitplan                      | Freitag       | Stefan Kreml   |                                                         |       |                   |
|                                                                                          |        | Auslaufen                     | Sonntag 11:00 | Stefan Kreml   |                                                         | ~     |                   |
|                                                                                          | <      |                               |               |                | >                                                       |       |                   |
|                                                                                          |        |                               |               |                |                                                         |       |                   |

#### 4. Einkaufsliste

Die Einkaufsliste kann von bereits erstellten Listen kopiert werden. Es können neue Produktgruppen wie auch neue Artikeln angelegt werden. Für die Änderung eines Artikels wird dieser in der Tabelle angeklckt und in den Feldern geändert. Mit Klick auf Speichern werden die Änderungen in die Tabelle eingetragen.

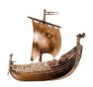

## Crewbesprechung

### Formulare

| Törn wird vorbereitet      |   | Kap Verde 2         | 2021          |       |               | 06.11.2021 - 20.11.2021<br>Bootsname: Carpe Diem |        |
|----------------------------|---|---------------------|---------------|-------|---------------|--------------------------------------------------|--------|
| Finkeufeliete beerheit     |   |                     |               |       |               | Crewanzahl: 6                                    |        |
| Alle Gruppen               |   | Artikel             | Mengeneinheit | Menge | Bemerkung ^   | 1                                                |        |
| Dosen/Tuben                |   | geschälte Tomaten   | 0.4           | 2-3   | od Sauce      |                                                  |        |
| leischprodukte<br>Jetränke | Ľ | Mais                | 0.3kg         | 1-2   | ou ouuce      |                                                  |        |
| Gewürze                    |   | Senf                | Tube          | 1     |               | Artikol                                          |        |
| Grundnahrungsmitte         |   | Sugo                | 0.5L          | 1     |               | Ariikei                                          |        |
| Obst Gemüse                |   | Thunfischdosen      | gross         | 6     | oder ca 6-8 l | geschalte i offiaten                             |        |
| Salzgebäck                 |   | Tomatenmark konz.   | Tube          | 0     |               |                                                  |        |
| Sonstiges                  |   | Tomatensaft         | 0,5L          | 1     |               | Mengeneinheit                                    |        |
| Jussigkeiten               |   | Fleisch             |               | 0     | Hühnerteile/  | 0,4                                              |        |
|                            |   | Kabanossi od. Ähnl. | 0.5kg         | 0     |               |                                                  |        |
|                            |   | Salami              | Stange        | 1     |               |                                                  |        |
|                            |   | Schinken            | geschnitten   | 0,3kg | frisch/verpac | Menge                                            |        |
|                            |   | Speck               | 0.1kg         | 3-4   |               | 2-3                                              |        |
| Neue Gruppe                |   | Wurst verpackt      |               | 5     | 222           |                                                  |        |
|                            |   | Würstel             | Stück         | 10    | verpackt      | Bemerkung                                        |        |
|                            |   | Apfelsaft           | 1L            | 0     |               | od Sauce                                         |        |
|                            |   | Coca Cola           | 0,33 Dosen    | 0     |               |                                                  |        |
|                            | < | 1                   | 1             |       | >             |                                                  |        |
| Zeile lösche               | n | Formul              | ar löschen    |       | Neuer         | Artikel Spe                                      | ichern |

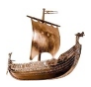

#### **Crew Werbung**

In diesem Formular werden alle Aktionen im Zusammenhang mit einem Törn gespeichert. Z.B.:Werbung für eine neue Crew, ein Vortrag über einen geplanten Törn, Veröffentlichung in Facebook oder Xing, Folder usw. Die Einträge können manuel eingegeben werden oder falls die e-mail Aussendung über Verwaltung.exe erfolgt, automatisch.

| /erbung                  |                                |                           |                      |                                          |     | - 0        |  |
|--------------------------|--------------------------------|---------------------------|----------------------|------------------------------------------|-----|------------|--|
| Aktion 🔍<br>Werbeart     | Kanaren Törn<br>e-mail Werbung | Bereich                   | Atlantik<br>Internet | Datum der Aktion<br>Datum Werbemassnahme | 15. | 13,02,2016 |  |
| Werbekosten<br>Bemerkung |                                |                           |                      |                                          |     |            |  |
| D:\Sport\SegeIn\Törn     | geplant\2016\Atlantik\\        | WerbungKanaren.pdf + alle | e von A-M            |                                          |     |            |  |
|                          |                                |                           |                      |                                          |     |            |  |
|                          |                                |                           |                      |                                          |     |            |  |
|                          |                                |                           |                      |                                          |     |            |  |
|                          |                                |                           |                      |                                          |     |            |  |
|                          |                                |                           |                      |                                          |     |            |  |
|                          |                                |                           |                      |                                          |     |            |  |
|                          |                                |                           |                      |                                          |     |            |  |

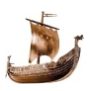

### Törndaten

Im Menü Törndaten werden alle Daten, die zu einem Törn gehören, eingegeben.

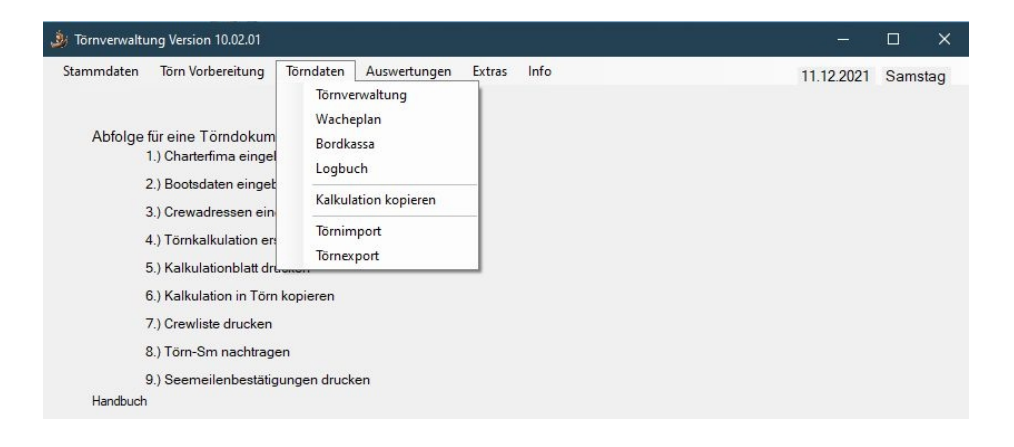

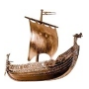

### Törnverwaltung

## Törnverwaltung

| 🎉 Törnverwaltung                                                                                                    |           |                                                                                                    |                                                                                                    |                                                                  |                                  |                                                                                                    | – 🗆 ×         |
|----------------------------------------------------------------------------------------------------|-----------|----------------------------------------------------------------------------------------------------|----------------------------------------------------------------------------------------------------|------------------------------------------------------------------|----------------------------------|----------------------------------------------------------------------------------------------------|---------------|
| Tömbeschreibung<br>Tömbezeichnung<br>Bootsname<br>Startmarina<br>Land/Stad/Marna<br>Zielmarina<br>Skipper<br>Datum von<br>Datum von<br>Datum bis<br>Bordtage<br>Letzter Tao inkl |           | Ligurisches Meer<br>Meissa v<br>Italien/Livorno/Cala di Medici<br>Italien/Livorno/Cala di Medici<br>Stefan Kreml v<br>08.09.2018 12<br>22.09.2018 13<br>14 | Sm unter Segel<br>Sm unter Motor<br>Sm gesamt<br>Sm außerhalb FB2<br>Sm außerhalb FB3<br>Bordkassa [C]<br>Nachtansteuerungen<br>Nachtfahrten<br>Verbrauchter Treibstoff | 103.4<br>354.6<br>458<br>47.6<br>0<br>5600<br>1<br>1<br>1<br>213 | ]<br>]<br>]<br>]<br>]<br>0.61/sm | Crew<br>Crew suchen<br>Claudius S., "m<br>Inge K. dwa<br>Johann K. pler<br>Melanie S. *<br>Renate K. am<br>Thomas S. var | Suche beenden |
| Device ray like                                                                                                    |           | Coree                                                                                                    |                                                                                                    | 210                                                              | ]                                | Törndokumentation                                                                                                    |               |
| Revier                                                                                                    | Pasia     | nano - Korrika - Sardinian - Giglio - I                                                                                                    | Elba - Resignano                                                                                                    |                                                                  |                                  | Logbuch                                                                                                    | Törnbericht   |
|                                                                                                    | litosig   | nano koraika balumen digilo t                                                                                                    |                                                                                                    |                                                                  |                                  | Törna                                                                                                    | lbum          |
| - Tôm auswählen mit Dop<br>http://www.corsicabus.c                                                                                                    | opelklicl | k<br>n services html                                                                                                    |                                                                                                    |                                                                  |                                  |                                                                                                    |               |
| Törn löschen                                                                                                    |           | Formular leeren                                                                                                    | Törndetails                                                                                                    |                                                                  | at. 992                          | [                                                                                                    | Speichern     |

In diesem Formular werden Daten eingegeben, die direkt mit dem Törn zusammenhängen.

Beschreibung der Eingabefelder:

- Mit dem Suchbegriff *Törnbezeichnung* muss ein Törn ausgewählt werden.
- Start- und Zielmarina sollte im Format Land/Stadt/Marina eingegeben werden. Mit der oben genannten Eingabe wird in den Auswertungen/Personenbezogene Auswertung eine Auswertung nach Revieren möglich. Der Ersteintrag, beim Anlegen eines neuen Törns, werden die Marina-Informationen vom Boot übernommen. Diese können überschrieben werden.

Mit einem Klick auf die Marina-Icone wird die Karte der Marina vergrössert angezeigt. Mit einem nochmaligen Doppelklick wird die

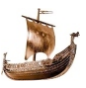
Karte wieder verkleinert und es wird zu den Daten des Törns zurück gekehrt.

Das Bild der Marina muss in einem Verzeichnis gespeichert sein, das im Formular Extras/Speicherort definiert ist. Wenn die Törnbezeichnung aus mehreren Wörten besteht, müssen die Leerstellen ausgelassen werden

- *Törnanfang und -ende* werden im Format TT.MM.JJJJ eingegeben oder im Kalender mit einem Doppelklick ausgewählt.
- *Boot* wird im Listfeld aus der Datenbank ausgewählt. Mit einem Doppelklick auf das Eingabefeld werden die Daten des Bootes angezeigt.
- Skipper wird im Listfeld aus der Datenbank ausgewählt.
- *Route* wird mit markanten Anlege- und Ankerplätzen angegeben. Sie wird nach dem Törn der tatsächlichen Route angepasst.
- Die Eingabefelder *Nachtansteuerungen, Nachtfahrten, Seemeil*en und *Bordkassa* werden erst nach dem Törn eingegeben.
- *Bordtage* werden automatisch aus den Datumsangaben berechnet. Falls am letzten Tag auch gefahren wurde, muss das Kontrollkästchen *Letzter Tag inkl.* ein Häkchen bekommen.
- *Revier* ist ein Segelgebiet ohne feste Definition. Ein Vorschlag dafür sind Bezeichnungen von Segelgebieten im Listfeld, aus dem man eins auswählen kann. Soll der Törn mehrere Reviere durchqueren, können diese in das Listfeld mit einem Beistrich manuel eingetragen werden. Die Reviere können in Extras/Texte verwalten bearbeitet werden.
- Seemeilen werden vom Logbuch in die vorgesehene Eingabefelder eingetragen.
- Nachtansteuerungen und Nachtfahrten werden in diese Eingabefelder eingetragen, die genau Zuordnung der Crew zu jeweiliger Nachtansteuerung wird in den Törndetails durchgeführt.
- Verbrauchter Treibstoff für den aktuellen Törn. Wenn mehrmals getankt wird immer die Summe eintragen. Mit den Sm unter Motor wird der Verbrauch pro Seemeile in diesem Törn gerechnet. Im Formular Boot wird der

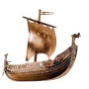

Verbrauch pro Seemeile aller Törns, die mit diesem Boot gefahren wurden, angezeigt.

- Mit einem Klick auf den Knopf "Crew suchen" wird ein Fenster mit den Stammdaten/Crew aufgemacht. Mit einem Doppelklick werden die mitfahrenden Personen ausgewählt. Die Daten können aus der Törnkalkulation kopiert werden, falls diese vorher durchgeführt wurde, siehe Törndaten/Kopieren.
- Im Teilbereich rechts "Logbücher" und "Törnberichte" können die externen PDF - Dateien aufgerufen werden. Diese Dateien müssen im von Formular Extras/Speicherort definierten Verzeichnisen (für Logbücher und Törnbeschreibungen getrennt) gespeichert sein. Die Dateien müssen mit der Törnbezeichnung gleich benannt werden. Wenn die Törnbezeichnung aus mehreren Wörten besteht, müssen die Leerstellen ausgelassen werden.

Z.B.: Törnbezeichnung "Liparische Inseln 2014" - Dateiname "Liparischeinseln2014.pdf".

- Im dem selben Bereich ist auch der Knöpf "Törnalbum" platziert. Mit einem Klick auf diesen Knopf werden Bilder/Fotos im .jpg Format angezeigt. Das Verzeichnis, in dem diese Bilder gespeichert sind, wird im Formular Extras/Speicherort festgelegt. Das Verzeichnis kann auch auf einem anderen Laufwerk liegen und kann frei benannt werden.
- Im Teilbereich rechts unten kann die Karte mit der Route angezeigt werden. Diese Datei muss in einem Verzeichnis gespeichert sein, das im Formular Extras/Speicherort definiert ist. Wenn die Törnbezeichnung aus mehreren Wörten besteht, müssen die Leerstellen ausgelassen werden.

Z.B.: Törnbezeichnung "Liparische Inseln 2014" - Dateiname "Liparischeinseln2014.jpg".

Mit Doppelklick auf die Karte wird diese auf der ganzen Bildschirmfläche angezeigt. Mit einem nochmaligen Doppelklick wird die Karte wieder verkleinert und es wird zu den Daten des Törns zurück gekehrt.

 Mit dem Knöpf "Törn Details" wird ein zweites Formular angezeigt, mit dem die Nachtansteuerungen, Nachtfahrten, 50 Std non Stop, Gezeiten Fahrt und 500 sm

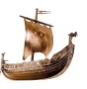

non Stop eingegeben werden. Die Auswertung dieser Details wird für die Seemeilenbestätigung in Österreich benötigt.

 Nachtansteuerungen - die Crewliste und eine Tabelle mit Spalten für Name, Datum, Hafen und Gültighäckchen wird angezeigt. Mit einem Klick auf einen Namen wird dieser in die Tabelle übertragen und restlichen Angaben der Nachtansteuerung können eingetragen werden. Mit dem Entfernen des Gültighäckchen wird die Person aus der Tabelle wieder ausgetragen (ist erst nach dem Speichern des Törns wirksam).

| Claudius Sultania<br>Elfriede Sultanetfilitare:<br>Inge Kugler | Nac | Name              | Datum      | Uhrzeit | Hafen        | Gültig |
|----------------------------------------------------------------|-----|-------------------|------------|---------|--------------|--------|
|                                                                |     | Claudius Securit- | 19.09.2018 | 03:30   | Porto Giglio |        |
| Melanie Cohausa                                                |     | Renate Kram!      | 19.09.2018 | 03:30   | Porto Giglio |        |
| Renate Komi                                                    |     |                   |            |         | -            | E3     |
| nomes conserv                                                  |     |                   |            |         |              |        |
|                                                                |     |                   |            |         |              |        |

• *Nachtfahrten* - zwei Strecken mit Datum, Uhrzeit und Seemeilen können eingetragen werden.

| noetalis                      |                      |        |             |            |                           |         |       |
|-------------------------------|----------------------|--------|-------------|------------|---------------------------|---------|-------|
| Nachtansteuerung Nachtfah     | rt 💿 50 Std non stop | O Geze | aitenrevier | 🗇 500 sm r | non stop                  |         |       |
| Nachtfahrten                  |                      |        |             |            |                           |         |       |
| 1. Strecke von La Maddalena   |                      |        |             | Datum      | 18.09.2018                | Uhrzeit | 07:25 |
| 1. Strecke bis Campese/Giglio |                      | Sm     | 109,8       | Datum      | 19,09,2018                | Uhrzeit | 05:10 |
| 2. Strecke von                |                      |        |             | Datum      |                           | Uhrzeit |       |
| 2. Strecke bis                |                      | Sm     |             | Datum      | Contraction of the second | Uhrzeit |       |

 50 Std non Stop - Ausgangsort, Zielort, Seemeilen gesamt und ausserhalb FB2, so wie Datum mit Uhrzeit können eingetragen werden.

| örndetails                          |                   |                      |         |
|-------------------------------------|-------------------|----------------------|---------|
| Nachtansteuerung Nachtfahrt         | 50 Std non stop   | er 💿 500 sm non stop |         |
| Mind. 50 Stunden unterbrechungsfrei | ~                 |                      |         |
| Ausgangsort                         | Sm gesamt         | Datum                | Uhrzeit |
| Zielort                             | Sm ausserhalb FB2 | Datum                | Uhrzeit |

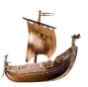

• *Gezeitenrevier* - 2 Ansteuerungen von Häfen im Gezeitenrevier mit Datum und Uhrzeit können eingetragen werden.

| Törndetails                             |                 |                |                 |         |                                                                                                    |
|-----------------------------------------|-----------------|----------------|-----------------|---------|----------------------------------------------------------------------------------------------------|
| Nachtansteuerung ONachtfahrt            | 50 Std non stop | Gezeitenrevier | 500 sm non stop |         |                                                                                                    |
| Ansteuerung von Häfen in Gezeitenrevier |                 |                |                 |         |                                                                                                    |
| 1. Hafen                                |                 |                | Datum           | Uhrzeit |                                                                                                    |
| 2. Hafen                                |                 |                | Datum           | Uhrzeit | and the second second s |

 500 sm non Stop - Ausgangsort, Zielort, Seemeilen gesamt und ausserhalb FB3 so wie Datum mit Uhrzeit können eingetragen werden.

| 3 Tornverwaltung            |                                |                 |            |
|-----------------------------|--------------------------------|-----------------|------------|
| Törndetails                 |                                |                 |            |
| Nachtansteuerung Nachtfahrt | 50 Std non stop Gezeitenrevier | 500 sm non stop |            |
| Mind. 500 sm non stop       |                                |                 |            |
| Ausgangsort                 | Sm gesamt                      | Datum           | Uhrzeit    |
| Zielort                     | Sm ausserhalb FB3              | Datum           | Uhrzeit _: |
|                             |                                |                 |            |
|                             |                                |                 |            |
|                             |                                |                 |            |

Nachtansteuerungen und Nachtfahrten werden in die Seemeilenbestätigung übertragen.

Suchbegriff ist die Törnbezeichnung.

Törnbezeichnung ändern: die Törnverwaltung wird aufgerufen, die

Törnbezeichnung wird überschrieben, Klick auf Änderung 🥩 und mit einem Klick auf Knopf "Änderung Speichern" wird die alte Törnbezeichnung durch die neue ersetzt. Mit der Änderung der Törnbezeichnung werden auch das Logbuch-, Törnbeschreibung- und Kartendateiname automatisch geändert.

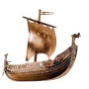

## Wacheplan

Bei längeren Routen soll ein Wacheplan erstellt werden, um Ruhezeiten und Austausch der Crew in den Funktionen zu ermöglichen.

Törnbeginn und Törnende werden automatisch aus der Törnverwaltung übernommen. Ändern sie diese, falls sie nach einer bestimmten Zeit die Wachmannschaft anders zusammenstellen wollen.

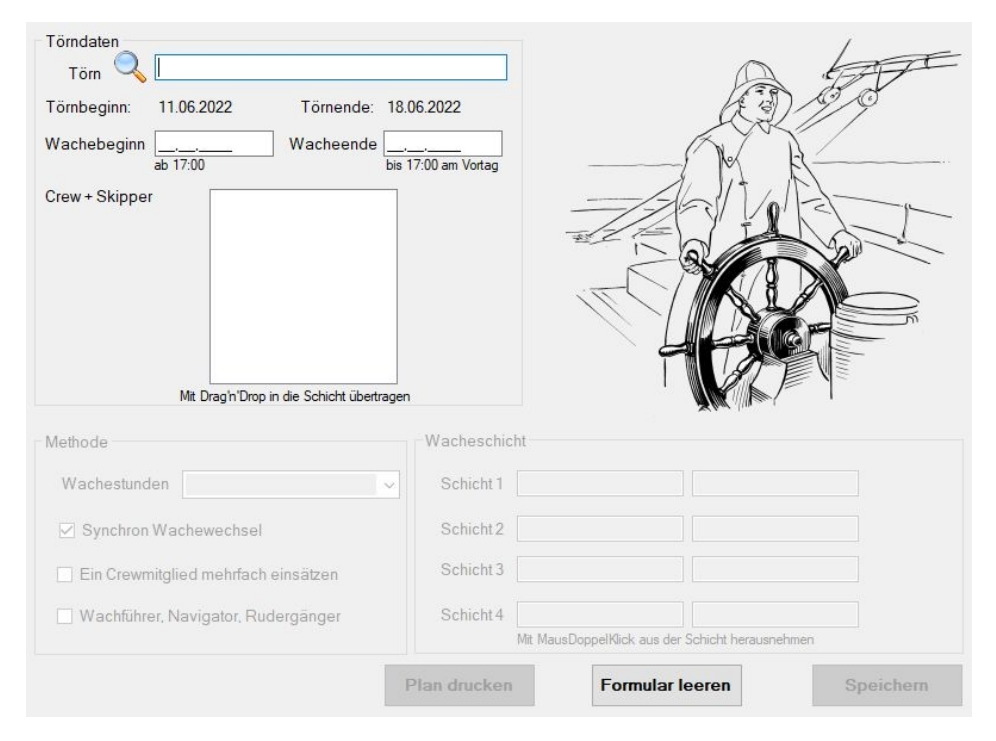

Im Bereich *Methode* können die Wachestunden ausgewählt werden. *Synchron Wachewechsel* bedeutet, dass beide Wachhabenden gleichzeitig den Dienst übergeben.

Bei asynchron wird jeweils einer nach der halben Wacheperiode getauscht. D.h. Anton hat 4 Std. Dienst von 14:00 bis 18:00, Berndt hat 4 Std. Dienst von 16:00 bis 20:00 usw.

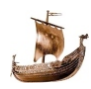

Wachestunden 3 Nacht/4 Tag bedeutet, dass von 09:00 bis 21:00 in 4 Std Takt und von 21:00 bis 09:00 in 3 Std Takt die Wache gewechselt wird.

Beim Häckchen in *Wachführer, Navigator, Rudergänger* werden drei Spalten für Eingebe zur Verfügung gestellt. Bei kleiner Crew, der Wachführer übernimmt auch die Funtion des Navigators, bleibt die Eingabe leer.

Die Crew des Törns wird in einer Listbox angezeigt. Mit der Maus können sie die Crew in die Schicht übertragen (Drag-and-Drop).

Mit dem Klick auf Speichern werden die Eingaben in der Datenbank gespeichert und der Wacheplan kann gedruckt werden.

Die Namen in den Schichten können geändert werden (z.B.: auf nur Vornamen). Nach dem Speichern ist eine Änderung nicht mehr wirksam.

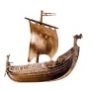

#### Bordkassa

Kann in einer oder mehreren Währungen erfasst werden. Es wird immer in Euro abgerechnet.

| 3 Bordkassa                      |                  |                     |                      |
|----------------------------------|------------------|---------------------|----------------------|
| Bar Ein- und Auszahlung          |                  |                     |                      |
| Tōm 🔍                            |                  | Crew                |                      |
| Datum                            |                  | Skipper beteiligt s | ich an der Bordkassa |
| Betrag bezahlt 6                 | Wahrung          |                     |                      |
| Rechnungstext                    |                  |                     |                      |
| Kategorie                        | -                |                     |                      |
| Keine Fremdwährung     Bemerkung | Wechselkurs defi | nieren              |                      |
|                                  |                  |                     |                      |
|                                  |                  |                     |                      |
| Drucken Üb                       | erblick          | Formular leeren     | Speichern            |

Mit einem Klick auf *Wechselkurs definieren* kann die Umrechnung auf Euro definiert werden. In der Spalte *Fremdwährung* wird die Bezeichnung der Währung eingetragen z.B.: Dollar. In der Spalte *Wechselkurs* kommt der Umrechnungsfaktor z.B.: 0,88. Es können fünf verschieden Fremdwährungen definiert werden.

| Wech   | selkurse verwalten<br>Törn |     |           |   |    | Da      |
|--------|----------------------------|-----|-----------|---|----|---------|
|        | Fremdwährung               | Wed | thselkurs |   |    |         |
| 1      |                            | - C |           |   |    |         |
| 1      |                            | = € |           |   |    |         |
| 1      |                            | - C |           |   |    |         |
| 1      |                            | - € |           | 5 | St | eichern |
| 1      |                            | - € |           |   |    |         |
| emerik | ung                        |     |           |   |    |         |
|        |                            |     |           |   |    |         |
|        |                            |     |           |   |    |         |

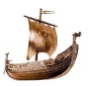

Im Erstformular wird automatisch Kassa generiert, in die eingezahlt wird. Bei Zahlung in Fremdwährung wird zuerst die *Währung* im Listfeld ausgewählt und dann der Betrag eingegeben. Die Umrechnung in Euro funktioniert automatisch und wird in Euro und der Fremdwährung gespeichert.

Die Crew kann direkt Zahlungen durchführen. Der Zahler wird im Listfeld *Crew* ausgewählt. Ein Ausgleich der Zahlungen findet im Ausdruck statt.

Kategorie wird in **Extra/Texte** eingegeben und wird mit folgenden Texten ausgeliefert: Bunkern, Liegeplatzkosten, Treibstoff,

Landausflüge, Landessen, Boot-Zusatzkosten. Die Kategorien können erweitert (weitere 19) oder geändert werden. Bei Rückzahlungen aus der Kassa an die Crew muss der Betrag mit Minuszeichen ein gegeben werden.

| y Bordkassa                                            |             |                 |            |                      |                     |
|--------------------------------------------------------|-------------|-----------------|------------|----------------------|---------------------|
| Bar Ein- und Auszahlung                                |             |                 |            |                      |                     |
| Törn 🔍                                                 | Kapverden   |                 | Crew       | Stefan Kreml         | •                   |
| Datum 1                                                | 08,05,2019  |                 | SI SI      | kipper beteiligt sid | ch an der Bordkassa |
| Betrag bezahlt                                         | -45,5       | Währung         | 0.0091 CVE | •                    | -5000               |
| Rechnungstext                                          | Rückzahlung |                 |            |                      |                     |
| Kategorie                                              | Kassa       | •               |            |                      |                     |
|                                                        |             |                 |            |                      |                     |
|                                                        |             |                 | 3          |                      |                     |
| <ul> <li>Keine Fremdwähn</li> <li>Bemerkung</li> </ul> | ung O       | Wechselkurs def | inieren    |                      |                     |
|                                                        |             |                 |            |                      |                     |
|                                                        |             |                 |            |                      |                     |
|                                                        |             |                 |            |                      |                     |
|                                                        |             |                 |            |                      |                     |
| 1                                                      |             |                 |            |                      |                     |
| Develop                                                | Oberteliste |                 | Fermulae   |                      | Craisbarr           |
| Drucken                                                | Uberblick   |                 | Formular   | leeren               | Speichern           |
|                                                        |             |                 |            |                      |                     |

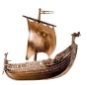

## Logbuch

Das Logbuch kann nur für bereits in der Törnverwaltung angelegte Törns erstellt werden.

| Törn<br>Törnbezeichnung 🔍 [ | Bootsname: |  |
|-----------------------------|------------|--|
|                             |            |  |

Nach der Auswahl des Törns wird ein Fenster mit den Logbuchseiten und fehlenden Informationen angezeigt.

| ogbuch                                    |                                               |            |       |  | > |
|-------------------------------------------|-----------------------------------------------|------------|-------|--|---|
| Törn<br>Törnbezeichnung 🔍 Ostse<br>von 29 | e 2021<br>105.2021 bis 12.06.2021             | Bootsname: | Oscar |  |   |
| Qualität der Daten                        | Fablanda Fingshan                             |            |       |  |   |
| 1. Törnbeschreibung                       | (0)                                           |            |       |  |   |
| 2. Wacheplan übertragen                   | Wacheplan ist bereits in das Logbuch kopiert. |            |       |  |   |
| 3. Sicherheitseinweisung                  | o.k.                                          |            |       |  |   |
| 4. Tageslogbuch                           | o.k.                                          |            |       |  |   |
| 5. Zusammenfassung                        | o.k.                                          |            |       |  |   |
| 6. Mängel                                 | 5 Mängel am Boot festgestellt.                |            |       |  |   |

#### 1. Törnbeschreibung

Beinhaltet die Törninformationen, terrestrische Vorgaben, und ergänzende Bootinformationen, die meistens erst nach der Bootsübernahme bekannt sind.

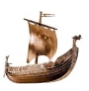

# Die "Gefahrene Route" wird von der Software bei der **Zusammenfassung** automatisch versorgt, kann danach geändert werden.

| Daten für Iorn: 627 Praxistorn |                                                    |     |        |   |
|--------------------------------|----------------------------------------------------|-----|--------|---|
| Törnbeschreibung               |                                                    |     |        |   |
| Geplante Route                 | Saronischer Golf                                   |     |        |   |
| Verantwortlich für Bordkassa   | Ersteinzahlung je €                                |     |        |   |
| Verantwortlich für Pantry      | Ersteinkauf €                                      |     |        |   |
| Gefahrene Route                |                                                    |     |        | 1 |
| Vorzeichnie:                   |                                                    |     |        | 1 |
| Bild der geplanten Route       | z R : Dileogola/fataladria ing                     |     |        | 1 |
|                                |                                                    |     |        |   |
| errestische Vorgaben           |                                                    |     |        | 1 |
| Aissweisung - Karte 4          | Navtexstationen                                    |     |        | 1 |
| Sonnenaufgang 06:09 -un        | tergang 18:48 Vollmond 28,03,2021 Max.Tidenhub [m] |     |        |   |
|                                |                                                    |     |        |   |
| Sonstiges                      |                                                    |     |        | 4 |
| Bootbeschreibung               |                                                    |     |        |   |
| Marke Motor                    | Marke Beibootmotor Beibootleistung                 |     |        | 1 |
| Pumpfhoustoff                  |                                                    |     |        | 1 |
| Rumpibausion                   | Innenbild des Bootes                               |     |        | 1 |
|                                |                                                    |     |        |   |
|                                | Formular                                           | See | ishom  |   |
|                                | löschen                                            | Spe | icitem |   |

Im Hintergrund wird dem Logbuch die Crewliste zugeordnet, die bereits bei der Törnverwaltung erstellt wurde.

#### 2. Wacheplan

Der bei der Planung erstellter Wacheplan kann in das Logbuch importiert werden. Der Import kann nach jeder Änderung im Wacheplan wiederholt werden. Eventuelle Änderungen des Wacheplans direkt im Logbuch werden gelöscht.

#### 3. Sicherheitseinweisung

Wird nach der Übernahme des Bootes durchgeführt

| Datum von                          | _:bis:                      |                             |         |
|------------------------------------|-----------------------------|-----------------------------|---------|
| Lifebelt, Schwimmweste, Sorgeleine | Signalmittel                | Organisation, Dokumentation | 🗌 Innen |
| Eeuer, Feuerlöscher                | D POB                       | Pantry                      | Ausser  |
| Gas                                | Gesundheit an Bord          | 🗌 Elektrische Anlagen       | Motor   |
| Wasser                             | Rettungsring, Rettungsinsel | Sprechfunk, Instrumente     | Segel   |

#### 4. Tageslogbuch

Besteht aus zwei Seiten:

 <u>Tagesdokumentation</u> mit der Beschreibung der Tagesereignisse und der Liste der Wachdienste. Diese Liste wird aus dem Modul <u>Wacheplan</u> importiert, sie kann an aktuelle Änderungen angepasst werden.

| tum 28.03.2021 Sonni                         | ag Ausgangsort                         | Alimos              |                           | Zielort    | Ag Marina |       |       | Wetterbericht 1                    | Poseidon Uhrzeit 07 |
|----------------------------------------------|----------------------------------------|---------------------|---------------------------|------------|-----------|-------|-------|------------------------------------|---------------------|
| emerkungen, Schiffson                        | Kursmarken, Peilung                    | en, Abtrifft, Vo    | orkommnisse               |            | -         |       |       | Wetterbericht 2<br>Wetterbericht 3 |                     |
|                                              |                                        |                     |                           |            |           | Von   | Bis   | Wachführer<br>Navigator            | Rudergänger         |
|                                              |                                        |                     |                           |            | <b>b</b>  | 00:00 | 03:00 | Vorname5 NN5                       | Vorname6 NN6        |
|                                              |                                        |                     |                           |            |           | 03:00 | 06:00 | Vorname1 NN1                       | Vorname2 NN2        |
|                                              |                                        |                     |                           |            |           | 06:00 | 09:00 | Vorname3 NN3                       | Vorname4 NN4        |
|                                              |                                        |                     |                           |            |           | 09:00 | 13:00 | Vorname5 NN5                       | Vorname6 NN6        |
| esonderes                                    |                                        |                     |                           |            |           | 13:00 | 17:00 | Vorname1 NN1                       | Vorname2 NN2        |
|                                              |                                        |                     |                           |            | _         | 17:00 | 21:00 | Vorname3 NN3                       | Vorname4 NN4        |
|                                              |                                        |                     |                           |            |           | 21:00 | 00:00 | Vorname5 NN5                       | Vorname6 NN6        |
| Hafen Zielort<br>Anlegeart Anker<br>Sebühr - | Motorstunde<br>Tagesanfan<br>Tagesende | n<br>g 6532<br>6534 | Prüfen<br>Bilge<br>Wasser | voll getar | kt        |       |       |                                    |                     |
| Mullensorgung                                | Kraftsstoff [I]                        |                     | Olstand                   |            |           |       |       |                                    |                     |
| Stromanschluß                                | Kraftsstoff [€]                        |                     | Batterie:                 | spannung   | <         |       |       |                                    |                     |

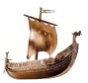

## Logbuch

Nach den ersten Einträgen (z.B.: Ausgangsort) muss das Formular gespeichert werden. Es wird um die Navigationsrichtungen ergänzt.

- im Formular wird der nächste Tag gezeigt oder ein neuer angelegt
- im Formular wird der vorherige Tag gezeigt
- das Formular für Tageslog mit gleichen Datum wird gezeigt
- tas Formular für Tagesdokumantation wird gezeigt

| Datum 28,03,202<br>Bemerkungen, S                                         | Sonntag  | Ausgangsort<br>marken, Peilung                                                | Alimos<br>en, Abtrifft, Vo | rkommnisse                           | Zielort    | Ag Marina |       |       | Wetterbericht 1<br>Wetterbericht 2 | Poseidon | Uhrzeit 07: |
|---------------------------------------------------------------------------|----------|-------------------------------------------------------------------------------|----------------------------|--------------------------------------|------------|-----------|-------|-------|------------------------------------|----------|-------------|
|                                                                           |          |                                                                               |                            |                                      |            |           | Von   | Bis   | Wachführer<br>Navigator            | Ruderg   | änger       |
|                                                                           |          |                                                                               |                            |                                      |            | +         | 00:00 | 03:00 | Vorname5 NN5                       | Vorname  | 6 NN6       |
|                                                                           |          |                                                                               |                            |                                      |            |           | 03:00 | 06:00 | Vorname1 NN1                       | Vorname  | 2 NN2       |
|                                                                           |          |                                                                               |                            |                                      |            |           | 06:00 | 09:00 | Vomame3 NN3                        | Vorname  | +4 NN4      |
|                                                                           |          |                                                                               |                            |                                      |            |           | 09:00 | 13:00 | Vorname5 NN5                       | Vorname  | 6 NN6       |
| Besonderes                                                                |          |                                                                               |                            |                                      |            |           | 13:00 | 17:00 | Vomame1 NN1                        | Vorname  | 2 NN2       |
|                                                                           |          |                                                                               |                            |                                      |            |           | 17:00 | 21:00 | Vorname3 NN3                       | Vorname  | 4 NN4       |
|                                                                           |          |                                                                               |                            |                                      |            |           | 21:00 | 00:00 | Vorname5 NN5                       | Vorname  | 6 NN6       |
| Hafen Zielort<br>Anlegeart Anle<br>Gebühr -<br>Müllensorgu<br>Stromanschl | ng<br>uß | Motorstunder<br>Tagesanfan<br>Tagesende<br>Kraftsstoff [I]<br>Kraftsstoff [E] | 6532                       | Prüfen<br>Bilge<br>Wasser<br>Ölstand | voll getan | kt        |       |       |                                    |          |             |

Um die Nachtansteuerungen dem Wachdienst zu zuordnen ist es notwendig den Eintrag den Nachtansteuerung auf der Logbuchseite

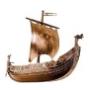

I

|   | Von   | Bis   | Wachführer<br>Navigator | Rudergänger  |  |
|---|-------|-------|-------------------------|--------------|--|
| • | 00:00 | 03:00 | Vorname5 NN5            | Vorname6 NN6 |  |
|   | 03:00 | 06:00 | Vorname1 NN1            | Vorname2 NN2 |  |
|   | 06:00 | 09:00 | Vorname3 NN3            | Vorname4 NN4 |  |
|   | 09:00 | 13:00 | Vorname5 NN5            | Vorname6 NN6 |  |
|   | 13:00 | 17:00 | Vorname1 NN1            | Vorname2 NN2 |  |
|   | 17:00 | 21:00 | Vorname3 NN3            | Vorname4 NN4 |  |
|   | 21:00 | 00:00 | Vorname5 NN5            | Vorname6 NN6 |  |
|   |       |       |                         |              |  |

mit der in der Wachdienstliste zu synchronisieren.Z.B: aus

mit Ansteuerung von Leuchtfeuer Methana um 23:45

| w | ır | d |
|---|----|---|

|   | Von   | Bis   | Wachführer<br>Navigator | Rudergänger  |
|---|-------|-------|-------------------------|--------------|
| • | 00:00 | 03:00 | Vorname5 NN5            | Vorname6 NN6 |
|   | 03:00 | 06:00 | Vorname1 NN1            | Vorname2 NN2 |
|   | 06:00 | 09:00 | Vorname3 NN3            | Vorname4 NN4 |
|   | 09:00 | 13:00 | Vorname5 NN5            | Vorname6 NN6 |
|   | 13:00 | 17:00 | Vorname1 NN1            | Vorname2 NN2 |
|   | 17:00 | 21:00 | Vorname3 NN3            | Vorname4 NN4 |
|   | 21:00 | 23:45 | Vorname5 NN5            | Vorname6 NN6 |
|   | 23:45 | 00:00 | Vorname5 NN5            | Vorname6 NN6 |
|   |       |       |                         |              |

Nach dem Speichern der Tagesdokumentation wird das Fenster um Richtungsanzeigen ergänzt. Gespeicherte Tage bekommen gleich diese angezeigt.

Mit einem klick auf Rechts kommt die

 Logbuchseite f
ür die Eintr
äge der Fahrt. Sie ist tabellarisch nach der Zeit des Tages geordnet und hat im unteren Teil die M
öglichkeit der Eingabe:

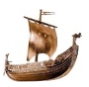

| Norset     Total     Open     Date: 0     Date: 0 <t< th=""><th>ahrt log am 28.0</th><th>3.2021</th><th></th><th></th><th></th><th></th><th></th><th>ø</th><th></th><th></th><th></th><th></th><th></th></t<>                                                                                                    | ahrt log am 28.0                                 | 3.2021               |                |         |           |                                      |                            | ø        |        |                                  |                   |                  |                  |
|----------------------------------------------------------------------------------------------------|--------------------------------------------------|----------------------|----------------|---------|-----------|--------------------------------------|----------------------------|----------|--------|----------------------------------|-------------------|------------------|------------------|
| Novel (01.33 Lidbuck (019) Plastice offer<br>Indectage (NV                                                                                                    | Uhrzeit                                          | Wind<br>Richtung     | Wind<br>Stärke | Seepang | Luftdruck | Wolken                               | Kurs<br>Grund              | Position |        | Antriebeart                      | Distanz<br>am Tag | Distanz<br>Segel | Distanz<br>Motor |
| Novel 00 20 Ladous 1010 Practice of an international processing 10 D Anterson 10 D Anterson 10 Practice of an international processing 10 D Anterson 10 Tages 10 D Inters des Tages 10 D                                                                                                    |                                                  |                      |                |         |           |                                      | -                          |          |        |                                  |                   |                  |                  |
| Novel 08.20 Luddwok 1019 Poston<br>Mototang IW Viskas Torring 10 () Astricast IM<br>negang 0 V Distance for Tages ()                                                                                                    |                                                  |                      |                |         |           |                                      |                            |          |        |                                  |                   |                  |                  |
| Vret (81.30 Lufdox), (1019 Postion off right (1019 Postion off right (1019 Postion off right (1019 Postion off right (1019 Postion off right (1019 Postion off right (1019 Postion off right (1019 Postion of right (1019 Postion of  |                                                  |                      |                |         |           |                                      |                            |          |        |                                  |                   |                  |                  |
| Vent 01.30 Lafdouk 1010 Paulio der                                                                                                    |                                                  |                      |                |         |           |                                      |                            |          |        |                                  |                   |                  |                  |
| enel (85.35) Lufduck (50.5) Poston of the second of the second of the se |                                                  |                      |                |         |           |                                      |                            |          |        |                                  |                   |                  |                  |
| reel 01.30 Lufdivik 1019 Position offer international offer international offer intern |                                                  |                      |                |         |           |                                      |                            |          |        |                                  |                   |                  |                  |
| vzel (8.30 Luðbuck (01)<br>ndrótnag (W - Uklaka Gongo (16 - ) Activitisat (4<br>ndrótnag (9) - Kun ible Gund (4/5ch) Activitisat (4<br>ngjang (9 - ) Datarz des Tages (4                                                                                                    |                                                  |                      |                |         |           |                                      |                            |          |        |                                  |                   |                  |                  |
| Nrvel (02.30 Liddouth (019 Postion edw)<br>Indokting (047) Wolkes (soning 107) Arbitubaar (14<br>Arbitubaar (14<br>Arbitubaar (14<br>Arbitubaar (14) Distance (14) Tages (14)                                                                                                    |                                                  |                      |                |         |           |                                      |                            |          |        |                                  |                   |                  |                  |
| Interest Eat.00 Laddrack (1019 Position of the first standards (1019 Position of the first standards (1019 P |                                                  |                      |                |         |           |                                      |                            |          |        |                                  |                   |                  |                  |
| Indicitizing IVI Voltan promit (16 )<br>Indicitizing IVI Antibiogram (16 )<br>Antibiogram (16 )<br>Antibiogram (16 )<br>Antibiogram (16 )<br>Antibiogram (16 )<br>Antibiogram (16 )<br>Antibiogram (16 )<br>Distant des Tages (16 )                                                                                                    |                                                  |                      |                |         |           |                                      |                            |          |        |                                  |                   |                  |                  |
| Inditalea (ku) 8 Murri über Grund auf Sicht Aktivatean M<br>Jegang 0 V Distanz des Tages 0                                                                                                    | hzeit                                            | 083                  | 10             | _       |           | Lifdnick                             | 1019                       |          |        |                                  |                   |                  |                  |
| eegang 0 v Distanz des Tages 0                                                                                                    | hrzeit<br>Indrichtung                            | 08                   | 10             |         |           | Luftdruck<br>Wolken                  | 1019<br>sonnig '           | 1/6 0    | Positi | on o                             | der               |                  |                  |
|                                                                                                    | hrzeit<br>Indrichtung<br>Indstärke (kn)          | DB 3                 | 10             |         | Ku        | Luftdruck<br>Wolken<br>rs über Grund | 1019<br>sonnig<br>auf Sich | 1/8 ~ D  | Posër  | on o<br>Antriebsar               | dert              | M                |                  |
|                                                                                                    | hzeit<br>Indrichtung<br>Indstärke (kn)<br>eegang | 08.3<br>NW<br>8<br>0 | 10             |         | Ku        | Luftdruck<br>Wolken<br>rs über Grund | 1019<br>sonnig<br>auf Sich | 1/5 ~ D  | Positi | on o<br>Antriebsar<br>Distanz de | dert<br>t sTages  | M                | ·                |

*Uhrzeit* - im Format 00:00

*Windrichtung* - kann aus dem Listfeld ausgewählt oder geschrieben werden. Kleinbuchstaben werden nach dem Verlassen des Eingabefeldes in Großbuchstaben umgewandelt.

Windstärke - in Knoten

Seegang - in der Skala 0-9

*Luftdruck -* wird von der letzten Eingabe kopiert, kann verändert werden.

*Wolkenbeschreibung* - soll aus dem Listenfeld ausgewählt werden. Diese Texte werden beim Druck in entsprechende meteorologische Symbole umgewandelt

Kurs über Grund - wenn er sich seit dem letzten Eintrag geändert hat

*Position* - kann mit Text z.B.: Leuchtfeuer Methana <u>oder</u> mit den Positionskoordinaten eingegeben werden. Die dafür vorgesehene Maske ergänzt alle Sonderzeichen z.B.: 37123n023326e wird auf 37°12,3'N 023°32,6'E ergänzt. Nur eine dieser Eingaben wird gespeichert.

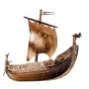

| Antriebsart -  | beschreibt wie das Boot bewegt wird.                       |
|----------------|------------------------------------------------------------|
| M              | Antrieb ist ein laufender Motor                            |
| M ge           | Motorantrieb und gesetzte Genua wurde geborgen             |
| M gr           | Motorantrieb und gesetzte Groß wurde geborgen              |
| M Gr           | Motorantrieb und Groß wurde gesetzt                        |
| M Ge           | Motorantrieb und Genua wurde gesetzt                       |
| M gr ge        | Motorantrieb und Genua und Groß wurde geborgen             |
| M Gr Ge        | Motorantrieb und Genua und Groß wurde gesetzt              |
| m<br><br>GR GE | Motor wurde ausgeschaltet<br>Groß und Genua wurden gesetzt |
| gr ge          | Groß und Genua wurden geborgen                             |
| Alle Abkürzu   | ungkombinationen können aus dem Listfeld ausgewählt        |
| oder geschr    | ieben werden. Die Antriebsart muss am Anfang und Ende      |
| des Tages r    | nit Fahrt eingetragen werden.                              |

Distanz des Tages - in Seemeilen.

Mit dem Klick auf Speichern werden die Eingaben in die Tabelle übertragen und aus der Antriebsart werden die Sm auf Distanz mit Segel oder Motor aufgeteilt. Segeln mit Motorunterstützung werden als Segel-Sm gewertet.

Eine Ergänzung oder Änderung einer Tabellenzeile ist jederzeit möglich. Diese Zeile wird mit einen Klick in die Eingabe übertragen und kann bearbeitet werden.

Nachtansteuerungen, die einem Wachdienst zugeordnet sollen, müssen mit der eingegebenen Uhrzeit auch in der Wachdienstliste gespeichert werden (siehe oben).

Bei einer Nachtfahrt wird nach 24:00 am nächsten Tag die Eintragung ins Logbuch fortgesetzt.

Die Richtungsanzeigen zu einem anderen Tag erfolgen immer über das Fenster der Tagesdokumentaion.

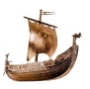

#### 5. Zusammenfassung

In der Zusammenfassung werde Logbuchseiten der Fahrt pro Tag auf eine Zeile zusammengefasst und die Seemeilen des Törns ausgewiesen. In der **1.Törnbeschreibung** im Logbuch wird der Eintrag für "Gefahrene Route" aus den Zielorten der Tagesdokumentation ergänzt.

|   | Datum<br>von | Zeit<br>von | Ausfahrt  | Datum<br>bis | Zeit<br>bis | Ziel      | Wind-<br>richtung | Wind<br>[kn] | Sm<br>Segel | Sm<br>Motor | Sm<br>Gesamt | Bemerk |
|---|--------------|-------------|-----------|--------------|-------------|-----------|-------------------|--------------|-------------|-------------|--------------|--------|
|   | 27.03.2021   | 17:00       | Alimos    | 27.03.2021   | 17:00       | Alimos    |                   |              | 0           | 0           | 0            |        |
|   | 28.03.2021   | 08:30       | Alimos    | 28.03.2021   | 24:00       |           | SW                | 7            | 23,2        | 51          | 74.2         |        |
|   | 29.03.2021   | 00:00       |           | 29.03.2021   | 00:35       | Ag Marina | S                 | 3            | 0           | 2,5         | 2,5          |        |
|   | 30.03.2021   | 09:00       | Ag Marina | 30.03.2021   | 15:21       | Korfos    | S                 | 4            | 29,7        | 1,8         | 31,5         |        |
|   | 31.03.2021   | 09:30       | Korfos    | 31.03.2021   | 11:43       | Aigina    | S                 | 1            | 0           | 18.6        | 18.6         |        |
|   | 01.04.2021   | 11:00       | Ăigina    | 01.04.2021   | 15:20       | Methana   | NW                | 3            | 0           | 21,2        | 21,2         |        |
|   | 02.04.2021   | 10:12       | Methana   | 02.04.2021   | 16:10       |           | W                 | 6            | 25          | 3,200       | 28.2         |        |
| • |              |             |           |              |             |           |                   |              |             |             |              |        |
|   |              |             |           |              |             |           |                   |              |             |             |              |        |

#### 6. Mängelliste

Die Mängeln werden im unterem Bereich eingetragen und tabellarisch angezeigt.

|            | Laton           | Betrfft     | Defekt                                             | Auswirkung       |
|------------|-----------------|-------------|----------------------------------------------------|------------------|
|            | 28.03.2021      | Loge        | Loge zeigt keine Entfemung                         | Entfemung über   |
|            | 30.03.2021      | Beleuchtung | Deckenbeleuchtung in der st Bug Kabine ausgefallen | Behelf mit Tasch |
|            |                 |             |                                                    |                  |
|            |                 |             |                                                    |                  |
|            |                 |             |                                                    |                  |
| 80         | er Defekt       |             |                                                    |                  |
| eu         | er Defekt       |             | Betit                                              |                  |
| leu<br>)at | er Defekt<br>um | bung        | Beam                                               |                  |

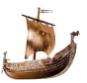

# Kalkulation kopieren

| Törnkalkulation | Boot |
|-----------------|------|
| von             | bis  |
| Skipper         |      |
| Route           |      |
|                 |      |
|                 |      |
|                 |      |
|                 | -0   |
|                 |      |
|                 |      |
|                 |      |

Mit diesem Formular kann ein kalkulierter Törn in die **Törnverwaltung** kopiert werden. Damit erspart man sich die nochmaligen Eingaben.

Mit der Lupe wird der Törn ausgewählt und mit einem Klick auf den Knopf "Kalkulation kopieren" werden die Daten in die **Törnverwaltung** übernommen.

Suchbegriff ist die Törnbezeichnung.

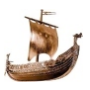

## Törnexport

| Ausbildungstöm Lavrion<br>Avalon nach Cherbourg<br>Avalon nach Eckemförde<br>Avalon nach Lissabon<br>Avalon nach Madeira |               |
|----------------------------------------------------------------------------------------------------|---------------|
| Biograd - Krka                                                                                                    |               |
| Doppelclick>                                                                                                    | < Doppelclick |
|                                                                                                    |               |

Mit dieser Funktion können die Daten eines oder mehrerer Törns an einen anderen Anwender des Programms (Crew) weitergegeben werden. Mit Doppelklick auf die gewünschten Törns werden diese im rechten Kasten angezeigt und nach dem Klick auf den Knopf "Export starten" in die Datei Export.mdb kopiert. Im Unterverzeichnis Export werden weitere Unterverzeichnise angelegt, in die externe Dateien wie Fotos von Boot, Crew, Zeichnung der Route, Logbuch und Törnbericht gespeichert werden. Es können gleichzeitig mehrere Törns exportiert werden. Die Datei Export.mdb und Unterverzeichnis \Export können mit e-mail oder Stick an andere Anwender weiter gegeben werden. Einlesen der Daten muss mit Import durchgeführt werden.

Typische Anwendung: Der Skipper gibt die Daten an die Crew weiter.

#### Törnexport

#### Beispiel:

Das Programm wurde im Verzeichnis "Törndoku" gespeichert

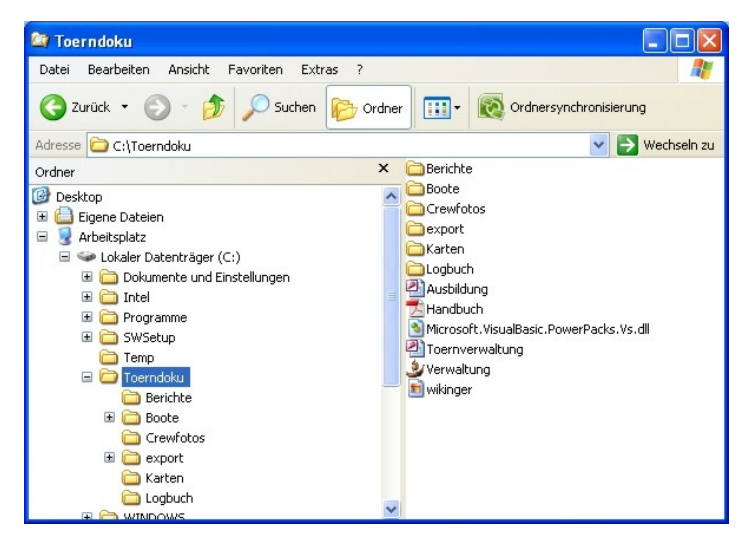

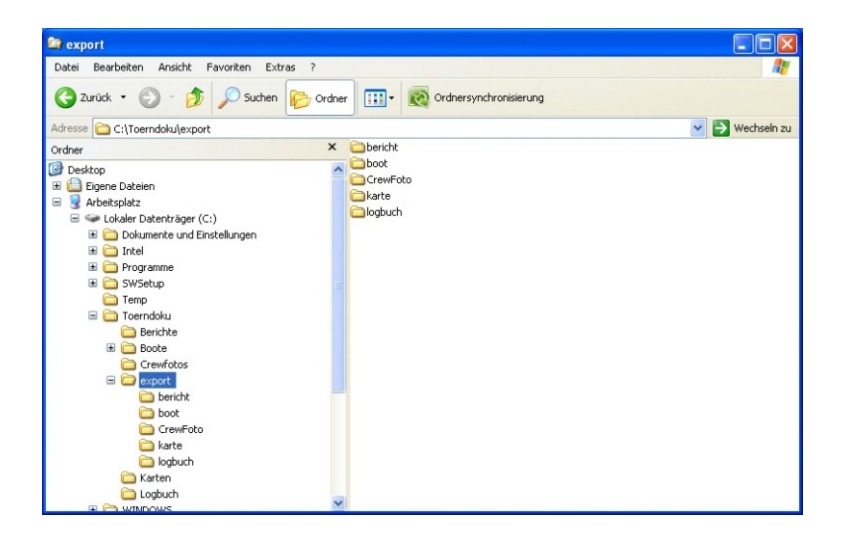

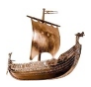

# Törnimport

Mit dieser Funktion können die Törndaten von einem anderen Anwender dieses Programms eingelesen werden. Die empfangene Datei Export.mdb und Unterordner \export müssen in dem selben Ordner, in dem das Programm gespeichert ist, abgelegt werden. Siehe Abbildung "Export".

| örnimp<br>örn für | ort<br>r Import mit Click auswäl | hlen         |                         |            |            |                |         |
|-------------------|----------------------------------|--------------|-------------------------|------------|------------|----------------|---------|
| Törn              |                                  |              |                         |            |            |                |         |
|                   | Toernbezeichnung                 | Skipper      | Bootsname               | DatumVon   | DatumBis   | Ausgangsmarir  | Ende    |
| •                 | Ligurisches Meer                 | Stefan Kreml | Meissa                  | 08.09.2018 | 22.09.2018 | Italien/Livorn | Italien |
|                   |                                  |              |                         |            |            |                |         |
|                   |                                  |              |                         |            |            |                |         |
| <b>۲</b>          |                                  |              |                         |            |            | _              | •       |
| nportp            | rotokoll                         |              |                         |            |            |                |         |
|                   | Törnname                         | Boot         | Charterfirma            | Crewname   | Agentur    | Wert           | Statu   |
|                   |                                  |              |                         |            |            |                |         |
|                   |                                  |              |                         |            |            |                |         |
|                   |                                  |              |                         |            |            |                |         |
|                   |                                  |              |                         |            |            |                |         |
|                   |                                  |              |                         |            |            |                |         |
| •                 |                                  |              | III                     |            |            |                | ÷.      |
|                   |                                  |              |                         |            |            |                |         |
|                   |                                  |              |                         |            |            |                |         |
|                   |                                  | Imp          | ortprotokoll<br>drucken | ß          |            | Import star    | ten     |
|                   |                                  |              |                         |            |            |                |         |

Im Formular werden alle Törns der Export-Datei angezeigt, müssen jedoch einzeln angeklickt um importiert zu werden.

Die externen Dateien (z.B.:Bilder) werden automatisch in die vorgesehene Verzeichnise kopiert. Mit *Import starten* werden die Daten aus der Exportdatei in die Datenbank kopiert.

#### Auswertungen

Mit einem Klick auf den Knopf "Drucken" wird die gewählte Auswertung auf dem Drucker ausgegeben. Es wird immer der Windows Standarddrucker genützt. Eine Änderung des Druckers in Windows ist erst nach einem Neustart des Programms wirksam. Musterauswertungen sind am Ende des Handbuches abgebildet.

🍰 Törnverwaltung Version 10.02.01 Stammdaten Törn Vorbereitung Törndaten Auswertungen Extras Info 11.12.2021 Samstag Crewbesprechung Kalkulationsblatt Abfolge für eine Törndokumentation Formular für Crewdaten 1.) Charterfima eingeben Crewliste 2.) Bootsdaten eingeben Seemeilenbestätigung 3.) Crewadressen eingeben Distressformular 4.) Törnkalkulation erstellen Logbuch 5.) Kalkulationblatt drucken Personenbezogene Auswertung 6.) Kalkulation in Törn kopieren Statistik 7.) Crewliste drucken Törnblatt 8.) Törn-Sm nachtragen Geburtstagskalender 9.) Seemeilenbestätigungen druck Adressen Handbuch e-mail senden

Für die Ausgabe auf einem Drucker ist eine Freischaltung des Programms notwendig (siehe Extras/Freischaltung).

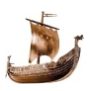

#### Crewbesprechung

Zusätzlich zum Protokol der Crewbesprechung werden drei Informationen für die Crew gedruckt: Aufgaben-Skipper.pdf Crew-Hinweise.pdf Pantry-Hinweise.pdf

Die Dateien sind im Unterverzeichnis Crewbesprechung gespeichert und die MS-Word Variante ermöglich eigene Änderungen, die dann auch als .pdf unter dem vorgegebenen Name abgespeichert werden müssen.

| The second second second second second second second second second second second second second second second s | ng             |                |  |   |  |
|----------------------------------------------------------------------------------------------------|----------------|----------------|--|---|--|
| Törn<br>Törnbezeichnung                                                                                        |                | Kap Verde 2021 |  | _ |  |
| Augustungen                                                                                                    | ~              |                |  |   |  |
|                                                                                                    |                |                |  |   |  |
|                                                                                                    |                |                |  |   |  |
| Crow Dotaila                                                                                                   |                |                |  |   |  |
|                                                                                                    |                |                |  |   |  |
| <ul> <li>Crew Details</li> <li>Der erste Tag</li> </ul>                                                        |                |                |  |   |  |
| <ul> <li>Der erste Tag</li> <li>Einkaufsliste</li> </ul>                                                       |                |                |  |   |  |
| Crew Details  Der erste Tag  Einkaufsliste  Skipper - Wachfüh                                                  | rer Funktionen |                |  |   |  |
| Clew Details      Der erste Tag      Einkaufsliste      Skipper - Wachfüh      Pantry Hinweise                 | rer Funktionen |                |  |   |  |

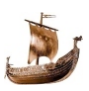

# Kalkulationsblatt

Mit der Eingabe des Suchbegriffes wird die gewünschte Kalkulation aufgerufen und die Summen der Postengruppen auf dem Bildschirm angezeigt.

| Kalkulation             |            | Druckparameter                                                           |
|-------------------------|------------|--------------------------------------------------------------------------|
| Törnbezeichnung 🔍       |            | Zahlungsbedingungen                                                      |
| Charterkosten           |            | Anzahlung 60 % bei Anmeldung<br>Restzahlung 40 % 6 Wochen vor Törnbeginn |
| Bordkassa               |            | Bankverbindung                                                           |
| Versicherungen          |            | Kontonr.: 32974540000 BLZ:                                               |
| Reisekosten/Crew        |            | IBAN: AT84 4715 0329 7454 0000                                           |
| Gesamtkosten/Crew       |            | BIC:                                                                     |
| Crewanzahl ohne Skipper |            |                                                                          |
| Bemerkung               |            | Parameter speicher                                                       |
|                         |            | ☑ Bemerkung drucken                                                      |
|                         | $\searrow$ | Skipper Kostenbeteiligung drucken                                        |
|                         |            | Clubrabatt auf Charterpreis                                              |
|                         |            |                                                                          |
|                         |            |                                                                          |

**Druckparameter**: Zahlungsbedingungen und die Bankverbindung werden eingegeben und mit dem Knopf "Parameter speichern" für zukunftige Kalkulationen im PC (Registry) gespeichert.

Mit einem Häkchen im Kontrollkästchen für **Bemerkungen drucken** und **Skipper Kostenbeteiligung drucken** wird die Ausgabe gesteuert.

**Clubrabatt auf Charterpreis** - dieses Häckchen wird automatisch gesetzt, wenn in den **Stammdaten/Crew** und **Stammdaten/Boot** eine dzbl. Eingabe gemacht wurde.

Beim Drucken der Kalkulation für Boote mit Clubkondition werden zwei verschiedene Kalkulationsblätter ausgegeben: für Clubmitglieder und Nicht-Mitglieder.

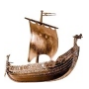

## Formular für Crewdaten Formulare

# Formular für Crewdaten

| 🎐 Aufnahmeformular                                |                                  |
|---------------------------------------------------|----------------------------------|
| Druckformular leer                                |                                  |
| Druckformular Ergänzungsdaten                     |                                  |
| Name 🔍                                            | Vorname                          |
| Crew Mitglieder                                   |                                  |
| Pfad für das Crewformular (z.B.: H:\sport\segeln\ | Törnverwaltung\Crewformular.csv) |
| W:\Daten\Toerndoku\Crewaufnahme.csv               |                                  |
| In Datei ausgeben                                 | Drucken                          |

Es erscheint ein Formular auf dem ausgewählt werden kann:

- Druckformular leer für neue Mitglieder
- Druckformular Ergänzungsdaten für bestehende Crewmitglieder

Das Druckformular **Crew Aufnahme Formular** kann ausgedruckt oder per Mail verschickt werden. Damit können von einem Crewmitglied fehlende Daten händisch oder elektronisch eingetragen werden.

Es dient dann dazu, fehlende Crewdaten (gesamt oder teilweise) auf das entsprechende Crewformular in den Stammdaten zu übertragen.

Der Pfad und Dateiname können verändert werden, die Vorgabe wird im Formular **Extras/Speicherort** festgelegt.

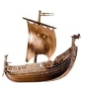

## Crewliste

| ی Crewliste گ            |         |     | × |
|--------------------------|---------|-----|---|
| Crewliste                |         |     |   |
| Törn auswählen 🔍 [       |         |     |   |
| Sprache auswählen:       |         |     |   |
| Englisch                 |         |     |   |
| ⊖ Französisch            |         |     |   |
| O Italienisch            |         |     |   |
| O Spanisch, Cuba, Mexico |         |     |   |
| ◯ Schwedisch             |         |     |   |
| O Kroatisch, Slowenisch  |         |     |   |
| ⊖ Griechisch             |         |     |   |
| O Türkisch               |         |     |   |
|                          |         |     |   |
|                          |         |     |   |
|                          |         |     |   |
|                          |         |     |   |
| Crewlist                 | e druci | ken |   |
|                          |         |     |   |

Mit der Eingabe des Suchbegriffes wird der gewünschte Törn ausgewählt, die Sprache für die Überschriften gewählt und mit dem Klick auf den Knopf "Drucker" wird die Crewliste ausgegeben.

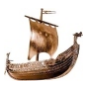

# Seemeilenbestätigung

| الله Seemeilenbestätigung                                                                                                    | - 🗆 X                                             |
|----------------------------------------------------------------------------------------------------|---------------------------------------------------|
| Josennellenbestatigung         Törn auswählen         Törnname         Startmarina         Zielmarina         Bootsname         Skipper         Datum von            Route | Sm unter Segel                                    |
| Ort Purkersdorf<br>Druckformular JachtVO2020 ~                                                                                                    | Unterschrift drucken? Firmenlogo drucken? Drucken |

Mit der Eingabe des Suchbegriffes wird der gewünschte Törn ausgewählt und Eckdaten des Törns auf dem Bildschirm angezeigt.

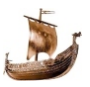

|                 | gung                                                                                                    |                     | - 0              |
|-----------------|----------------------------------------------------------------------------------------------------|---------------------|------------------|
| Förn auswählen  |                                                                                                    |                     |                  |
| Förnname 🔍      | Ausbildungstörn B25 FB2                                                                                              | Sm unter Segel      | 47               |
| Startmarina     | Griechenland/Athen/Alimos                                                                                            | Sm unter Motor      | 164.9            |
| Zielmarina      | Griechenland/Athen/Alimos                                                                                            | Sm gesamt           | 211.9            |
| Bootsname       | Messalina                                                                                                    | Sm ausserhalb FB2   | 0                |
| Skipper         | Stefan Kreml                                                                                                    | Sm ausserhalb FB3   | 0                |
| Datum von       | 24,03,2018                                                                                                    | Bordtage            | 7                |
| Datum bis       | 31,03,2018                                                                                                    | Nachtfahrten        | 2 / 10           |
| Funktionen ausw | j<br>ählen<br>yrd: 1 Wachführer 2 Navig                                                                              | ator 3 Rudergänger  |                  |
| unnaonen an Di  | nu. I. Wachunier 2. Navig                                                                                            | ator b. maderganger |                  |
|                 | 1. 2. 3 drucken<br>                                                                                                  | Renate Kreml        | 1. 2. 3. drucken |
|                 | 1. 2. 3. drucken<br>                                                                                                 | Renate Kremi        | 1. 2. 3. drucken |
|                 | 1. 2. 3. drucken     2. 3. drucken     2. 2. 3. drucken     2. 2. 3. drucken     2. 2. 2. 2. 2. 2. 2. 2. 2. 2. 2. 2. | Renate Kremi        | 1. 2. 3. drucken |

Bei den Crewmitgliedern wird ein Häkchen für den Druckvorgang und Funktion auf dem Boot gesetzt.

Das *Druckformular* wird zwischen Seemeilenbestätigung nach ProJacht VO und MSVÖ Layout ausgewählt.

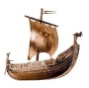

# **Distress Vorlage**

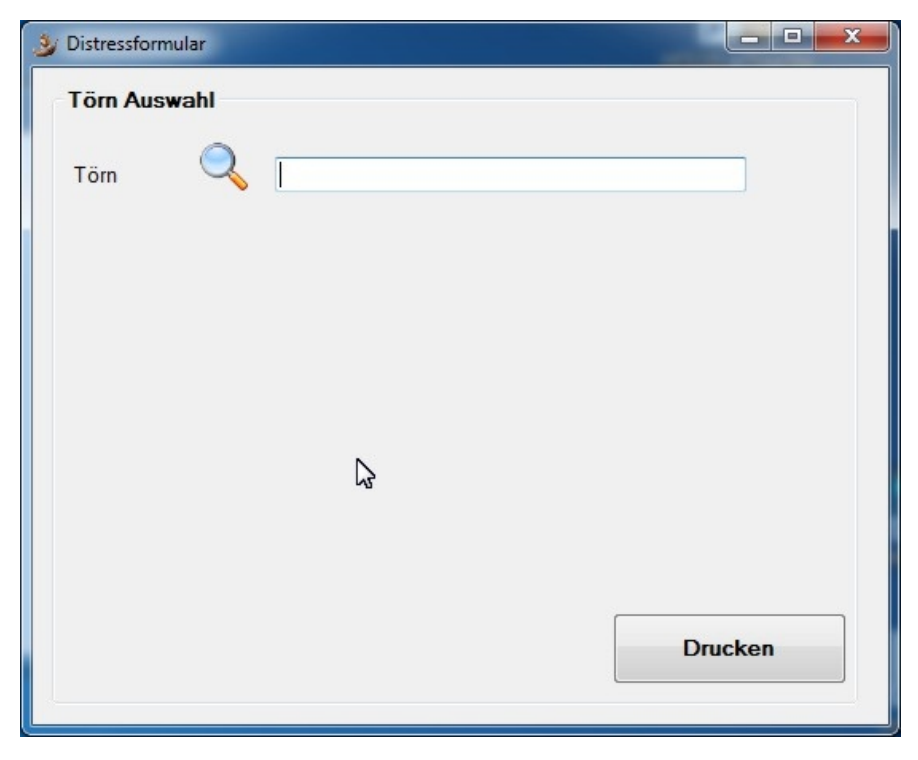

Für jeden Törn kann eine Vorlage für alle Art von Notrufen mit den Bootsdaten (MMSI, Callsign, Bootname) und Crewgröße gedruckt werden.

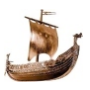

## Logbuch

Das Logbuch kann auf zwei Arten erstellt werden:

- digitale .pdf Datei mit allen über die Software eingegebenenTagesinformationen
- Ausdruck zur manueler Ergänzung aller Tagesinformationen

| Logbuch drucken         |               |                                   |         |            | -         |     | × |
|-------------------------|---------------|-----------------------------------|---------|------------|-----------|-----|---|
| Törn<br>Törnbezeichnung | Q             | B27 Praxistörn                    | ]       | Bootsname: | Messalina |     |   |
| Logbuch Asuwahl         | lites Logbuch | drucken                           |         |            |           |     |   |
| ⊖ Tömbeschrei           | bung mit Ras  | ter für manueles ausfüllen der Lc | ogdaten |            |           |     |   |
|                         |               |                                   |         |            | Druck     | cen |   |

Nach der Artauswahl werden alle Daten aus der Datenbank zusammengetragen und am Standarddrucker gedruckt.

Der Fortschritt der Arbeit wird mittels Balkendiagramm veranschaulicht.

| öm                      |       |           |        |  |          |              |      |   |
|-------------------------|-------|-----------|--------|--|----------|--------------|------|---|
| ömbezeichnung           | Q     | B27 Praxi | istörn |  | Bootsnam | e: Messalina |      |   |
| Daten für Druck aufbere | eiten |           |        |  |          |              |      |   |
| Bootdaten               |       |           |        |  |          |              |      |   |
| Törndaten               |       |           |        |  |          |              |      |   |
| Crew                    |       |           |        |  |          |              |      | L |
| Sicherheiteinweisung    |       |           |        |  |          |              |      |   |
| Tagesdokumentation      |       |           |        |  |          |              |      | L |
| Wacheeinteilung         |       |           |        |  |          |              |      |   |
| Logdaten                |       |           |        |  |          |              |      | L |
| Zusammenfassung         |       |           |        |  |          |              |      | L |
| Technische Mängel       |       |           |        |  |          |              |      | L |
|                         |       |           |        |  |          |              |      |   |
|                         |       |           |        |  |          |              | <br> | - |

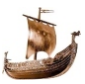

| 3 Personenbezogene Auswertung |                |                                                                        |           |
|-------------------------------|----------------|------------------------------------------------------------------------|-----------|
| Name 🔍 🗌                      |                | <ul> <li>Bemerkung drucken</li> <li>Revierübersicht drucken</li> </ul> | ken       |
|                               |                |                                                                        |           |
|                               |                |                                                                        |           |
|                               | 4              |                                                                        |           |
|                               |                |                                                                        |           |
|                               |                |                                                                        |           |
| Bordtage                      | sm unter Segel | sm unter Motor                                                         | sm gesamt |
|                               |                |                                                                        | Drucken   |
|                               |                |                                                                        |           |

## Personenbezogene Auswertung

Mit der Eingabe eines Namens (Crewmitglied oder Skipper) werden folgende Informationen am Bildschirm angezeigt:

- gefahrene Törns
- Anzahl der Bordtage
- Anzahl der Seemeilen getrennt nach Motor- und Segelmeilen

Die Druckversion enthält die gesamten Daten entsprechend der Eingaben:

- Törnbezeichnung mit Datum und Route
- Boots- und Skippername
- Anzahl der Bordtage, Nachtfahrten, Nachtansteuerungen
- Anzahl der Seemeilen unter Motor, Segel, im FB3 und im FB4
- · In der Gesamtsumme werden die Skipperdaten getrennt angeführt

Revierübersicht kann gedruckt werden, wenn in der Törnverwaltung eine Trennung der Start- und Zielmarina im Format Land/Stadt/Marina eingegeben wurde.

# Statistik

| Skipper auswählen                                                                                                    |       |                    |               |   |                       |
|----------------------------------------------------------------------------------------------------|-------|--------------------|---------------|---|-----------------------|
| Afred Class<br>Bendt Wickstein<br>Onistoph I storauter<br>Claus Fargentin<br>Franz Futz<br>Franz Futz<br>Georg Classifier<br>Heinz Storaut<br>Ingrid Missionak<br>Kaus Typositikan<br>Maria Yesting<br>Peter Schlass<br>Peter Schlass<br>Peter Schlass |       | E                  |               |   |                       |
|                                                                                                    | Doppe | Iclick>            | < Doppelclick |   |                       |
| Periode von                                                                                                    | 1990  | bis                | 2050          |   |                       |
| Statistik Auswertung                                                                                                    |       |                    |               |   | [                     |
| Anzahl der Töms                                                                                                    |       | Crewmitglieder     | 1             |   | Statistik             |
| Bordtage                                                                                                    |       | Damen              |               | % |                       |
| Nachtfahrten                                                                                                    | %     | Herren             |               | % |                       |
| sm gesamt                                                                                                    |       | Durchschnittsalter |               |   |                       |
| sm unter Segel                                                                                                    | %     | Jüngster           |               |   |                       |
| sm im FB3                                                                                                    | %     | Älterster          |               |   | Revierübersicht dr    |
| sm im FB4                                                                                                    | %     | Mehmalsfahrer      |               | % | Mehrmalsfahrer dru    |
|                                                                                                    |       |                    |               |   | and the second second |

Die Statistik kann für einen oder mehrere Skipper erstellt werden. Die Auswertung kann für ein oder mehrere Jahre gewählt werden.

Nach der Auswahl der Skipper und der Periode wird mit einem Klick auf den Knopf "Statistk" generiert. Die Ergebnise werden auf dem Bildschirm angezeigt. Die Druckversion enthält die gesamten Daten.

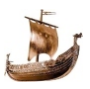

# Törnblatt

| 🌛 Törnblatt                 |         |
|-----------------------------|---------|
| Törnblatt<br>Törn auswählen | Q       |
|                             |         |
|                             |         |
|                             |         |
|                             | Drucken |
|                             | Drucken |

Mit der Eingabe des Suchbegriffes wird der gewünschte Törn ausgewählt und mit dem Klick auf den Knopf "Drucker" wird eine Liste mit den Seemeilen, technischen Bootsdaten, Daten der Charterfirma und die Crew dieses Törns ausgegeben.

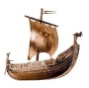

# Geburtstagskalender

| 3 Geburtstagskalender |     |         |
|-----------------------|-----|---------|
| Periode auswählen     |     |         |
| Monat                 | . • |         |
| 🔘 Jahr                |     |         |
|                       |     |         |
|                       |     |         |
|                       |     |         |
|                       |     |         |
|                       |     |         |
|                       |     |         |
|                       |     |         |
|                       |     |         |
|                       |     | Drucken |
|                       |     | Diacken |

Die Crew - Stammdaten werden nach dem Geburtstagen ausgewertet. Die ausgewählte Periode *Monat* oder *Jahr* wird auf dem Bildschirm aufsteigend angezeigt. Mit einem Klick auf dem Knopf "Drucken" am Drucker ausgegeben.

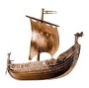

## Adressen

| 0 | n auswählen                                                                                                    |                                                                                                    |                                                                                                    |                                                         |                                                                                                 |                                                                                                   |                                           |
|---|----------------------------------------------------------------------------------------------------|----------------------------------------------------------------------------------------------------|----------------------------------------------------------------------------------------------------|---------------------------------------------------------|-------------------------------------------------------------------------------------------------|---------------------------------------------------------------------------------------------------|-------------------------------------------|
| U | Plz von                                                                                                    | bis                                                                                                    |                                                                                                    |                                                         |                                                                                                 |                                                                                                   |                                           |
| С | Status                                                                                                    |                                                                                                    | ~                                                                                                    |                                                         |                                                                                                 |                                                                                                   |                                           |
| 0 | mit Segelschein                                                                                                    |                                                                                                    |                                                                                                    |                                                         |                                                                                                 |                                                                                                   |                                           |
| 0 | nit Coglebonen                                                                                                    |                                                                                                    |                                                                                                    |                                                         |                                                                                                 |                                                                                                   |                                           |
| 0 | mit Funklizenz                                                                                                    |                                                                                                    |                                                                                                    |                                                         |                                                                                                 |                                                                                                   |                                           |
| ۲ | aus Törn                                                                                                    |                                                                                                    |                                                                                                    |                                                         |                                                                                                 |                                                                                                   |                                           |
| O | auswählen                                                                                                    |                                                                                                    |                                                                                                    |                                                         |                                                                                                 |                                                                                                   |                                           |
| _ |                                                                                                    |                                                                                                    |                                                                                                    |                                                         |                                                                                                 |                                                                                                   |                                           |
| 0 | Clubmitglieder O nic                                                                                                    | ht Clubmitglieder                                                                                            | E.                                                                                                    |                                                         |                                                                                                 |                                                                                                   |                                           |
| 0 | Bemerkung Text                                                                                                    |                                                                                                    |                                                                                                    |                                                         |                                                                                                 |                                                                                                   |                                           |
|   |                                                                                                    |                                                                                                    |                                                                                                    | ~                                                       |                                                                                                 |                                                                                                   |                                           |
|   | Toernhezeichnung                                                                                                    | DatumVon                                                                                                    | DatumBis                                                                                                    | smGesamt                                                | Ausgangsmar                                                                                     | EndeMarina                                                                                        | sr                                        |
|   | roombozoionnung                                                                                                    |                                                                                                    |                                                                                                    |                                                         |                                                                                                 |                                                                                                   |                                           |
|   | Kanarische Inseln                                                                                                    | 03.02.2007                                                                                                   | 10.02.2007                                                                                                   | 423                                                     | Kanarische                                                                                      | Kanarische                                                                                        | *                                         |
|   | Kanarische Inseln<br>Kap Verde 2021                                                                                                    | 03.02.2007                                                                                                   | 10.02.2007 20.11.2021                                                                                        | 423<br>390,6                                            | Kanarische<br>Kap Verde/                                                                        | Kanarische<br>Kap Verde/                                                                          | * 23                                      |
|   | Kanarische Inseln<br>Kap Verde 2021<br>Kapverden                                                                                            | 03.02.2007<br>06.11.2021<br>16.02.2019                                                                       | 10.02.2007<br>20.11.2021<br>02.03.2019                                                                       | 423<br>390,6<br>435,9                                   | Kanarische<br>Kap Verde/<br>Kap Verde/                                                          | Kanarische<br>Kap Verde/<br>Kap Verde/                                                            | *<br>23<br>25                             |
|   | Kanarische Inseln<br>Kap Verde 2021<br>Kapverden<br>Katamarantraining                                                                       | 03.02.2007<br>06.11.2021<br>16.02.2019<br>17.04.2019                                                         | 10.02.2007<br>20.11.2021<br>02.03.2019<br>20.04.2019                                                         | 423<br>390,6<br>435,9<br>26                             | Kanarische<br>Kap Verde/<br>Kap Verde/<br>Kroatien/Pir                                          | Kanarische<br>Kap Verde/<br>Kap Verde/<br>Kroatien/Pir                                            | *<br>23<br>25<br>10                       |
|   | Kanarische Inseln<br>Kap Verde 2021<br>Kapverden<br>Katamarantraining<br>Kindertörn 2016                                                    | 03.02.2007<br>06.11.2021<br>16.02.2019<br>17.04.2019<br>09.07.2016                                           | 10.02.2007<br>20.11.2021<br>02.03.2019<br>20.04.2019<br>23.07.2016                                           | 423<br>390,6<br>435,9<br>26<br>241,5                    | Kanarische<br>Kap Verde/<br>Kap Verde/<br>Kroatien/Pir<br>Griechenlan                           | Kanarische<br>Kap Verde/<br>Kap Verde/<br>Kroatien/Pir<br>Griechenlan                             | *<br>23<br>25<br>10<br>65                 |
|   | Kanarische Inseln<br>Kap Verde 2021<br>Kapverden<br>Katamarantraining<br>Kindertörn 2016<br>Kindertörn 2019                                 | 03.02.2007<br>06.11.2021<br>16.02.2019<br>17.04.2019<br>09.07.2016<br>13.07.2019                             | 10.02.2007<br>20.11.2021<br>02.03.2019<br>20.04.2019<br>23.07.2016<br>20.07.2019                             | 423<br>390,6<br>435,9<br>26<br>241,5<br>129,7           | Kanarische<br>Kap Verde/<br>Kap Verde/<br>Kroatien/Pir<br>Griechenlan<br>Griechenlan            | Kanarische<br>Kap Verde/<br>Kap Verde/<br>Kroatien/Pir<br>Griechenlan<br>Griechenlan              | *<br>23<br>25<br>10<br>65<br>60           |
|   | Kanarische Inseln<br>Kap Verde 2021<br>Kapverden<br>Katamarantraining<br>Kindertörn 2016<br>Kindertörn 2019<br>KYC Prüfung                  | 03.02.2007<br>06.11.2021<br>16.02.2019<br>17.04.2019<br>09.07.2016<br>13.07.2019<br>02.04.2022               | 10.02.2007<br>20.11.2021<br>02.03.2019<br>20.04.2019<br>23.07.2016<br>20.07.2019<br>09.04.2022               | 423<br>390,6<br>435,9<br>26<br>241,5<br>129,7<br>0      | Kanarische<br>Kap Verdø/<br>Kroatien/Pir<br>Griechenlan<br>Kroatien/Bi                          | Kanarische<br>Kap Verde/<br>Kap Verde/<br>Kroatien/Pir<br>Griechenlan<br>Kroatien/Bi              | *<br>23<br>25<br>10<br>65<br>60<br>0      |
|   | Kanarische Inseln<br>Kap Verde 2021<br>Kapverden<br>Katamarantraining<br>Kindertörn 2016<br>Kindertörn 2019<br>KYC Prüfung<br>Landurlaub CV | 03.02.2007<br>06.11.2021<br>16.02.2019<br>17.04.2019<br>09.07.2016<br>13.07.2019<br>02.04.2022<br>02.03.2019 | 10.02.2007<br>20.11.2021<br>02.03.2019<br>20.04.2019<br>23.07.2016<br>20.07.2019<br>09.04.2022<br>12.03.2019 | 423<br>390,6<br>435,9<br>26<br>241,5<br>129,7<br>0<br>0 | Kanarische<br>Kap Verde/<br>Kap Verde/<br>Kroatien/Pir<br>Griechenlan<br>Kroatien/Bi<br>Mindelo | Kanarische<br>Kap Verde/<br>Kroatien/Pir<br>Griechenlan<br>Griechenlan<br>Kroatien/Bi<br>Santiago | *<br>23<br>25<br>10<br>65<br>60<br>0<br>0 |

Die Crew - Stammdaten können nach folgenden Kriterien auswertet werden: Postleitzahl, Status, mit Segelschein, mit Funklizenz, aus einem Törn, ausgewählte Adressen, Clubmitglieder und Inhalt der Bemerkung.

Am Bildschirm werden die ausgewählten Adressen angezeigt, sie können in eine .csv Datei kopiert werden oder am Drucker ausgegeben werden.

Im Formular **Extras/Speicherort** muss der Pfad und der Name der .csv-Datei eingegeben sein.

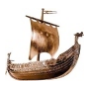

Nach der Auswahl der Adressen wird ein zweites Formular geöffnet, in dem die gewünschten Informationen aus der Datenbank ausgewählt werden.

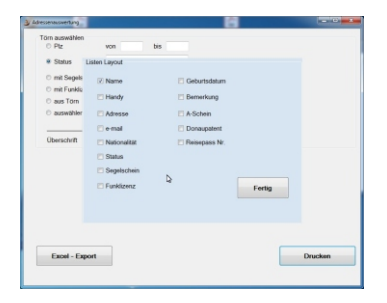

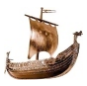

# E-mail versenden

| Adressenauswahl        |                          |    |   |   |   |
|------------------------|--------------------------|----|---|---|---|
| O Alle Adressen        | ⊖ Status                 |    |   | ~ | Ţ |
| ⊖ Segelschein          | ⊖ Törn                   |    | ~ |   |   |
| O Clubmitglieder       | O Kurs Teilnehmer        |    |   |   |   |
| O keine Clubmitglieder | O Veranstaltung Teilnehm | er |   |   | 1 |
|                        | O Name                   |    |   |   |   |
|                        |                          |    |   |   |   |
|                        |                          |    |   |   |   |

E-mail mit gleichem Text können an eine ausgewählte Gruppe von Adressen versendet werden. Dieses Modul ist unabhängig von allen installierten e-mail Programmen und muss eigens konfiguriert werden.

#### E-mail Adressen:

Die gespeicherte Adressen werden entweder komplet oder nach einer Vorauswahl nach Status in das linke Listfenster übernommen. Aus diesem Fenster werden die Adressen in das rechte Listfenster mit einem Doppelklick übernommen und an diese Adressen wird die e-mail einzeln gesendet. Im unterem Fenster werden alle Daten der Adresse angezeigt, die gerade im linkem Listfenster markiert ist. Wenn eine Adresse im rechten Listfenster doch nicht gewünscht ist, kann sie mit Doppelklick wieder in das linke geschickt werden.

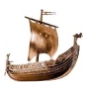
#### E-mail Einstellungen:

Eingegeben werden die Daten für SMTP - Server, Benutzer, Passwort und die e-mail Adresse des Absenders. Diese Angaben werden auf dem PC (nicht in der Datenbank) gespeichert und müssen nur ein mal eingegeben werden.

| nun Einstenangen |            |      |
|------------------|------------|------|
| SMTP - Server    |            |      |
| Port             |            |      |
| Benutzer         |            |      |
| Passwort         | anze       | igen |
|                  |            |      |
| Absender         |            |      |
| Absender         | Ānderungen |      |

#### Text schreiben:

Betreff kann bis zu 255 Buchstabe beinhalten und kann keine Platzhalter beinhalten.

Die e-mails können mit unterschiedlichen Signaturen versendet werden,

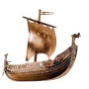

### E-mail versenden

die im Listfeld ausgewählbar sind. Eingegeben werden sie im Formular <u>Extras/Texte verwalten</u>.

| nail Text<br>Empfänger |          | TextHilfe                                                    |
|------------------------|----------|--------------------------------------------------------------|
| Betreff                |          | Platzhalter für Vorname vbvorname                            |
| Signatur               | <b>•</b> | Platzhalter für Nachname vbname                              |
| Anhang                 |          | Platzhalter für Anrede vbanrede<br>Verwendung siehe Handbuch |
| ext                    |          |                                                              |
|                        |          |                                                              |
|                        |          |                                                              |
|                        |          |                                                              |
|                        |          |                                                              |
|                        |          |                                                              |
|                        |          |                                                              |
|                        |          |                                                              |
|                        |          |                                                              |
|                        |          |                                                              |
| Zurück zu Adressen     |          | Test e-mail<br>senden                                        |
| Zurück zu Adressen     |          | Test e-mail<br>senden                                        |
| Zurück zu Adressen     |          | Test e-mail<br>senden                                        |

Im e-mail Text können Platzhalter für Vorname (vbvorname), Name (vbname) und Anrede (vbanrede) verwendet werden. Diese werden beim Versand durch die Daten aus der Datenbank ersetzt.

Betreff, e-mail Text, Signatur und die e-mail Adressen werden automatisch ausgedruckt.

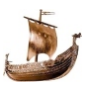

#### Beispiel:

An die ausgewählten Adressen Anna K. und Norbert L. soll ein e-mail gesendet werden. Der Text wird folgend geschrieben:

Liebevbanrede vbvorname,

.... weiterer Text, in dem wieder die Platzhalter für Vorname und Name vbanrede und vbvorname werden als Platzhalter verwendet.

Die versendeten e-mail haben folgenden Text:

Liebe Anna,

•••

und

Lieber Norbert,

••••

Unterscheidung "Liebe" und "Lieber" wird mit der Anrede in der Crewadresse "Frau" und "Herr" gesteuert.

E-mail Text wird in der Datenbank nicht gespeichert, er bleibt bis zu der nächsten Überschreibung erhalten.

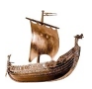

## **Extras**

Die Funktionen der Software werden mit den Informationen aus den Extras konfiguriert.

| 🍰 Törnverwaltung Version 10.02.01                                                                                                    |                                                                                              |            |         | × |
|----------------------------------------------------------------------------------------------------|----------------------------------------------------------------------------------------------|------------|---------|---|
| Stammdaten     Törn Vorbereitung     Törndaten     Auswertungen       Abfolge für eine Törndokumentation     1.) Charterfima eingeben     2.) Bootsdaten eingeben       3.) Crewadressen eingeben     3.) Crewadressen eingeben       4.) Törnkalkulation erstellen       5.) Kalkulationblatt drucken       6.) Kalkulation in Törn kopieren       7.) Crewliste drucken       8.) Törn-Sm nachtragen       9.) Seemeilenbestätigungen drucken       Handbuch | Extras Info<br>Speicherort<br>Freischaltung<br>Texte Verwaltung<br>Einstellungen<br>Tabellen | 11.12.2021 | Samstag | 9 |

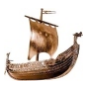

### Speicherort

### Formulare

# Speicherort

| ate Ordens                                                                                | Orderer Fie Arbeiteduteine                                                                 |
|-------------------------------------------------------------------------------------------|--------------------------------------------------------------------------------------------|
| oto Urdner                                                                                | Ordner für Arbeitsdateien                                                                  |
| Pfad Marinafoto (z.B.: H:\sport\segeIn\Tornverwaltung\Marina\) - Auflösung wird angepasst | Pfad Logo (z.B.: H:\sport/segeIn\Törnverwaltung\Logo.jpg), max 150 x 150 Pixel             |
| W:Daten\ToerndokulMarina\                                                                 | W:Daten\Toerndoku\wikinger.jpg                                                             |
|                                                                                           | Mit * * wird kein Logo gedruckt.                                                           |
| Plad Rootfoto (z.R.: Hisportisegeln/Törmverwaltung/Root)) - Auflösung wird angepasst      | Plad Seemailenunterschrift (z.B.: DiDokumentelSien inn) max 150 x 150 Pixel                |
| W!Daten/ToerndokulBoote\                                                                  | W:Daten/Toerndoku/sign.jpg                                                                 |
|                                                                                           | Mit * * wind keine Unterschrift gedruckt.                                                  |
| Pfad für die Fotos der Crew (z.B.: H\sport/segein\Törnverwaltung\Crewfotosi)              | Pfad für Datei "Crew Aufnahmeformular" (z.B.: H:lsportisegeln\T6rnverwaltung Formular.csv) |
| W1Daten1Toerndoku/Crewfotos1                                                              | W:/Daten/Toerndoku/Crewaufnahme.csv                                                        |
| Pfad für die Dateien "Törnkarte" (z.B.: H:lsport/segeln/Törnverwaltung/Karten/)           | Pfad für Datei "Adressenauswertung" (z.B.: H:\sport/segeln\Törnverwaltung\Adressen.csv)    |
| W!Daten/Toerndoku/Karten/                                                                 | W:(Daten)ToerndokulAdressenauswertung.csv                                                  |
|                                                                                           | Died für die Deteine "Tärzbeziebte" (o.D. Missensie/Tärzeneuskan/Derichte)                 |
|                                                                                           | WiDstan/Toerodoku/Berichte)                                                                |
| Fotoalbum für Törns                                                                       |                                                                                            |
| Törnbezeichnung                                                                           | Pfad für die Dateien "Logbuch" (z.B.: H:\segeln\Törnverwaltung\Log\                        |
|                                                                                           | W:Daten\Toerndoku\Logbuch\                                                                 |
|                                                                                           | Pfad für die Dateien "Crewbesprechung" (z.B.: H.\segeln\Törmverwaltung\CrewBesprechung\    |
|                                                                                           | W:\daten\toerndoku\crewbesprechung\                                                        |
| Fotoalbum auf einen<br>anderen Datenträger (z.8.:<br>USB Stick) kopieren                  |                                                                                            |
|                                                                                           | Beenden Speichern                                                                          |

In diesem Formular wird der Speicherort von Dateien bestimmt. Das Formular hat drei Bereiche: "Foto Ordner", "Ordner für Arbeitsdateien" und Ordner für "Fotoalbum für Törne". Die Daten der ersten zwei Bereiche werden im PC (Registry) gespeichert. Beim Übertragen der Software auf einen anderen PC müssen alle Speicherorte neu eingegeben werden. Die Eingaben für "Fotoalbum ..." werden in der Datenbank gespeichert.

- Marinafoto Der Pfad der Fotos.jpg für Marinas. Die Dateien müssen den Namen der Marina haben. Wenn der Marinaname aus mehreren Wörten besteht müssen die Leerstellen ausgelassen werden.
   Z.B.: Marina "Friese Hoek" - Foto "FrieseHoek.jpg".
- *Bootfoto* Der Pfad der Fotos.jpg der Boote. Die Dateien müssen den Namen des Bootes haben, mit der Ziffer 1 und/oder 2. Wenn der Bootsname aus mehreren Wörten besteht müssen die Leerstellen ausgelassen werden.

Z.B.: Bootsname "Old Dream" - Fotos "olddream1.jpg" und "olddream2.jpg".

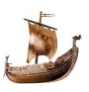

- Crewfoto Der Pfad der Fotos.jpg aller Crewmitglieder. Der Dateiname muss aus dem Vorname und Nachname ohne Leerstellen zusammengesetzt werden.
   Z.B.: Name "Stefan Kreml" - Foto "stefankreml.jpg".
- Törnkarte Der Pfad der Karte eines Törns. Der Dateiname ist die Törnbezeichnung. Wenn die Törnbezeichnung aus mehreren Wörten besteht, müssen die Leerstellen ausgelassen werden.
   Z.B.: Törnbezeichnung "Liparische Inseln 2014" - Dateiname "Liparischeinseln2014.jpg".
- Logo Auf allen gedruckten Blättern (Seemeilenbestätigung auf Wunsch) wird in der linken oberen Ecke ein personliches Logo gedruckt. Eine Leerstelle in diesem Eingabefeld bedeutet kein Logo. Das Logo - Bild im Format .jpg darf max. 150x150 Pixel gross sein.
- Unterschrift Der Pfad und Dateiname der Unterschrift. Die Unterschrift wird im .jpg Format (max. 150x150 Pixe) auf die Seemailenbestätigung gesetzt. Damit kann diese papierlos an die Crew versendet werden.
- Aufnahmeformular Der Pfad und Dateiname des Aufnahmeformulares für Crewdaten ausgegeben in einer .csv Datei wird hier definiert.
- *Adressen* Der Pfad und Dateiname der Adressen der Personen in den Stammdaten, die in einer .csv Datei ausgegeben werden, wird hier definiert.
- *Törnberichte* Der Pfad für PDF-Dateien, wenn ein Bericht über den Törn geschrieben oder eine Fotoserie im .PDF Format erstellt wird. Für ein Törn eine Datei.
- Logbuch Der Pfad für PDF-Dateien, wenn das Logbuch gescannt oder elektronisch im .PDF Format erstellt wird.
- Crewbesprechung Der Pfad f
  ür PDF-Dateien, die gemeinsam mit dem Besprechungsprotokol gedruckt werden Es sind: Aufgaben-Skipper.pdf Crew-Hinweise.pdf Pantry-Hinweise.pdf

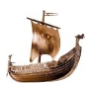

Fotoalbum für Törns bietet zwei Funktionen an:

 Ein bestehender Törn kann mit einem Fotoordner verlinkt werden. Der Link wird in der Datenbank im Törnsatz gespeichert. Mit dem Klick auf die Lupe (mit einem Teil des Törnnamen oder Törnjahr) wird eine Tabelle mit den Treffer gezeigt. Mit einem weiteren Klick wird der Törn ausgewählt. Danach muss ein Laufwerk bzw. Ordner/Unterordner mit den Fotos ausgewählt werden. Mit Speichern wird der Törnsatz ergänzt. Das Fotoalbum kann im Menüpunkt Törndaten/Törnverwaltung betrachtet werden.

| W:\Daten\Toerndoku\Karte                                                             | n)              | W:\Daten\Toerndoku  |
|--------------------------------------------------------------------------------------|-----------------|---------------------|
|                                                                                      |                 | Pfad für die Dateie |
| steally un für Tärne                                                                 |                 | W:\Daten\Toerndoku  |
|                                                                                      | 0               | Pfad für die Dateie |
| Tombezeichnung                                                                       | 300 sm non stop | W:\Daten\Toerndoku  |
|                                                                                      |                 |                     |
|                                                                                      |                 |                     |
|                                                                                      |                 |                     |
| Wähle Laufwerk                                                                       |                 | ]                   |
| Wähle Laufwerk                                                                       |                 |                     |
| Wähle Laufwerk C:\ D:\ E:\                                                           |                 |                     |
| Wähle Laufwerk           C:\           D:\           E:\           S:\           W+  |                 |                     |
| Wähle Laufwerk           C:\           D:\           E:\           S:\           W:\ |                 |                     |
| Wähle Laufwerk<br>C:\<br>D:\<br>E:\<br>S:\<br>W:\                                    |                 |                     |
| Withie Laufwerk<br>C-1<br>D-1<br>E-1<br>S-1<br>W-1                                   |                 |                     |

• Falls die Datenbank und das Programm auf einem anderen PC oder Notebook kopiert werden sollen, müssen auch die Ordner mit den Fotos kopiert werden. Dazu dient die Funktion mit

> Fotoalbum auf einen anderen Datenträger (z.B.: USB Stick) kopieren

Nach der Wahl des ext. Speichermedius wird die freie Speicherkapazität ermittelt und gezeigt, bzw weiter auch der Speicherbedarf der Fotos. Mit der Bestätigung wird das Kopieren begonnen.

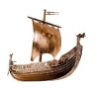

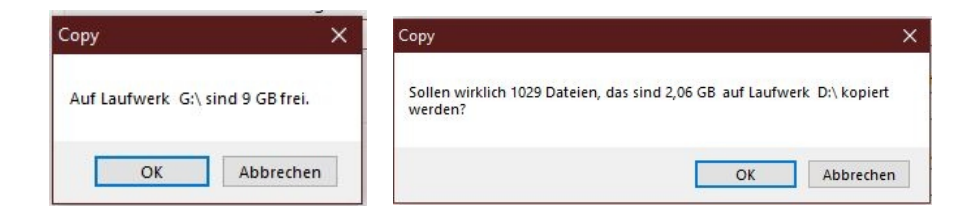

Den Fortschritt des Kopierens kann am Arbeitsbalken beobachtet werden, dabei werden sämtlich Ordner/Unterordner angelegt.

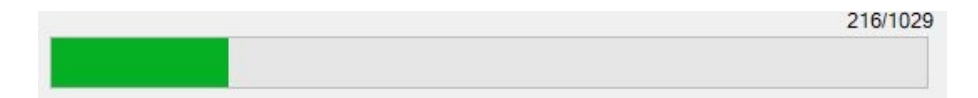

Das ext. Speichermedium muss in den Einstellungen des Notebooks die selbe Laufwerkbezeichnung bekommen, wie im Original z.B.: G:

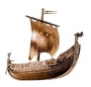

# Freischaltung

| 🔰 Freischaltung                                           |                                                          |
|-----------------------------------------------------------|----------------------------------------------------------|
| Freischaltung                                             |                                                          |
|                                                           | Prūfen                                                   |
| Die Freischaltung für Törn<br>Die Freischaltung für Kurst | verwaltung war erfolgreich<br>verwaltung war erfolgreich |
| Tömverwaltung Vollversion                                 | Tömverwaltung freie Version                              |
| Kursverwaltung                                            | Kursverwaltung freie Version                             |
|                                                           | Aktualisieren                                            |

Der Freischaltungscode kann unter skipper@segelcrew.at beantragt werden und wird nach Eingang des Kaufbetrages per e-mail zugesendet.

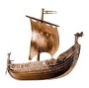

# **Texte verwalten**

| 🔰 Texte für Listboxen Verwaltung                                                                                                    | x |
|----------------------------------------------------------------------------------------------------|---|
| Textgruppe Textbox<br>Crew - Status<br>Inhalt der Gruppe<br>Interessent<br>Mitsegler<br>Ausbildner<br>Für Törns gesperrt<br>Kursinteressent<br>Skipper<br>Bootseigner<br>Kursteilnehmer<br>Sonstige Clubmitglieder<br>Privat<br>Verstorben<br>Software Anwender | Ş |
| Noch verfügbare Anzahl Zeilen: 13 Speichern                                                                                                    |   |

In den Stammdaten werden Listfelder verwendet, deren Inhalt hier verwaltet wird.

Z.B.: In den **Stammdaten/Crew** ist Listfeld Status mit oben angegebnen Inhalt befüllt.

Zu den mit der Installation ausgelieferten Texten, können weitere Texte im Listfenster eingegeben oder bestehende geändert werden. Die Signatur für e-mail Versand wird mit der Eingabe einer neuen Textgruppe angelegt. Die Adresse bzw. die Daten der Signatur werden im Listfenster eingegeben. Es können mehrere Signaturen eingegeben werden, die dann beim e-mail Versand ausgewählt werden.

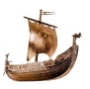

# Einstellungen

| 🥹 Einstellungen            |                     |           |
|----------------------------|---------------------|-----------|
| Druckereinstellungen       |                     |           |
| Anzahl der Buchstaben in e | iner Druckzeile 100 |           |
| Ländereinstellung          |                     |           |
| Osterreich                 | Deutschland         | N         |
| km - Geld 42 Cer           | nt                  | 42        |
|                            |                     | Speichern |
|                            |                     |           |

*Druckereinstellungen* - für das drucken langer Absätze ohne Zeilenvorschub wird hier die max. Zeilenlänge (Anzahl der Buchstaben) definiert.

*Ländereinstellungen* - wahlweise für Österreich und Deutschland. Bewirken unterschiedliche Bezeichnungen der Sportbootscheine: Österreich: FB1, FB2, FB3, FB4 Deutschland: SKS, SSS, SHS

Kilometergeld - für die Abrechnung bei der Törnkalkulation.

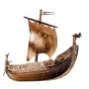

## Tabellen

# Tabellen

| ntternung umre                                 | chnen   |           | Geschw   | vindigkeit umre | chnen     | Zeit umrechnen       |  |
|------------------------------------------------|---------|-----------|----------|-----------------|-----------|----------------------|--|
| Fuss [ft]                                      | 0.0     | 0.2049    | m/s      | 0.0             |           | Stunden              |  |
| Meter                                          | 0.0     | 0.514     |          |                 | 3.6       | Minuten              |  |
| Meridiantertie                                 | 0.0     | 5.14      | km/h     | 0.0             |           |                      |  |
| Kabellänge                                     | 0.0     | 0.0539893 | Knoton   | 0.0             | 1,852 216 | Sekunden             |  |
| Kilometer                                      | 0.000   | 1.050.050 | Kiloten  | 0.0             |           | Std. Min, Sek.       |  |
| Seemeilen 1.852                                |         | 1.852 216 | Beaufor  | rt 0            |           | 0,0 0,0 0,0          |  |
| /indtabelle sec                                | aeln    |           |          |                 |           | Dauer bei Entfernung |  |
| Bezeichr                                       | nung    | Beaufort  | kn       | m/s             | km/h      | Geschwindigkeit      |  |
| Windstille.                                    | Flaute  | 0         | 0 - <1   | 0,0 - <0,3      | 0-1       | Entfemung            |  |
| leiser Z                                       | ug      | 1         | 1 - <4   | 0.3 - <1.6      | 2 - 5     | Zeit                 |  |
| leichter E                                     | Brise   | 2         | 4 - <7   | 1,6 - <3,4      | 6 - 11    |                      |  |
| schwache                                       | Brise   | 3         | 7-<11    | 3,4 - <5,5      | 12 - 19   | Summe                |  |
| mäßige B                                       | Brise   | 4         | 11 - <16 | 5.5 - <8.0      | 20 - 28   |                      |  |
| frische B                                      | rise    | 5         | 16 - <22 | 8.0 - <10.8     | 29 - 38   |                      |  |
| starker V                                      | Vind    | 6         | 22 - <28 | 10.8 - <13.9    | 39 - 49   |                      |  |
| steifer W                                      | /ind    | 7         | 28 - <34 | 13.9 - <17.2    | 50 - 61   |                      |  |
|                                                | r Wind  | 8         | 34 - <41 | 17,2 - <20,8    | 62 - 74   |                      |  |
| sturmische                                     | n       | 9         | 41 - <48 | 20.8 - <24.5    | 75 - 88   |                      |  |
| sturmische<br>Sturn                            | Sturm   | 10        | 48 - <56 | 24.5 - <28.5    | 89 - 102  |                      |  |
| sturmische<br>Sturn<br>schwerer                |         | 11        | 56 - <64 | 28.5 - <32.7    | 103 - 117 |                      |  |
| sturmische<br>Sturn<br>schwerer<br>orkanartige | r Sturm | 11        |          |                 |           |                      |  |

Dient zum Umrechnung nautischen und metrischen Einheiten, sowie Zeit von Stunden, Minuten, Sekunden auf dezimale Darstellung. Umgerechnet werden Entfernung, Geschwindigkeit, Zeit und Windstärke, sowie die Bezeichnung der Wellenhöhe angezeigt. Die Eingabe erfolgt im beliebigen Eingabefeld, alle umgerechneten Werte werden mit jedem Tastendruck aktualisiert.

Im Bereich "Dauer bei Entfernung" wird aus Geschwindigkeit und Entfernung die Zeit oder aus Geschwindigkeit und Zeit die Entfernung gerechnet und mit Knopf "Summe" in die ListBox gestellt. Die Summe aus Zeit und Entfernung nach mehreren Eingaben wird unter der Listbox angezeigt. Mit einem Klick auf eine Zele in der Listbox kann diese wieder gelöscht werden.

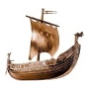

# Info

Im Info - Fenster wird der Name des Programmierers, Status der Freischaltung, Version der Software und der Datenbank angezeigt.

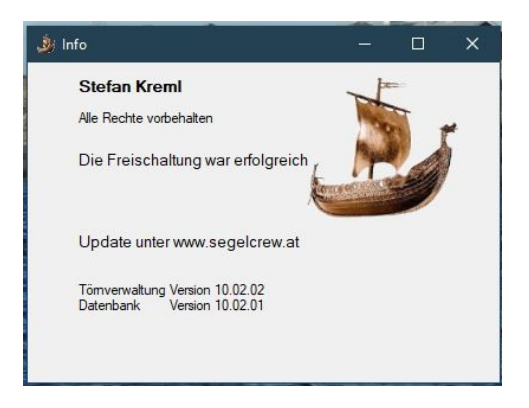

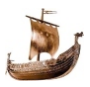

# **Technische hinweise**

# **Erstinstallation**

Die entpackten Dateien können in einem beliebigen Ordner gespeichert werden. Ein Unterordner für Berichte, Crew-, Bootfotos, Karten und Logbücher wird angelegt.

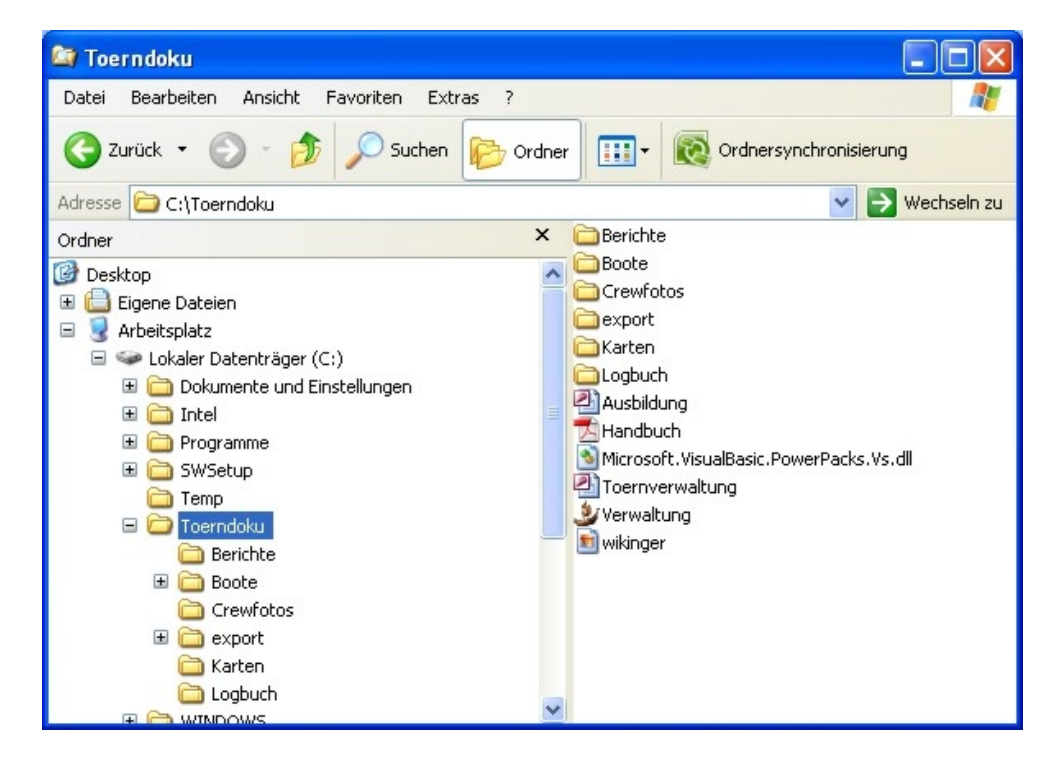

Das Programm **Verwaltung.exe** kann mit einer Verknüpfung mit Desktop gestartet werden.Verknüpfung mit Desktop herstellen:

- Klick auf Verwaltung.exe
- Klick mit der rechten Maustaste

- Senden
- An Desktop

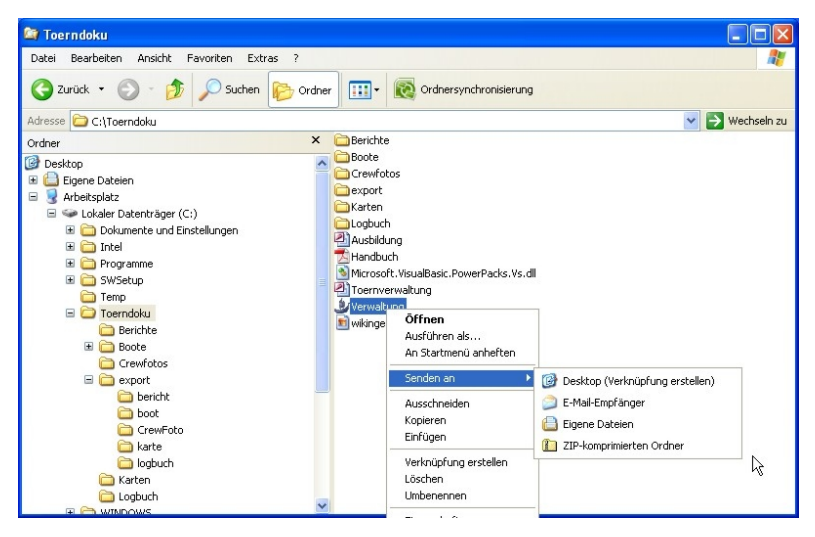

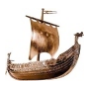

# Update

Die Software wird weiterentwickelt und es können sich auch Änderungen in der Datenbank ergeben. In der Datei Update.zip wird die neue Version von Verwaltung.exe und eventuel eine neue Version der Datenbank geliefert. Die entpackten Dateien aus Update.zip müssen in den Törnverwaltungsordner kopiert werden. Beim Start von Verwaltung.exe werden eventuelle Änderungen in der Datenbank erkannt. Das Programm Update.exe startet automatisch. Es überletet die Daten der vorhandenen Datenbank in eine Neue. Nach neuem Start von Verwaltung.exe steht die aktualisierte Datenbank zur Verfügung, die Alte wurde in ein Unterverzeichniss kopiert.

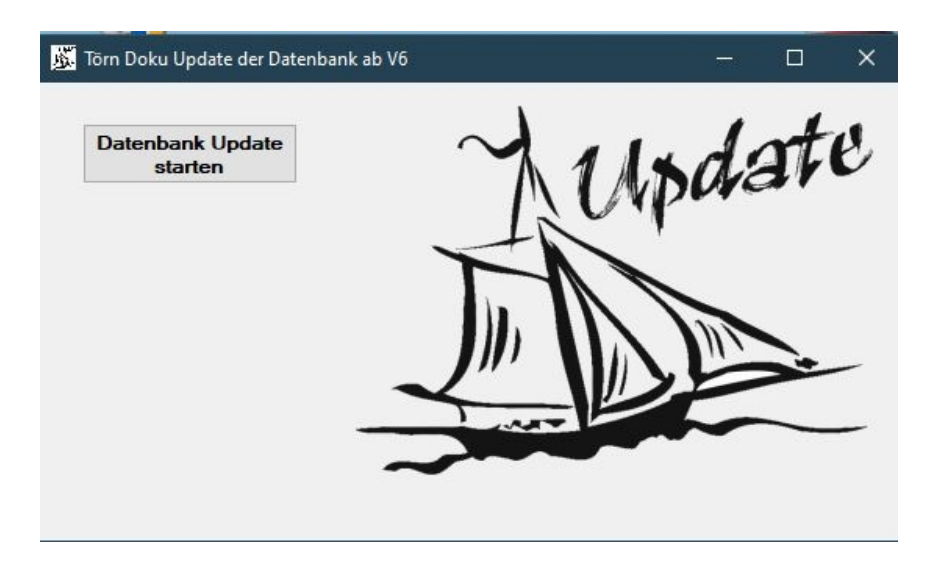

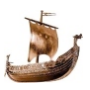

# Download

Auf Homepage www.segelcrew.at unter "Törn Dokumentation" steht die Software, die Installationsanweisung und dieses Handbuch zum Download bereit. Das Programm ist als Shareware (ohne Druckfunktion) kostenlos verfügbar. Der Freischaltungscode kann unter skipper@segelcrew.at beantragt werden und wird nach Eingang des Betrages von 35,--€ per e-mail zugesendet.

Unterscheid zwischen Erstinstallation und Update.

Bei der Erstinstallation werden alle Datenbanken neu eingerichtet, bei Update wird eine neue Programmversion heruntergeladen und Änderungen in der Datenbank eingespielt; die Daten bleiben erhalten.

# Hard- und Software Voraussetzungen

PC mit einer Bildschirmauflösung besser als 1024 x 768 Pixel. Freier Festplattenspeicher ab 50 MB. Arbeitsspeicher ab 1 GB.

Betriebssystem ab MS Windows XP mit 32 oder 64 Bit und MS .NET Framework ab Version 3.

# Programmversionen

Programmversionen werden nach folgendem Schema bezeichnet:

# z.xx.yy

Eine Änderung der Ziffer **Z** bedeutet Änderung der Datenbank mit Hilfe des Programms Update.exe, in den meisten Fällen eine Erweiterung. Ein Umstieg auf hohere Z-Version ist nur mit einem Eingriff in die Datenbank oder mit einem Updateprogramm möglich.

Die Änderung der Ziffern XX deuten auf eine Erweiterung der Programmfunktionen.

Die Änderung der Ziffer YY deuten auf Fehlerbehebung in den vorhandenen Programmfunktionen.

Bei xx und yy Änderung kann der Umstieg auf die neue Version durch das Ersetzen der Datei Verwaltung.exe erfolgen.

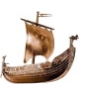

# Musterlisten

Um den DVSG genüge zu tun, sind die persönlichen Daten der Crewmitglieder ausradiert.

# Boot

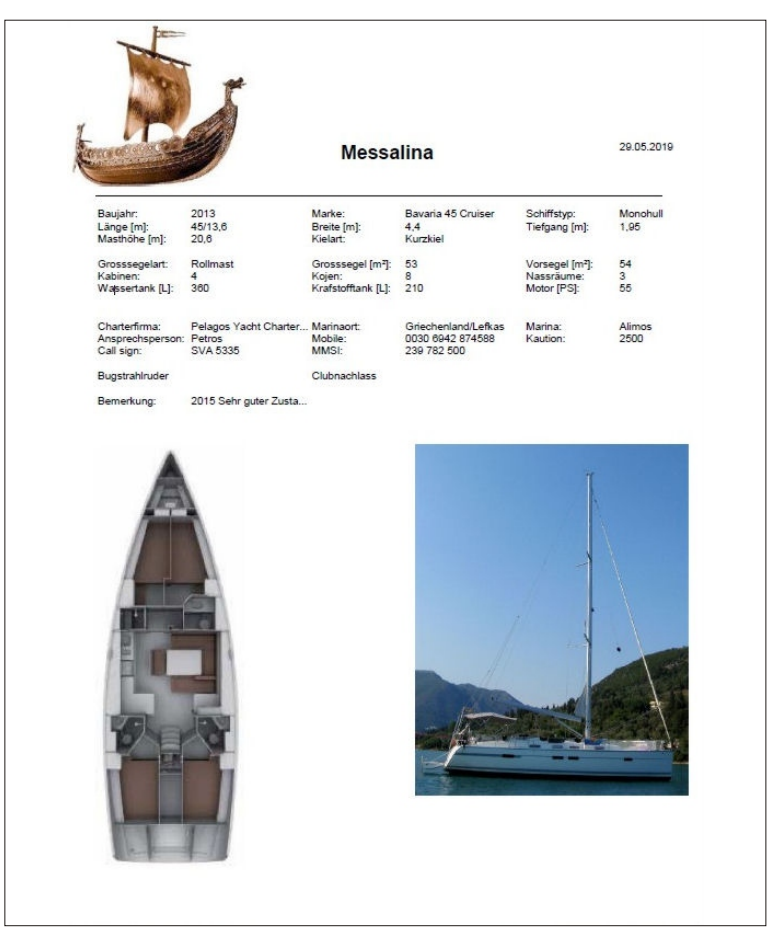

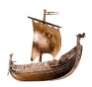

#### Crew

# Crew

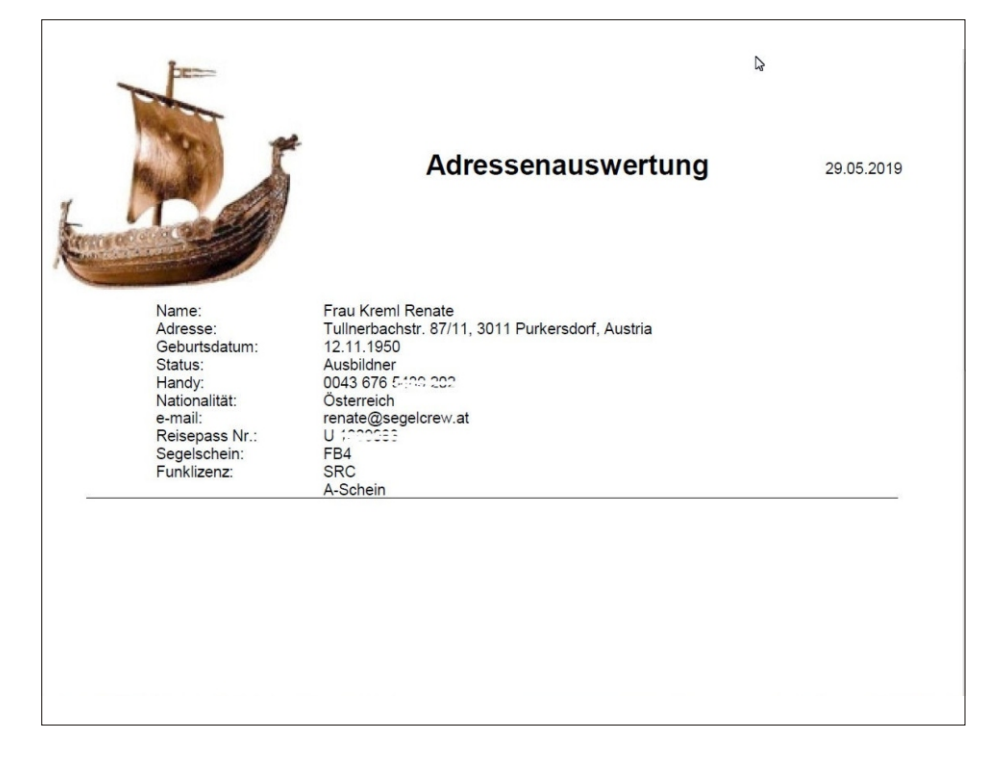

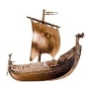

# Wacheplan

# Wacheplan

| Anton T. Schwarder, H.<br>Renate Kremi<br>Günter C. Schward, M.<br>Anton Excelland, Schward, M.<br>Anton Excelland, Schward, M.<br>Anton E. Schward, H.<br>Renate Kremi<br>Günter D. John<br>Anton E. Schward, H.<br>Renate Kremi<br>Günter D. John<br>Anton E. Schward, H.<br>Renate Kremi<br>Günter D. John<br>Anton E. Schward, M.<br>Anton E. Schward, M.<br>Anton E.                                                                                                    | r Tóm: Kapverden  alga D  alga D  blag C  blag C                                                                                                    | 17:00 bis 21:00<br>21:00 bis 00:00<br>00:00 bis 03:00<br>00:00 bis 08:00<br>00:00 bis 08:00<br>00:00 bis 13:00<br>13:00 bis 17:00<br>21:00 bis 00:00<br>21:00 bis 00:00<br>00:00 bis 03:00<br>00:00 bis 03:00<br>00:00 bis 03:00<br>00:00 bis 03:00<br>00:00 bis 03:00<br>00:00 bis 04:00<br>21:00 bis 00:00<br>21:00 bis 00:00<br>21:00 bis 00:00<br>21:00 bis 00:00<br>21:00 bis 00:00<br>21:00 bis 00:00<br>21:00 bis 00:00<br>21:00 bis 00:00<br>00:00 bis 13:00<br>13:00 bis 17:00<br>13:00 bis 17:00<br>00:00 bis 00:00<br>00:00 bis 00:00<br>00:00 bis 00:00<br>00:00 bis 00:00<br>00:00 bis 00:00<br>00:00 bis 13:00<br>13:00 bis 17:00<br>13:00 bis 17:00<br>13:00 bis 10:00<br>13:00 bis 10:00<br>13:00 bis 10:00<br>13:00 bis 10:00<br>13:00 bis 10:00<br>13:00 bis 10:00<br>13:00 bis 10:00<br>13:00 bis 10:00<br>13:00 bis 10:00<br>13:00 bis 10:00<br>13:00 bis 10:00<br>13:00 bis 10:00<br>13:00 bis 10:00<br>13:00                                        | 23.02.2019<br>Samstag<br>24.02.2019<br>Sonntag<br>25.02.2019<br>Montag<br>26.02.2019<br>Dienstag<br>27.02.2019<br>Mittwoch |
|----------------------------------------------------------------------------------------------------|----------------------------------------------------------------------------------------------------|----------------------------------------------------------------------------------------------------|----------------------------------------------------------------------------------------------------|
| Anton E. Sharaway     H       Renate Kremi     U       Günter Y. Sharaway     H       Renate Kremi     U       Günter I. Sharaway     H       Renate Kremi     U       Günter I. Sharaway     H       Renate Kremi     U       Günter D. Sharaway     H       Renate Kremi     U       Günter D. Sharaway     H       Renate Kremi     U       Günter D. Sharaway     H       Renate Kremi     U       Günter D. Sharaway     H       Renate Kremi     U       Günter D. Sharaway     H       Renate Kremi     U       Günter D. Sharaway     H       Renate Kremi     U       Günter D. Sharaway     H       Renate Kremi     U       Günter D. Sharaway     H       Renate Kremi     U       Günter D. Sharaway     H       Renate Kremi     U       Günter D. Sharaway     H       Renate Kremi     U       Günter D. Sharaway     H       Renate Kremi     U       Günter D. Sharaway     H       Renate Kremi     U       Günter T. Sharaway     H       Renate Kremi     U       Günter T. Sharaway                                                                                                    | siga D                                                                                                    | 17:00 bis 21:00<br>21:00 bis 00:00<br>00:00 bis 00:00<br>00:00 bis 00:00<br>00:00 bis 00:00<br>00:00 bis 13:00<br>13:00 bis 17:00<br>13:00 bis 17:00<br>13:00 bis 13:00<br>00:00 bis 03:00<br>00:00 bis 03:00<br>00:00 bis 03:00<br>00:00 bis 03:00<br>00:00 bis 13:00<br>13:00 bis 17:00<br>17:00 bis 21:00<br>00:00 bis 13:00<br>00:00 bis 13:00<br>13:00 bis 17:00<br>13:00 bis 17:00<br>13:00 bis 13:00<br>00:00 bis 13:00<br>00:00 bis 13:00<br>00:00 bis 13:00<br>00:00 bis 13:00<br>00:00 bis 13:00<br>00:00 bis 13:00<br>00:00 bis 13:00<br>00:00 bis 13:00<br>00:00 bis 13:00<br>00:00 bis 13:00<br>00:00 bis 13:00<br>00:00 bis 13:00<br>13:00 bis 13:00<br>00:00 bis 13:00<br>13:00 bis 13:00<br>00:00 bis 13:00<br>13:00 bis 13:00<br>13:00 bis 13:00<br>13:00 bis 13:00                                                                                                    | 23.02.2019<br>Samstag<br>24.02.2019<br>Sonntag<br>25.02.2019<br>Montag<br>26.02.2019<br>Dienstag<br>27.02.2019<br>Mittwoch |
| Renate Kremi     U       Günter Evenhand     H       Renate Kremi     U       Günter Control     H       Renate Kremi     U       Günter Donate     H       Renate Kremi     U       Günter Donate     H       Renate Kremi     U       Günter Donate     H       Renate Kremi     U       Günter Donate     H       Renate Kremi     U       Günter Donate     H       Renate Kremi     U       Günter Donate     H       Renate Kremi     U       Günter Donate     H       Renate Kremi     U       Günter Donate     H       Renate Kremi     U       Günter Donate     M       Anton Eurobor     H       Renate Kremi     U       Günter Donate     M       Anton Eurobor     H       Renate Kremi     U       Günter Donate     H       Renate Kremi     U       Günter Donate     H       Renate Kremi     U       Günter Conate     H       Renate Kremi     U       Günter Conate     H       Renate Kremi     U       Günter Conate       Anton                                                                                                    | nke Schemen<br>lega Denster<br>ichael Frint<br>lega Denster<br>ichael Frint<br>lega Contain<br>ichael Frint<br>lega Contain<br>ich                                                                                                    | 21:00 bis 00:00<br>00:00 bis 00:00<br>00:00 bis 00:00<br>00:00 bis 00:00<br>00:00 bis 13:00<br>13:00 bis 17:00<br>13:00 bis 17:00<br>13:00 bis 00:00<br>00:00 bis 00:00<br>00:00 bis 00:00<br>00:00 bis 00:00<br>13:00 bis 17:00<br>13:00 bis 17:00<br>13:00 bis 00:00<br>00:00 bis 00:00<br>00:00 bis 00:00<br>00:00 bis 00:00<br>00:00 bis 00:00<br>00:00 bis 00:00<br>21:00 bis 00:00<br>21:00 bis 00:00<br>00:00 bis 00:00<br>00:00 bis 13:00<br>13:00 bis 17:00<br>00:00 bis 00:00<br>21:00 bis 00:00<br>00:00 bis 13:00<br>13:00 bis 17:00<br>00:00 bis 13:00<br>13:00 bis 13:00<br>13:00 bis 17:00<br>13:00 bis 13:00<br>13:00 bis 13:00<br>13:00                                        | Samstag<br>24.02.2019<br>Sonntag<br>25.02.2019<br>Montag<br>26.02.2019<br>Dienstag<br>27.02.2019<br>Mittwoch               |
| Gunter L'eventance H<br>Renate Kremi<br>Ginter L'Avent M<br>Anton E entance H<br>Renate Kremi<br>Ginter D'Avent M<br>Anton Content M<br>Anton Manager H<br>Renate Kremi<br>Ginter Dravlac<br>Anton E instance M<br>Anton E Content M<br>Anton E Content M<br>Anton E Conten                                                                                                    | chael Frint<br>liga Chael Frint<br>liga Chael Frint<br>liga Chael Frint<br>liga Chael Frint<br>liga Chael<br>Frint<br>liga Chael<br>frint<br>liga Chael<br>frint<br>liga                                                 | 00100 bis 03:00<br>03:00 bis 09:00<br>00:00 bis 13:00<br>13:00 bis 17:00<br>17:00 bis 17:00<br>17:00 bis 17:00<br>00:00 bis 03:00<br>00:00 bis 03:00<br>00:00 bis 09:00<br>00:00 bis 09:00<br>13:00 bis 17:00<br>13:00 bis 17:00<br>00:00 bis 09:00<br>00:00 bis 09:00<br>00:00 bis 09:00<br>00:00 bis 09:00<br>00:00 bis 17:00<br>13:00 bis 17:00<br>13:00                                        | 24.02.2019<br>Sonntag<br>25.02.2019<br>Montag<br>26.02.2019<br>Dienstag<br>27.02.2019<br>Mittwoch                          |
| Anton Formal     U       Günter L, sele     H       Anton F     Anton F       Günter D, sele     M       Anton F     M       Anton F     M       Anton F     M       Anton F     M       Anton F     M       Anton F     M       Anton F     M       Anton F     M       Anton E     M       Anton E     M       Anton F     M       Anton F     M       Anton F     M       Anton F     M       Anton F     M       Anton E     M       Anton E     M       Anton E     M       Anton E     M       Anton E     M       Anton E     M       Anton E     M       Günter F                                                                                                    | rga L state<br>chael Extent<br>lega C                                                                                                    | Dec 00 bits 0000<br>00:00 bits 13:00<br>13:00 bits 13:00<br>17:00 bits 13:00<br>17:00 bits 21:00<br>21:00 bits 00:00<br>00:00 bits 03:00<br>00:00 bits 03:00<br>00:00 bits 13:00<br>13:00 bits 13:00<br>00:00 bits 03:00<br>00:00 bits 03:00<br>00:00 bits 13:00<br>13:00 bits 17:00<br>13:00 bits 17:00<br>13:00 bits 1                                                     | 25.02.2019<br>Montag<br>26.02.2019<br>Dienstag<br>27.02.2019<br>Mittwoch                                                   |
| Günter 1, aver<br>Günter 1, aver<br>Renate Kremi<br>U<br>Günter 2<br>Anton 7<br>Anton 7<br>Anton 7<br>Anton 7<br>Anton 2<br>Günter D dea<br>M<br>Anton 2<br>Günter D dea<br>M<br>Anton 2<br>Günter D dea<br>M<br>Anton 2<br>M<br>Anton 2<br>M<br>A                                                                                                    | Ichael Functional Research Control Research Control Research Research Control Research Research Re                                                                                                    | 00:00 bit 13:00<br>13:00 bit 17:00<br>17:00 bit 17:00<br>01:00 bit 17:00<br>01:00 bit 00:00<br>00:00 bit 00:00<br>00:00 bit 00:00<br>00:00 bit 13:00<br>13:00 bit 17:00<br>00:00 bit 00:00<br>00:00 bit 00:00<br>00:00 bit 00:00<br>00:00 bit 00:00<br>00:00 bit 00:00<br>00:00 bit 00:00<br>00:00 bit 00:00<br>00:00 bit 00:00<br>00:00 bit 00:00<br>00:00 bit 00:00<br>00:00 bit 00:00<br>00:00 bit 00:00<br>00:00 bit 00:00<br>00:00 bit 13:00<br>00:00 bit 13:00<br>00:00 bit 13:00<br>13:00 bit 13:00<br>13:00 bit 13:00<br>13:00 bit 13:00<br>00:00 bit 13:00<br>13:00 bit 13:00<br>13:00                                        | 25.02.2019<br>Montag<br>26.02.2019<br>Dienstag<br>27.02.2019<br>Mittwoch                                                   |
| Anton E entering H<br>Rienate Kremi<br>Günter D - John<br>Anton C - John H<br>Renate Kremi<br>U<br>Günter D - John M<br>Anton E - M<br>Anton E - M<br>Anton E - M<br>Renate Kremi<br>U<br>Günter Pravles<br>M<br>Anton E - M<br>Renate Kremi<br>U<br>Günter Dravles<br>M<br>Anton E - M<br>Renate Kremi<br>U<br>Günter Dravles<br>M<br>Anton E - M<br>Renate Kremi<br>U<br>Günter Dravles<br>M<br>Anton E - M<br>Renate Kremi<br>U<br>Günter Dravles<br>M<br>Anton E - M<br>Anton E - M<br>Anton                                                                                                    | elga C                                                                                                    | 13:00 bis 17:00<br>17:00 bis 21:00<br>21:00 bis 00:00<br>00:00 bis 03:00<br>00:00 bis 03:00<br>00:00 bis 00:00<br>00:00 bis 00:00<br>13:00 bis 17:00<br>13:00 bis 07:00<br>00:00 bis 00:00<br>00:00 bis 00:00<br>00:00 bis 00:00<br>13:00 bis 17:00<br>13:00 bis 17:00<br>13:00 bis 17:00<br>00:00 bis 00:00<br>00:00 bis 00:00<br>13:00 bis 17:00<br>00:00 bis 00:00<br>00:00 bis 00:00<br>00:00 bis 17:00<br>13:00 bis 17:00<br>13:00 bis 17:00<br>13:00 bis 17:00<br>13:00 bis 17:00<br>13:00 bis 17:00<br>13:00 bis 17:00<br>13:00 bis 17:00<br>13:00 bis 17:00<br>13:00 bis 17:00<br>13:00 bis 17:00                                                                                                    | 25.02.2019<br>Montag<br>26.02.2019<br>Dienstag<br>27.02.2019<br>Mittwoch                                                   |
| Renate Kremi     U       Günter Dollar     H       Renate Kremi     U       Günter Dollar     H       Renate Kremi     U       Günter Dollar     H       Renate Kremi     U       Günter Dollar     H       Renate Kremi     U       Günter Dollar     H       Renate Kremi     U       Günter Dollar     H       Renate Kremi     U       Günter Dollar     M       Anton Eonberge     H       Renate Kremi     U       Günter Dollar     M       Anton Eonberge     H       Renate Kremi     U       Günter Dollar     M       Anton Eonberge     H       Renate Kremi     U       Günter Dollar     M       Anton Eonberge     H       Renate Kremi     U       Günter Collar     M       Anton Eonberge     H       Renate Kremi     U       Günter Collar     M       Anton Eonberge     H       Renate Kremi     U       Günter Collar     M       Anton Eonberge     H       Renate Kremi     U       Günter Collar     M       Anton Eonberge     H <td>nie S. Kennelle<br/>Jega C'sr<br/>nie Solution<br/>Jega C'sr<br/>nie Solution<br/>Jega C'sr<br/>nie Solution<br/>Jega C'sr<br/>Jega C'sr<br/>Je</td> <td>17:00 bis 21:00<br/>21:00 bis 00:00<br/>00:00 bis 03:00<br/>00:00 bis 06:00<br/>00:00 bis 06:00<br/>00:00 bis 13:00<br/>13:00 bis 13:00<br/>17:00 bis 21:00<br/>21:00 bis 00:00<br/>00:00 bis 03:00<br/>00:00 bis 03:00<br/>00:00 bis 03:00<br/>00:00 bis 17:00<br/>17:00 bis 21:00<br/>00:00 bis 13:00<br/>00:00 bis 13:00<br/>00:00 bis 13:00<br/>00:00 bis 00:00<br/>00:00 bis 13:00<br/>13:00 bis 13:00<br/>13:00</td> <td>25.02.2019<br/>Montag<br/>26.02.2019<br/>Dienstag<br/>27.02.2019<br/>Mittwoch</td> | nie S. Kennelle<br>Jega C'sr<br>nie Solution<br>Jega C'sr<br>nie Solution<br>Jega C'sr<br>nie Solution<br>Jega C'sr<br>Jega C'sr<br>Je                                                                                                    | 17:00 bis 21:00<br>21:00 bis 00:00<br>00:00 bis 03:00<br>00:00 bis 06:00<br>00:00 bis 06:00<br>00:00 bis 13:00<br>13:00 bis 13:00<br>17:00 bis 21:00<br>21:00 bis 00:00<br>00:00 bis 03:00<br>00:00 bis 03:00<br>00:00 bis 03:00<br>00:00 bis 17:00<br>17:00 bis 21:00<br>00:00 bis 13:00<br>00:00 bis 13:00<br>00:00 bis 13:00<br>00:00 bis 00:00<br>00:00 bis 13:00<br>13:00 bis 13:00<br>13:00                                        | 25.02.2019<br>Montag<br>26.02.2019<br>Dienstag<br>27.02.2019<br>Mittwoch                                                   |
| Günter Product     M       Anton F     Henste Kremi     U       Günter D     John M       Anton L     H       Renate Kremi     U       Günter C     H       Renate Kremi     U       Günter Province     H       Renate Kremi     U       Günter Province     M       Anton E     Henste Kremi       U     Günter Province       Günter Province     M       Anton E     M       Anton E     M       Anton E     M       Günter Province     M       Anton E     M       Anton E     M       Günter T     M       Anton E     M       Anton E     M       Günter T     M <td>ichael Frint<br/>Rie Schme<br/>Rie Schme<br/>Rie Schme<br/>Rie Schme<br/>Rie Schme<br/>Rie Schme<br/>Rie Schme<br/>Rie Schme<br/>Rie Schme<br/>Rie Schme<br/>Rie Schme<br/>Rie Schme<br/>Rie Schme</td> <td>21:00 bis 00:00<br/>00:00 bis 03:00<br/>00:00 bis 08:00<br/>00:00 bis 09:00<br/>00:00 bis 13:00<br/>13:00 bis 17:00<br/>21:00 bis 00:00<br/>00:00 bis 00:00<br/>00:00 bis 09:00<br/>00:00 bis 09:00<br/>00:00 bis 17:00<br/>21:00 bis 00:00<br/>21:00 bis 09:00<br/>00:00 bis 17:00<br/>00:00 bis 13:00<br/>13:00 bis 17:00<br/>13:00 bis 17:00<br/>13:00</td> <td>25.02.2019<br/>Montag<br/>26.02.2019<br/>Dienstag<br/>27.02.2019<br/>Mittwoch</td>                                                                                                    | ichael Frint<br>Rie Schme<br>Rie Schme<br>Rie Schme<br>Rie Schme<br>Rie Schme<br>Rie Schme<br>Rie Schme<br>Rie Schme<br>Rie Schme<br>Rie Schme<br>Rie Schme<br>Rie Schme<br>Rie Schme                                                                                                    | 21:00 bis 00:00<br>00:00 bis 03:00<br>00:00 bis 08:00<br>00:00 bis 09:00<br>00:00 bis 13:00<br>13:00 bis 17:00<br>21:00 bis 00:00<br>00:00 bis 00:00<br>00:00 bis 09:00<br>00:00 bis 09:00<br>00:00 bis 17:00<br>21:00 bis 00:00<br>21:00 bis 09:00<br>00:00 bis 17:00<br>00:00 bis 13:00<br>13:00 bis 17:00<br>13:00 bis 17:00<br>13:00                                        | 25.02.2019<br>Montag<br>26.02.2019<br>Dienstag<br>27.02.2019<br>Mittwoch                                                   |
| Anton F Generation H<br>Renate Kremi U<br>Günter D John M<br>Anton L Stranger H<br>Renate Kremi U<br>Günter C Stranger H<br>Renate Kremi U<br>Günter Previne M<br>Anton E Stranger H<br>Renate Kremi U<br>Günter Previne M<br>Anton E Stranger H<br>Renate Kremi U<br>Günter Destranger H<br>Renate Kremi U<br>Günter C Macrosoft M<br>Anton E Stranger H<br>Renate Kremi U<br>Günter C Macrosoft M<br>Anton E Stranger H<br>Renate Kremi U<br>Günter C Macrosoft M<br>Anton E Stranger H<br>Renate Kremi U<br>Günter C Macrosoft M<br>Anton E Stranger H<br>Renate Kremi U<br>Günter F Macrosoft M<br>Anton E Stranger H<br>Renate Kremi U<br>Günter F Macrosoft M<br>Anton E Stranger H<br>Renate Kremi U<br>Günter F Macrosoft M<br>Anton E Stranger H<br>Renate Kremi U<br>Günter F Macrosoft M<br>Anton E Stranger H<br>Renate Kremi U<br>Günter F Macrosoft M<br>Anton E Stranger H<br>Renate Kremi U<br>Günter F Macrosoft M<br>Anton E Stranger M<br>Anton E Stranger M<br>Anton E S                                                                                                    | elga D                                                                                                    | 00:00 bis 03:00<br>03:00 bis 03:00<br>03:00 bis 06:00<br>04:00 bis 10:00<br>13:00 bis 17:00<br>17:00 bis 21:00<br>00:00 bis 03:00<br>00:00 bis 06:00<br>00:00 bis 06:00<br>00:00 bis 17:00<br>13:00 bis 17:00<br>00:00 bis 03:00<br>00:00 bis 03:00<br>00:00 bis 03:00<br>00:00 bis 03:00<br>00:00 bis 03:00<br>00:00 bis 03:00<br>00:00 bis 03:00<br>00:00 bis 03:00<br>00:00 bis 13:00<br>13:00 bis 17:00<br>13:00 bis 17:00<br>13:00 bis 10:00<br>13:00 bis 10:00<br>13:00 bis 10:00<br>13:00 bis 10:00<br>13:00 bis 10:00<br>13:00 bis 10:00<br>10:00<br>10:00<br>10:00<br>10:00<br>10:00<br>10:00<br>10:00<br>10:00<br>10:00<br>10:00<br>10:00<br>10:00<br>10:00<br>10:00<br>10:00<br>10:00<br>10:00<br>10:00<br>10:00<br>10:00<br>10:00<br>10:00<br>10:00<br>10:00<br>10:00<br>10:00<br>10:00<br>10:00<br>10:00<br>10:00<br>10:00<br>10:00<br>10: | 25.02.2019<br>Montag<br>26.02.2019<br>Dienstag<br>27.02.2019<br>Mittwoch                                                   |
| Renate Kremi     U       Günter Deriver     H       Renate Kremi     U       Günter Dravlar     H       Renate Kremi     U       Günter Dravlar     H       Renate Kremi     U       Günter Dravlar     M       Anton E.     H       Renate Kremi     U       Günter Dravlar     M       Anton E.     H       Renate Kremi     U       Günter Dravlar     M       Anton E.     H       Renate Kremi     U       Günter Dravlar     M       Anton E.     H       Renate Kremi     U       Günter Dravlar     M       Anton E.     H       Renate Kremi     U       Günter Dravlar     M       Anton E.     M       Anton E.                                                                                                    | nike Schemen<br>Inter Schemen<br>Inter Schemen<br>Int                                 | 03:00 bis 05:00<br>04:00 bis 05:00<br>13:00 bis 13:00<br>13:00 bis 17:00<br>17:00 bis 21:00<br>21:00 bis 00:00<br>03:00 bis 06:00<br>06:00 bis 06:00<br>06:00 bis 13:00<br>13:00 bis 17:00<br>21:00 bis 00:00<br>21:00 bis 00:00<br>21:00 bis 00:00<br>00:00 bis 13:00<br>13:00 bis 13:00<br>13:00                                        | Montag<br>26.02.2019<br>Dienstag<br>27.02.2019<br>Mittwoch                                                                 |
| Guinter D John M<br>Anton L John M<br>Renate Kremi U<br>Guinter D John M<br>Anton E John M<br>Anton E John M<br>Anton E John M<br>Anton E John M<br>Anton E John M<br>Anton E John M<br>Anton E John M<br>Anton E John M<br>Anton E John M<br>Anton C John M<br>Anton C John M<br>Anton E John M<br>Anton E John M<br>Guinter F John M<br>Anton E John M<br>Anton E John M<br>Guinter John M<br>Anton E John M<br>Guinter John M<br>Anton E John M<br>Anton E John M                                                                                                    | Ichael Frint-<br>Ichael Structure<br>Ichael Structure<br>Ichael Structure<br>Ichael Structure<br>Ichael I Inste<br>Ichael I Inste<br>Ichael I Inste<br>Ichael I Inste<br>Ichael Structure<br>Ichael I Inste<br>Ichael I Inste<br>Ichael I Ichael I<br>Ichael I Ichael I<br>Ichael I Ichael I<br>Ichael I Ichael I<br>Ichael I<br>Ichael                                                                                                    | 0:00 bis 09:00<br>09:00 bis 13:00<br>13:00 bis 17:00<br>17:00 bis 21:00<br>21:00 bis 00:00<br>00:00 bis 09:00<br>00:00 bis 09:00<br>00:00 bis 09:00<br>17:00 bis 17:00<br>17:00 bis 17:00<br>00:00 bis 09:00<br>00:00 bis 09:00<br>00:00 bis 13:00<br>00:00 bis 13:00<br>13:00 bis 17:00<br>13:00 bis 17:00<br>13:00 bis 10:00<br>13:00 bis 10:00<br>13:00 bis 10:00<br>13:00 bis 10:00<br>13:00 bis 10:00<br>13:00 bis 10:00<br>13:00 bis 10:00<br>13:00 bis 10:00<br>13:00 bis 10:00<br>13:00 bis 10:00<br>13:00 b                                       | 26.02.2019<br>Dienstag<br>27.02.2019<br>Mittwoch                                                                           |
| Anton Landard H<br>Renate Kremi<br>Günter Davlar<br>Anton Einstein<br>Anton Einstein                                                                                                    | Ilga C. andres<br>Ilga C. andres<br>Ilga C. andres                                                                                                    | 00:00 bis 13:00<br>13:00 bis 17:00<br>17:00 bis 21:00<br>21:00 bis 00:00<br>00:00 bis 03:00<br>00:00 bis 03:00<br>00:00 bis 09:00<br>00:00 bis 17:00<br>17:00 bis 21:00<br>21:00 bis 00:00<br>00:00 bis 03:00<br>00:00 bis 09:00<br>00:00 bis 03:00<br>00:00 bis 09:00<br>00:00 bis 13:00<br>13:00 bis 13:00<br>13:00                                        | 26.02.2019<br>Dienstag<br>27.02.2019<br>Mittwoch                                                                           |
| Renate Kremi     U       Günter Dravlar     H       Renate Kremi     U       Günter Dravlar     M       Anton Elimbert     H       Renate Kremi     U       Günter Dravlar     M       Anton Elimbert     H       Renate Kremi     U       Günter Dravlar     M       Anton Elimbert     H       Renate Kremi     U       Günter Dravlar     M       Anton Elimberter     H       Renate Kremi     U       Günter Dravlar     M       Anton Elimberter     H       Renate Kremi     U       Günter Dravlar     M       Anton Elimberter     H       Renate Kremi     U       Günter Climberter     M       Anton Elimberter     H       Renate Kremi     U       Günter Climberter     M       Anton Elimberter     H       Renate Kremi     U       Günter Climberter     H       Renate Kremi     U       Günter Trabas     M       Anton Elimberter     H       Renate Kremi     U       Günter Trabas     M       Ginter Trabas     M       Günter Trabas     M       Günter                                                                                                    | Inte Second<br>Inte Second<br>Inte                                                                                                    | 13:00 bit 17:00<br>17:00 bit 20:00<br>21:00 bit 00:00<br>00:00 bit 00:00<br>00:00 bit 00:00<br>00:00 bit 00:00<br>00:00 bit 17:00<br>21:00 bit 00:00<br>21:00 bit 00:00<br>00:00 bit 30:00<br>00:00 bit 30:00<br>00:00 bit 30:00<br>13:00 bit 10:00<br>13:00 bit 10:00<br>10:00 bit 10:00<br>10:00 bit 10:00<br>10:00                                        | 26.02.2019<br>Dienstag<br>27.02.2019<br>Mittwoch                                                                           |
| Anton E                                                                                                    | chael state<br>he Same<br>lega C<br>he Same<br>lega C<br>lega C<br>le                                                                                                    | 1:00 bis 00:00<br>0:00 bis 00:00<br>0:00 bis 00:00<br>0:00 bis 00:00<br>0:00 bis 00:00<br>10:00 bis 17:00<br>10:00 bis 17:00<br>10:00 bis 17:00<br>0:00 bis 00:00<br>0:00 bis 00:00<br>0:00 bis 00:00<br>10:00 bis 10:00<br>10:00 bis 10:00<br>10:00 bis 10:00<br>10:00 bis 10:00<br>10:00 bis 17:00<br>10:00 bis 17:00<br>10:00 bis 10:00<br>10:00 bis 10:0                                       | 26.02.2019<br>Dienstag<br>27.02.2019<br>Mittwoch                                                                           |
| Renate Kremi     U       Ginter Dravler     M       Anton Elimate Kremi     U       Ginter Dravler     M       Anton Elimate Kremi     U       Ginter Dravler     M       Anton Elimate Kremi     U       Ginter Dravler     M       Anton Elimate Kremi     U       Ginter Dravler     M       Anton Elimate Kremi     U       Günter Dravler     M       Anton Elimate Kremi     U       Günter Climater     M       Anton Elimater     M       Anton Elimater     M       Anton Elimater     M       Anton Elimater     M       Anton Elimater     M       Anton Elimater     M       Ginter Travel     M       Ginter Travel     M       Ginter Travel     M       Ginter Travel     M       Anton Elimater     M       Anton Elimater     M       Anton Elimater     M       Anton Elimater     M       Anton Elimater     M       Anton Elimater     M       Anton Elimater     M       Anton Elimater     M       Anton Elimater     M                                                                                                    | rigid summer<br>here Summer<br>here Summer<br>here                                                                                                    | 21:00 bits 60:00<br>00:00 bits 60:00<br>00:00 bits 60:00<br>00:00 bits 10:00<br>10:00 bits 10:00<br>21:00 bits 10:00<br>00:00 bits 10:00<br>00:00 bits 60:00<br>00:00 bits 10:00<br>00:00 bits 10:00<br>10:00 bits 10:00<br>10:00 bits 1                                                     | 26.02.2019<br>Dienstag<br>27.02.2019<br>Mittwoch                                                                           |
| Günter Preview M<br>Anton Einsberger H<br>Renate Kremi U<br>Günter Preview M<br>Anton Einsberger H<br>Renate Kremi U<br>Günter Preview M<br>Anton Einsberger H<br>Renate Kremi U<br>Günter Carlos M<br>Anton Einsberger H<br>Renate Kremi U<br>Günter Fischer<br>Renate Kremi U<br>Günter Fischer<br>Anton Einsberger H<br>Renate Kremi U<br>Günter Fischer<br>Anton Einsberger H<br>Renate Kremi U<br>Günter Fischer                                                                                                    | ichael Fruite<br>Biga Conster<br>Inte Schamm<br>Ichael I unte<br>Biga Create<br>Inte Conster<br>Biga Create<br>Inte Const<br>Biga Create<br>Inte Const                                                                                                    | 03:00 bis 06:00<br>06:00 bis 06:00<br>09:00 bis 13:00<br>13:00 bis 17:00<br>17:00 bis 21:00<br>21:00 bis 03:00<br>00:00 bis 06:00<br>06:00 bis 09:00<br>09:00 bis 13:00<br>13:00 bis 13:00                                                                                                    | Dienstag<br>27.02.2019<br>Mittwoch                                                                                         |
| Anton Exception<br>Renate Kremi<br>Günter Persiter<br>Anton Exception<br>Günter Persiter<br>Manton Exception<br>Günter Persiter<br>Manton Exception<br>Günter Context<br>Renate Kremi<br>Günter Context<br>Renate Kremi<br>Günter Exception<br>Günter Exception<br>Anton Exception<br>Manton Exception<br>Günter Exception<br>Günter Exception                                                                                                    | elga Canadar<br>Inte Schwarz<br>Inte Schwarz<br>Inte Canadar<br>Inte Canadar<br>Inte | 08:00 bis 09:00<br>09:00 bis 13:00<br>13:00 bis 17:00<br>17:00 bis 21:00<br>00:00 bis 03:00<br>03:00 bis 08:00<br>09:00 bis 09:00<br>09:00 bis 13:00<br>13:00 bis 13:00                                                                                                    | 27.02.2019<br>Mittwoch                                                                                                    |
| Renate Kremi     U       Günter President     M       Anton E                                                                                                    | nike Schemmer<br>ichael I - mit<br>elga Draute<br>rike                                                                                                    | 09:00 bis 13:00<br>13:00 bis 17:00<br>17:00 bis 21:00<br>21:00 bis 03:00<br>03:00 bis 06:00<br>06:00 bis 09:00<br>09:00 bis 13:00<br>13:00 bis 17:00                                                                                                    | 27.02.2019<br>Mittwoch                                                                                                    |
| Guinter Provider<br>Anton Excercise year<br>Guinter Provider<br>Anton Comberger<br>H<br>Renate Kremi<br>Guinter Conder<br>Renate Kremi<br>Guinter Conder<br>Anton Excercise<br>Anton Excercise<br>Guinter Conder<br>Renate Kremi<br>Guinter Conder<br>Renate Kremi<br>Guinter Conder<br>Anton Excercise<br>Anton Excercise<br>Guinter Conder<br>Renate Kremi<br>Guinter Conder<br>H<br>Renate Kremi<br>Guinter Conder<br>H<br>Renate Kremi<br>Guinter Conder<br>H<br>Renate Kremi<br>Guinter Conder<br>H<br>Renate Kremi<br>Guinter Conder<br>H<br>Renate Kremi<br>Guinter Conder<br>H<br>Renate Kremi<br>Guinter Conder<br>H<br>Renate Kremi<br>Guinter Conder<br>H<br>Renate Kremi<br>Guinter Conder<br>H<br>Renate Kremi<br>Guinter Conder<br>H<br>Renate Kremi<br>Guinter Conder<br>H<br>Renate Kremi<br>H<br>Renate Kremi<br>H                                                                                                    | Ideal Content<br>Ideal Content<br>Ideal Content<br>Ideal Content<br>Ideal Function<br>Ideal Function                                                                                                    | 13:00 bis 17:00<br>17:00 bis 21:00<br>21:00 bis 00:00<br>00:00 bis 03:00<br>06:00 bis 09:00<br>09:00 bis 13:00<br>13:00 bis 17:00                                                                                                    | 27.02.2019<br>Mittwoch                                                                                                    |
| Anton Eusander H<br>Renate Kremi<br>Günter Dender<br>Anton Eusaberger<br>H<br>Renate Kremi<br>Günter Code<br>Günter Code<br>H<br>Renate Kremi<br>U<br>Günter Code<br>H<br>Renate Kremi<br>U<br>Günter Code<br>H<br>H<br>Renate Kremi<br>U<br>Günter Code<br>H<br>H<br>Renate Kremi<br>U<br>Günter Code<br>H<br>H<br>Renate Kremi<br>U<br>Günter Code<br>H<br>H<br>Renate Kremi<br>U<br>Günter Code<br>H<br>H<br>Renate Kremi<br>U<br>Günter Code<br>H<br>H<br>Renate Kremi<br>H<br>H<br>Renate Kremi<br>H<br>H<br>Renate Kremi<br>H<br>H<br>Renate Kremi<br>H<br>H<br>Renate Kremi<br>H                                                                                                    | elga Proste<br>like                                                                                                    | 17:00 bis 21:00<br>21:00 bis 00:00<br>00:00 bis 03:00<br>03:00 bis 08:00<br>06:00 bis 08:00<br>09:00 bis 13:00<br>13:00 bis 13:00<br>13:00 bis 13:00                                                                                                    | 27.02.2019<br>Mittwoch                                                                                                    |
| Renate Kremi     U       Günter Prender     M       Anton E verberer     H       Renate Kremi     U       Günter C.     H       Renate Kremi     U       Günter C.     M       Anton E verberer     M       Anton E verberer     H       Renate Kremi     U       Günter C.     M       Anton E verberer     H       Renate Kremi     U       Günter T.     H       Renate Kremi     U       Günter T.     H       Renate Kremi     U       Günter T.     H                                                                                                    | ichael Function                                                                                                    | 21:00 bis 00:00<br>00:00 bis 03:00<br>03:00 bis 00:00<br>06:00 bis 09:00<br>09:00 bis 13:00<br>13:00 bis 17:00                                                                                                    | 27.02.2019<br>Mittwoch                                                                                                    |
| Ginter Pender<br>Anton C. Johanner H<br>Renate Kremi UU<br>Günter F. Man<br>Anton E. Schart H<br>Renate Kremi UU<br>Günter F. Man<br>Anton E. Schart H<br>Renate Kremi UU<br>Günter F. Man<br>Anton E. Schart H<br>Renate Kremi UU<br>Günter F. Schart H<br>Renate Kremi UU                                                                                                    | Ichael Erink<br>Elga Erinke<br>Ichael Function<br>Elga Provinci                                                                                                    | 00:00 bis 03:00<br>03:00 bis 08:00<br>08:00 bis 09:00<br>09:00 bis 13:00<br>13:00 bis 17:00                                                                                                    | 27.02.2019<br>Mittwoch                                                                                                    |
| Anton Content of Market Market                                                                                                    | elga L'asser<br>rike Contra<br>elga Destrictiones                                                                                                    | 03:00 bis 06:00<br>06:00 bis 09:00<br>09:00 bis 13:00<br>13:00 bis 17:00                                                                                                    | Mittwoch                                                                                                    |
| Ginter C. Salar<br>Ginter C. Salar<br>Renate Kremi<br>Ginter C. Salar<br>M<br>Anton E. Salar<br>M<br>Anton E. Salar<br>M<br>Anton E. Salar<br>M<br>Ginter C. Salar<br>M<br>Anton E. Salar<br>M<br>Anton E. Salar<br>M<br>Anton E. Salar<br>M<br>Anton E. Salar<br>M<br>Ginter C. Salar<br>M<br>Anton E. Salar<br>M<br>Ginter C. Salar<br>M<br>Anton E. Salar<br>M<br>Ginter C. Salar<br>M<br>Anton E. Salar<br>M<br>Ginter C. Salar<br>M<br>Ginter C. Salar<br>M<br>Ginter C. Salar<br>M<br>Anton E. Salar<br>M<br>Anton E. Salar<br>M<br>Anton M<br>Anton                                                                                                    | ichael Fuilt<br>elga Dess'Li                                                                                                    | 09:00 bis 13:00<br>13:00 bis 17:00                                                                                                    |                                                                                                    |
| Anton Fischory H<br>Renate Kremi U<br>Günter C. M. M<br>Anton E                                                                                                    | elga Dentitui                                                                                                    | 13:00 bis 13:00                                                                                                    |                                                                                                    |
| Renate Kremi         U           Günter C.         M           Anton Exc.         M           Günter C.         M           Gönter C.         M           Anton Exc.         M           Anton Exc.         M           Gönter C.         H           Renate Kremi         U           Gönter C.         H           Renate Kremi         U           Gönter C.         M                                                                                                    | rika shara                                                                                                    | 17-00 bir 21-00                                                                                                    |                                                                                                    |
| Günter L M<br>Anton Exec M<br>Günter M<br>Anton Exec M<br>Anton Exec M<br>Renate Kremi<br>Günter                                                                                                    |                                                                                                    | 17 101 100 2 1 501                                                                                                    |                                                                                                    |
| Anton Executionary H<br>Renate Kremi<br>Günter Tradacio<br>Anton E                                                                                                    | ichael F'                                                                                                    | 21:00 bis 00:00                                                                                                    |                                                                                                    |
| Renate Kremi U<br>Günter Kremi M<br>Anton H<br>Renate Kremi U<br>Günter M                                                                                                    | elga C'                                                                                                    | 00:00 bis 03:00                                                                                                    | 28.02.2019                                                                                                    |
| Günter Hannen H<br>Anton E                                                                                                    | rike S                                                                                                    | 03:00 bis 06:00                                                                                                    | Donnerstag                                                                                                    |
| Anton E                                                                                                    | ichael 🗇 🐄                                                                                                    | 06:00 bis 09:00                                                                                                    |                                                                                                    |
| Günter                                                                                                    | elga 🗔 vie                                                                                                    | 09:00 bis 13:00                                                                                                    |                                                                                                    |
| Gunter                                                                                                    | nke                                                                                                    | 13:00 bis 17:00                                                                                                    |                                                                                                    |
| Anton C                                                                                                    | ichael unix                                                                                                    | 17:00 bis 21:00                                                                                                    |                                                                                                    |
| Renate Kremi                                                                                                    | elga ununci                                                                                                    | 21.00 bis 00.00                                                                                                    | 01 03 2010                                                                                                    |
| Günter P                                                                                                    | ichael F                                                                                                    | 03:00 bis 06:00                                                                                                    | Freitag                                                                                                    |
| Anton Lossilveran H                                                                                                    | elgaler                                                                                                    | 06:00 bis 09:00                                                                                                    |                                                                                                    |
| Renate Kremi U                                                                                                    | rike 5                                                                                                    | 09:00 bis 13:00                                                                                                    |                                                                                                    |
| Günter 🗅 📩 🗠 M                                                                                                    | ichael F                                                                                                    | 13:00 bis 17:00                                                                                                    |                                                                                                    |
| Anton L H                                                                                                    | elga L. ani. r                                                                                                    | 17:00 bis 21:00                                                                                                    |                                                                                                    |
| Renate Kremi U                                                                                                    | rike                                                                                                    | 21:00 bis 00:00                                                                                                    |                                                                                                    |
| Günter M                                                                                                    | ichael I                                                                                                    | 00:00 bis 03:00                                                                                                    | 02.03.2019                                                                                                    |
| Anton E                                                                                                    | eiga                                                                                                    | 03:00 bis 00:00                                                                                                    | Samstag                                                                                                    |
| Güster Trent                                                                                                    | ichael 5                                                                                                    | 00:00 bis 08:00                                                                                                    |                                                                                                    |
| Anton E H                                                                                                    | elda E. seen                                                                                                    | 13:00 bis 17:00                                                                                                    |                                                                                                    |
| The second second second second second second second second second second second second second second second se                                                                                                    |                                                                                                    |                                                                                                    |                                                                                                    |

# Bordkassa

| May 1                                                                                                    | Bordk                                                                                                    | assa Al                                                                                                    | brechr                                                                                                    | nung                                                                                                    |                                                                                                    |                                                                                                    |                                                              |                                                                                                 |
|----------------------------------------------------------------------------------------------------|----------------------------------------------------------------------------------------------------|----------------------------------------------------------------------------------------------------|----------------------------------------------------------------------------------------------------|----------------------------------------------------------------------------------------------------|----------------------------------------------------------------------------------------------------|----------------------------------------------------------------------------------------------------|--------------------------------------------------------------|-------------------------------------------------------------------------------------------------|
|                                                                                                    | 16                                                                                                    | Boot: Bella l<br>.02.2019 bis 0                                                                                                    | Mia<br>12.03.2019                                                                                                    | 29.05.20                                                                                                    | 19                                                                                                    |                                                                                                    |                                                              |                                                                                                 |
| Kassa Einnahr                                                                                                    | men €: 2450,00 Ausga                                                                                                    | aben €: 2646,15                                                                                                    | Saldo €:                                                                                                    | -196,15                                                                                                    |                                                                                                    |                                                                                                    |                                                              |                                                                                                 |
| Anton Forward<br>Guinter Youk<br>Heiga Provider<br>Michael Youk<br>Renate Kremi<br>Unite Course<br>Kassa<br>Kassa | Einzahlung €:<br>Einzahlung €:<br>Einzahlung €:<br>Einzahlung €:<br>Einzahlung €:<br>Einzahlung €:<br>Einzahlung €:<br>Einzahlung €:<br>Einzahlung €:<br>Marking €:<br>Belgetert<br>Whisk fante<br>Withstam Flughafen<br>Büffet<br>Abendessen Nautico<br>Büffet<br>Musik<br>Ersteinkauf<br>Markit<br>Abendessen Picapa<br>Bäcker, Lebensmittel<br>Einkauf Wasser<br>Abendessen Caravel<br>Bäcker, Lebensmittel<br>Einkauf Wasser<br>Abendessen Caravel<br>Bötfet Clade Velha<br>Abendessen Caravel<br>Bötfet Clade Velha<br>Abendessen Caravel<br>Bötfet Clade Velha<br>Abendessen Caravel<br>Bötfet Clade Velha<br>Abendessen Caravel<br>Bötfet Clade Velha<br>Abendessen Caravel<br>Bötfet Clade Velha<br>Abendessen Caravel<br>Bötfet Clade Velha<br>Abendessen Caravel<br>Bötfet Gogo<br>Wein Fogo<br>Brot Fogo<br>Aptel Fogo<br>Brot Santiango<br>Tav, Bootransfer, Boots<br>Wasser, Wein<br>Brot, Yogurt<br>Abendessen Tarrafal/St.<br>Kaffe Riber Tarrafal<br>Diesel<br>Coctalis Mindelo | ng der Belege<br>12 002 2019<br>14 02 2019<br>15 02 2019<br>15 02 2019<br>15 02 2019<br>16 02 2019<br>16 02 2019<br>16 02 2019<br>16 02 2019<br>16 02 2019<br>17 02 2019<br>18 02 2019<br>20 02 2019<br>20 02 2019<br>23 02 2019<br>24 02 2019<br>24 02 2019<br>24 02 2019<br>24 02 2019<br>24 02 2019<br>24 02 2019<br>24 02 2019<br>24 02 2019<br>24 02 2019<br>24 02 2019<br>24 02 2019<br>24 02 2019<br>24 02 2019<br>24 02 2019<br>24 02 2019<br>24 02 2019<br>24 02 2019<br>24 02 2019<br>27 02 2019<br>27 | 350,00<br>350,00<br>360,00<br>360,00<br>360,00<br>360,00<br>26,00<br>26,00<br>20,00<br>20,00<br>20,00<br>20,00<br>20,00<br>20,00<br>20,00<br>20,00<br>20,00<br>20,00<br>20,93<br>109,20<br>20,93<br>109,20<br>20,93<br>109,20<br>5,76<br>43,86<br>2,73<br>3,64<br>25,77<br>10,010<br>24,775<br>5,001<br>25,76<br>43,80<br>9,91<br>25,70<br>5,010<br>25,76<br>43,80<br>9,910<br>25,76<br>43,80<br>5,010<br>25,76<br>5,010<br>25,76<br>5,010<br>24,73<br>3,640<br>36,400<br>36,400<br>36,4 | Kategorie<br>Boot-Zusatzkoste<br>Landessen<br>Landessen<br>Landessen<br>Landessen<br>Landessen<br>Landessen<br>Landessen<br>Landessen<br>Landessen<br>Bunkern<br>Bunkern<br>Bunkern<br>Bunkern<br>Bunkern<br>Bunkern<br>Bunkern<br>Bunkern<br>Bunkern<br>Bunkern<br>Bunkern<br>Bunkern<br>Bunkern<br>Boot-Zusatzkoste<br>Boot-Zusatzkoste<br>Boot-Z | n Aufste<br>Belegtext<br>Tavi<br>Abendessen Mindelo<br>Wasser<br>Cafe Mod Caffedo Enr<br>Fribunerkarten<br>Tibunerkarten<br>Tibunerkarten<br>Tibunerkarten<br>Tibunerkarten | Bung dar Belloge<br>Datum<br>0103.2019<br>0103.2019<br>02.03.2019<br>02.03.2019<br>02.03.2019<br>02.03.2019<br>02.03.2019<br>03.03.2019<br>03.03.03.03.03000000000000000000000000 | Beltag<br>6.37<br>75.50<br>115.12<br>38.02<br>38.02<br>28.02 | Kategorie<br>Landasfige<br>Landasfige<br>Borkens<br>Bork/Landasfige<br>Landasfige<br>Landasfige |
|                                                                                                    |                                                                                                    |                                                                                                    |                                                                                                    | Rena<br>Ulrik/                                                                                                    | te Kremi                                                                                                    |                                                                                                    | -28,02<br>-28,02<br>-28,02                                   |                                                                                                 |
|                                                                                                    |                                                                                                    |                                                                                                    |                                                                                                    | Stera                                                                                                    | n Kremi                                                                                                    |                                                                                                    | -28,02                                                       |                                                                                                 |
|                                                                                                    |                                                                                                    |                                                                                                    |                                                                                                    |                                                                                                    | Ubers<br>Kategorie                                                                                                    | cht der Kategorier                                                                                                    | Betrag                                                       | Anteil in %                                                                                     |
|                                                                                                    |                                                                                                    |                                                                                                    |                                                                                                    |                                                                                                    | Bunkern<br>Boot-Zusatzkosten<br>Landausflüge<br>Landessen                                                                                                    |                                                                                                    | 738,39<br>202,61<br>184,91<br>1377,44                        | 27,9%<br>7,7%<br>7,0%<br>52,1%                                                                  |

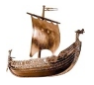

# Törnimport

# Törnimport

|                              | 5                            |         | Importprotokoli                                                                                                    |            | 29.05.2019                                                                                                    |
|------------------------------|------------------------------|---------|----------------------------------------------------------------------------------------------------|------------|----------------------------------------------------------------------------------------------------|
| Törnbezeichnung<br>Bootsname | Charterfirma                 | Agentur | Crew Name                                                                                                    | Wert       | Status                                                                                                    |
| Kindertörn 2019              | Silssi<br>Sailyoursoul Klaus | Mayer   | Stefan Kremi<br>Stefan Kremi<br>Renate Kremi<br>Alexander Futtern<br>Birgit Heusen<br>Emilia Keusen<br>Maximilar Keisen<br>Jeremias Peter I Intonu<br>Konrad Cenger<br>Konrad Cenger<br>Mariana Culton | importiert | Importient<br>Boot Foto wurde nicht ersetzt<br>importient<br>Crew Foto wurde nicht ersetzt<br>importient<br>importient<br>importient<br>importient<br>importient<br>importient<br>importient<br>crew Foto wurde nicht ersetzt<br>importient |

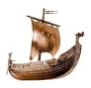

# Kalkulationsblatt

|                                                                                                    | Kalkulation<br>16.02.2019 - 02.03.2019                                                 |                                                                                                    | 29.0        |
|----------------------------------------------------------------------------------------------------|----------------------------------------------------------------------------------------|----------------------------------------------------------------------------------------------------|-------------|
| Skipper: Stefan Kreml                                                                                                    | Cas Niselau, Bas Vista Maia                                                            | Castions Form                                                                                                  |             |
| Brava - Santo Antao<br>Tórn: Kapverden                                                                                                    | Boot: Bella Mia                                                                        | Charterkosten: 4959€                                                                                           |             |
| + Skipper = 8                                                                                                    |                                                                                        | pro Person: 620€                                                                                               |             |
| Reisekosten/Person                                                                                                    |                                                                                        |                                                                                                    |             |
| Flugkosten ca.: 800,00 €<br>Marina (Shuttle, Taxi)                                                                                          | - Anreise: ,00 €                                                                       | - Rückreise: ,00 €<br>Summe: 800,00 €                                                                          |             |
| Bordkassa (durchschnittliche Erfal<br>Einkaufstaxi: ,00 €<br>Land Essen: 300,00 €<br>Endreinigung: 0,00 €                                   | hrungswerte):<br>Bunkern: 2000,00 €<br>Treibstoff: 50,00 €<br>Permit: 0,00 €           | Marinakosten: 50,00 €<br>Sonstiges: 0.00 €<br>Aussenborder: 0.00 €<br>Summe: 2400,00 €<br>pro Person: 300,00 € |             |
| Versicherungen<br>Haftpflicht: 130,00 €<br>Beschlagnahme: 19,00 €<br>Folgeschaden: 0,00 €                                                   | Crew Unfall: 36,00 €<br>Kaution : 320,00 €                                             | Rechtschutz: 25,00 €<br>Rücktritt: 0,00 €<br>Summe: 530,00 €                                                   |             |
| Skipper beteiligt sich an allen Koste                                                                                                    | en                                                                                     | pro reison. 66,00 e                                                                                            |             |
| Gesamtkosten* pro Person<br>(Anteil für Charter, Bordkassa und<br>* Die Kosten können sich erhöhen,                                         | Versicherung, inkl. Reisekosten)<br>falls nicht die geplante Crewanz                   | ): <b>1786,00 €</b><br>ahl am Törn teilnimmt.                                                                  |             |
| Flug buchst Du selber im Internet. I                                                                                                    | Bordkassa wird beim Einchecker                                                         | n in bar befüllt.                                                                                              |             |
| Anteil Charter und Versicherung w<br>unten. Erst mit der Anzahlung ist di<br>Anzahlung 60 % d.h. 412,00 €<br>Restzahlung 40 % d.h. 274,00 € | ird als Anzahlung und Restzahlu<br>e Koje fixiert. Die Restzahlung w<br>bis 05.01.2019 | ng überwiesen. Bankverbindung s<br>ird 6 Wochen vor Törnbeginn fällig                                          | siehe<br>). |
| Bei Nichtteilnahme können bereits<br>einen Ersatz. Die Rücktrittversicher                                                                   | eingezahlte Beträge nicht rücker<br>rung deckt die Kosten nur im ärt:                  | rstattet werden. Bitte, sorge selbsi<br>ztlich bestätigten Krankheitsfall.                                     | t für       |

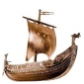

# Crewliste

| Boatname: Bella Mia       Date of travel from: 16.02.2019 to: 02.03.2019         Navigation area; Sao Vicente - Santa Luzia - Sao Nicolau Santiago - Fogo - Santiago - Sao Nicolau Santa Luzia - Sao Vicente <u>Nr. Sumame</u> Prename       Date of birth       Nationality       Nr. of Passport       City of residence         1       Kreml       Stefan       27.02.1950       Bratislava<br>Slowakia       Austria       Prenizician       Tullnerbachstr. 87/11<br>3011 Purkersdorf         2       Kreml       Renate       12.11.1950       Wien<br>Austria       Austria       110000000       Tullnerbachstr. 87/11<br>3011 Purkersdorf         3       Continue       20.11.1963       Ulm<br>Austria       Germany       1220 Wien<br>Michael       21.01.1963       Ulm<br>Germany       Germany       1200 Wien<br>Michael       1200 Wien<br>Michael       10.01.1963       Ulm<br>Austria       Germany       1200 Wien<br>Michael       10.01.1963       1000000000000000000000000000000000000                                                                                                    |    | Skipper: S                     | tefan Kreml                     |                                 | Nr. of licence:         | A, FB4 VD-01    | 7455              |                                           |
|----------------------------------------------------------------------------------------------------|----|--------------------------------|---------------------------------|---------------------------------|-------------------------|-----------------|-------------------|-------------------------------------------|
| Navigation area: Sao Vicente - Santa Luzia - Sao Vicente         Nr. Sumame       Prename       Date of birth Place of birth       Nationality       Nr. of Passport       City of residence         1       Kremi       Stefan       27.02.1950       Bratislava<br>Slowakei       Austria       P +                                                                                                    |    | Boatname: B                    | ella Mia                        |                                 | Date of travel fr       | om: 16.02.201   | 19 to: 02.03.2019 |                                           |
| Nr. Sumame       Prename       Date of birth       Nationality       Nr. of Passport       City of residence         1       Kreml       Stefan       27.02.1950       Bratislava<br>Slowakei       Austria       P                                                                                                    |    | Navigation an<br>Sao Nicolau - | ea: Sao Vicent<br>Santa Luzia - | e - Santa Luzia<br>Sao Vincente | - Sao Nicolau -         | - Santiago - Fr | ogo - Santiago -  |                                           |
| 1       Kreml       Stefan       27.02.1950       Bratislava<br>Slowakei       Austria       P                                                                                                    | Nr | Sumame                         | Prename                         | Date of birth                   | Place of birth          | Nationality     | Nr. of Passport   | City of residence                         |
| 2       Kreml       Renate       12.11.1950       Wien       Austria       Austria       Tullnerbachst: 87/11         3       Construction       Ulinke       26.11.1956       Linz       Austria       Construction       Molecular         4       Michael       21.01.1953       Ulin       Germany       Germany       De80077 Um         5       Construction       05.07.1965       Wr. Neustadt       Austria       Construction       3203 Rabenstein a. d. Piela         6       Defender       Heiga       04.11.1967       St. Pölten       Austria       St. Construction       3203 Rabenstein a. d. Piela         7       E       E       Austria       Austria       F. St. Construction       33203 Rabenstein a. d. Piela         7       E       Construction       03.01.1952       Elimau       Austria       Helge       Construction         Date: 29.05.2019       Signature of Skipper:       Construction       Construction       Construction                                                                                                    | 1  | Kreml                          | Stefan                          | 27.02.1950                      | Bratislava<br>Slowakei  | Austria         | P-400200          | Tulinerbachstr. 87/11<br>3011 Purkersdorf |
| 3       Junke       28.11.1958       Linz       Austria       1701407       Maisson 210191         4       Michael       21.01.1953       Ulm       Germany       Germany       D-80077       Ulm         5       T       Günter       05.07.1985       Wr. Neustadt       Austria       D-80077       Ulm         6       T       Günter       05.07.1985       Wr. Neustadt       Austria       D-80077       Ulm         8       T       Helga       04.11.1967       SL Pöhen       Austria       F 5P*1001       3203       Rabenstein a. d. Piela         7       E       E       Austria       Austria       F 5P*1001       3203       Rabenstein a. d. Piela         7       E       E       Austria       Austria       Helga       03.01.1952       Ellmau       Austria       Helga       3352       Ellmau         Date: 29.05.2019       Signature of Skipper:       V       V       Muthau       Muthau       Muthau       Muthau       Muthau       Austria       Helga       Muthau       Helga       Muthau       Helga       Muthau       Helga       Muthau       Helga       Helga       Helga       Helga       Helga       Helga       Helga                                                                                                    | 2  | Kreml                          | Renate                          | 12.11.1950                      | Wien<br>Austria         | Austria         | 1                 | Tullnerbachstr. 87/11<br>3011 Purkersdorf |
| 4       Michael       21.01.1053       Ulm<br>Germany       Germany       D-89077 Um         5       C       Günter       05.07.1965       Wr. Neustadt<br>Austria       Austria       CC.CC.91         6       C       Helga       04.11.1967       SL Pölten<br>Austria       Austria       F 59° CC.       S203 Rabenstein a. d. Piela         7       E       E       Austria       Austria       F 490° CC.       Signature of Skipper:         Date: 29.05.2019       Signature of Skipper:       1       X       X       X                                                                                                    | 3  | Trank Time                     | Ulrike                          | 26.11.1956                      | Linz<br>Austria         | Austria         | C :701401         | 1220 Wien                                 |
| 5     Conter     05.07.1965     Wr. Neustadt<br>Austria     Austria     Conternation of the state of the state of t | 4  | •                              | Michael                         | 21.01.1953                      | Ulm<br>Germany          | Germany         | C                 | D-89077 Ulm                               |
| 8 Devider     Heiga     04.11.1067     SLPöten<br>Austria     Austria     F 50*100     3203 Rabenstein a. d. Piela       7 Ef     Anton     03.01.1952     Elimau<br>Austria     Austria     Helewidd     Helewidd       0352 Elimau     Date: 29.05.2019     Signature of Skipper:                                                                                                    | 5  | Para de la                     | Günter                          | 05.07.1965                      | Wr. Neustadt<br>Austria | Austria         | 00100251          | 3203 Rabenstein a. d. Piela               |
| 7 E Anton 03.01.1952 Ellmau<br>Austria Austria + 499-203 Communic<br>8352 Ellmau<br>Date: 29.05.2019 Signature of Skipper:                                                                                                    | 6  | lar                            | Helga                           | 04.11.1967                      | St.Põlten<br>Austria    | Austria         | F 59º0000         | 3203 Rabenstein a. d. Piela               |
| Date: 29.05.2019 Signature of Skipper:                                                                                                    | 7  | E                              | Anton                           | 03.01.1952                      | Ellmau<br>Austria       | Austria         | F 4984203         | 6352 Elimau                               |
|                                                                                                    |    | Date: 29.05.2                  | 019                             |                                 |                         | Signature o     | f Skipper:        |                                           |

# Seemeilenbestätigung

### Musterlisten

gemäß § 20 Abs. 2 Z 1 und

# Seemeilenbestätigung

|                                                                                                    |                                                                                 |               | 8 26 Abs            | 1 der                                                 |
|----------------------------------------------------------------------------------------------------|---------------------------------------------------------------------------------|---------------|---------------------|-------------------------------------------------------|
| Seemeilenbestätigur<br>gemäß § 20 Abs. 2 Z 1 und §                                                                 | 19 (Nachweis der seemänischen Praxis)<br>26 Abs. 1 der Jachtverordnung - JachVO |               | 3 20 7 to 3.        | rdnung lacht\/O                                       |
| Rewerberin / Rewerber                                                                                              |                                                                                 |               | Jaciliveiu          | unung - JachtvO                                       |
| Vorname, Name                                                                                                    | Geburtsdatum                                                                    |               |                     |                                                       |
| Hauntwohneitz                                                                                                    | Geburtsort                                                                      | DOS/AUGT      |                     |                                                       |
| 7125 Elenciation, Franc Lieblig, 15                                                                                | E-Mail elicabeth.roas.meil                                                      | instabas to t |                     |                                                       |
| Funktion(en) an Bord                                                                                               |                                                                                 |               |                     |                                                       |
| Vachtu                                                                                                    | hrerin/Wachführer 🗹 Navigatorin/Navi                                            | igator        |                     |                                                       |
| Schiffsführerin / Schiffsführer                                                                                    |                                                                                 |               |                     |                                                       |
| Vorname, Name<br>Stefan Kremi                                                                                      | Geburtsdatum 27.02.1950<br>Geburtsort Bratislava/Slowal                         | kei           |                     |                                                       |
| Hauptwohnsitz                                                                                                    | Tel. 0043 676 442148                                                            | R             |                     |                                                       |
| 3011 Purkersdorf, Tullnerbachstr. 87/11                                                                            | E-Mail stefan@segelcre                                                          | w.at          |                     |                                                       |
| Jacht                                                                                                    | Motorischt                                                                      |               |                     |                                                       |
| Messalina / SVA 5335                                                                                               | Segeljacht                                                                      |               |                     |                                                       |
| Typenbezeichnung                                                                                                   | Långe / Breite / Tiefgang                                                       |               |                     |                                                       |
| Monohuli                                                                                                    | 45/4,4/1,95                                                                     |               |                     |                                                       |
| Törn<br>Revier                                                                                                    | Datum                                                                           |               |                     |                                                       |
| Saronikos                                                                                                    | 24.03.2018 - 31.03.2018                                                         |               |                     |                                                       |
| Ausgangsort Griechenland/Athen/Alimos<br>Fahrroute<br>Alimos - Ag. Marina - Korfos -<br>Ag.Marina - Ägina - Alimos | zurückgelegte Seemeilen gesamt<br>211,9                                         |               |                     |                                                       |
|                                                                                                    |                                                                                 |               |                     |                                                       |
|                                                                                                    |                                                                                 |               |                     |                                                       |
|                                                                                                    |                                                                                 | Nachtansteuer | ungen               |                                                       |
|                                                                                                    |                                                                                 | Hafen         |                     | Datum und Uhrzeit                                     |
| Zielort Griechenland/Athen/Alimos                                                                                  |                                                                                 | Palaia Epi    | davros              | 26.03.2018 23:30                                      |
|                                                                                                    |                                                                                 | Vathi         |                     | 27.03.2018 01:03                                      |
|                                                                                                    |                                                                                 | Marina Ze     | as                  | 29.03.2018 23:00                                      |
|                                                                                                    |                                                                                 |               |                     |                                                       |
|                                                                                                    |                                                                                 |               |                     | ·                                                     |
|                                                                                                    |                                                                                 | 13            |                     |                                                       |
|                                                                                                    |                                                                                 | Nachtfahrten  |                     |                                                       |
|                                                                                                    |                                                                                 | Strecke von - | bis, Seemeilen      | Datum und Uhrzeit (Beginn / Ende)                     |
|                                                                                                    |                                                                                 | Korfos - A    | igina 39,8          | 26.03.2018 20:40 / 27.03.2018 04:10                   |
|                                                                                                    |                                                                                 | Ag. Marin     | a - Ag. Marina 39,3 | 29.03.2018 19:45 / 30.03.2018 05:00                   |
|                                                                                                    |                                                                                 |               |                     |                                                       |
|                                                                                                    |                                                                                 |               | 1                   |                                                       |
|                                                                                                    |                                                                                 |               |                     | . '                                                   |
|                                                                                                    |                                                                                 | Ort, Datum    |                     | Unterschrift der Schiffsführerin i per Schiffsführers |
|                                                                                                    |                                                                                 | Purkersdo     | orf, 01.07.2020     | Unterschild der Benurchern                            |

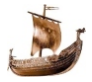

# Seemeilenbestätigung

# MSVÖ Layout - auch gemäß § 20 Abs. 2 Z 1 und § 26 Abs. 1 der Jachtverordnung - JachtVO

| gemäß §20 Abs. 2                                                                                                    | Z 1 und §26 Abs. 1 der Ja                                                                                                    | chtverordnung - Ja                                                                                | cht VO                                                                                                    |
|----------------------------------------------------------------------------------------------------|----------------------------------------------------------------------------------------------------|---------------------------------------------------------------------------------------------------|----------------------------------------------------------------------------------------------------|
|                                                                                                    |                                                                                                    |                                                                                                   |                                                                                                    |
| Bewerber/in:<br>Herr / Frau: Flenbeits &<br>Geb. Ort: Strasse, Nr.: 7                                                                                                    | e comhair<br>m dar Tobalfastria<br>izz - editiothol, Fran                                                                                                    | ge<br>Te                                                                                          | eb. am: 05 000-978<br>al.Nr.: - 0040 650 90 0                                                                                     |
| Funktion(en) an Bord:                                                                                                    | ☐ Rudergänger/in<br>☐ Navigator/in                                                                                                    |                                                                                                   | ☑ Wachführer/in<br>□                                                                                                    |
| Schiffsführer/in<br>Herr / Frau Stefan Krer<br>Geb. Ort: Bratislava/S<br>Wohnsitz: 3011 Purke                                                                                                    | nl<br>owakei<br>rsdorf, Tullnerbachs!                                                                                                    | ge<br>Te<br>tr. 87/11                                                                             | eb. am: 09.10.1978<br>el.Nr.: 0043 650 79 00                                                                                      |
| Jacht<br>Name / Kennzeichen: M                                                                                                    | essalina / SVA 5335                                                                                                    |                                                                                                   | Motorjacht<br>Segeljacht                                                                                                    |
| Type: Monohull Lá<br>Törn<br>Revier: Saronikos                                                                                                    | Zeitraum Datun                                                                                                    | reite: 4,4                                                                                        | bis 31.03.2018                                                                                                    |
| Type: Monohull Lá<br>Törn<br>Revier: Saronikos<br>Ausgangsort: Alimos<br>zurückgelegte Seemeiler<br>Nachtansteuerungen:                                                                                                    | Zeitraum Datun<br>Fahrtroute: Alin<br>gesamt: 211,9                                                                                                    | reite: 4,4<br>n: 24.03.2018<br>nos - Ag. Ma                                                       | bis 31.03.2018<br>Zielort: Alimos                                                                                                 |
| Type: Monohull Lá<br>Törn<br>Revier: Saronikos<br>Ausgangsort: Alimos<br>zurückgelegte Seemeiler<br>Nachtansteuerungen:<br>Hafen                                                                                                    | Zeitraum Datun<br>Fahrtroute: Alin<br>gesamt: 211,9                                                                                                    | reite: 4,4<br>n: 24.03.2018<br>nos - Ag. Ma                                                       | Untrait                                                                                                    |
| Type: Monohull Lá<br>Törn<br>Revier: Saronikos<br>Ausgangsort: Alimos<br>zurückgelegte Seemeiler<br>Nachtansteuerungen:<br>Hafen<br>Palaia Epidavros                                                                                                    | Zeitraum Datum<br>Fahrtroute: Alin<br>gesamt: 211,9<br>Datum<br>26.03.2018                                                                                                    | reite: 4,4<br>n: 24.03.2018<br>nos - Ag. Ma                                                       | Unrzeit<br>23:30                                                                                                    |
| Type: Monohull Lá<br>Törn<br>Revier: Saronikos<br>Ausgangsort: Alimos<br>zurückgelegte Seemeiler<br>Nachtansteuerungen:<br>Hafen<br>Palaia Epidavros<br>Vathi                                                                                                | Zeitraum Datun<br>Fahrtroute: Alin<br>gesamt: 211,9<br>Datum<br>26.03.2018<br>27.03.2018                                                                                                    | reite: 4,4                                                                                        | Uhrzeit<br>23:30<br>01:03                                                                                                    |
| Type: Monchull Li<br>Torn Revier: Saronikos<br>Ausgangsort: Alimos<br>zurückgelegte Seemeiler<br>Nachtansteuerungen:<br>Hafen<br>Palaia Epidavros<br>Vathi<br>Marina Zeas                                                                                    | Zeitraum Datur<br>Fahrtroute: Alin<br>gesamt: 211,9<br>Datum<br>28.03.2018<br>27.03.2018<br>29.03.2018                                                                                                    | n: 24.03.2018<br>nos - Ag. Ma                                                                     | Lietgang: 1,95<br>bis 31.03.2018<br>Zielort: Alimos<br>Uhrzeit<br>23:30<br>01:03<br>23:00                                         |
| Type: Monchull Li<br>Törn Revier: Saronikos<br>Ausgangsort: Alimos<br>zurückgelegte Seemeiler<br>Nachtansteuerungen:<br>Hafen Palaia Epidavros<br>Vathi<br>Marina Zeas<br>Nachtfahrten:                                                                      | Inge: 49/13,6 Bi<br>Zeitraum Datun<br>Fahrtroute: Alin<br>gesamt: 211,9<br>Datum<br>26.03.2018<br>27.03.2018<br>29.03.2018                                                                                                    | n: 24.03.2018<br>nos - Ag. Ma                                                                     | Lietgang: 1,95<br>bis 31.03.2018<br>Zielort: Alimos<br>Uhrzeit<br>23:30<br>01:03<br>23:00                                         |
| Type: Monchull Li<br>Torn Revier: Saronikos<br>Ausgangsort: Alimos<br>zurückgelegtes Seemeiler<br>Nachtansteuerungen:<br>Hafen<br>Palaia Epidavros<br>Vathi<br>Marina Zeas<br>Nachtfahrten:<br>Strecke von - bis                                             | Inge: 49/13,6 Bi<br>Zeitraum Datum<br>Fahrbroute: Alin<br>gesamt: 211,9<br>Datum<br>26,03,2018<br>27,03,2018<br>29,03,2018<br>Seemeiler                                                                                                    | n: 24.03.2018<br>nos - Ag. Ma                                                                     | Lietgang: 1,95<br>bis 31.03.2018<br>Zielort: Alimos<br>Uhrzeit<br>23:30<br>01:03<br>23:00<br>Uhrzeit (Beginn / End                |
| Type: Monohull Li<br>Torn Revier: Saronikos<br>Ausgangsort: Alimos<br>zurückgelegte Seemeiler<br>Nachtansteuerungen:<br>Hafen<br>Palaia Epidavros<br>Vathi<br>Marina Zeas<br>Nachtfahrten:<br>Strecke von - bis<br>Korfos - Algina                           | Image: 49/13,6         Bit           Zeitraum Datum         Fahrtroute: Alin           gesamt: 211,9         Datum           Datum         26,03,2018           27,03,2018         29,03,2018           28         39,8                                                                                           | n: 24.03.2018<br>nos - Ag. Ma                                                                     | Lietgang: 1,95<br>bis 31.03.2018<br>Zielort: Alimos<br>01:03<br>23:30<br>01:03<br>23:00<br>Uhrzeit (Beginn / End<br>20:40 / 04:10 |
| Type: Monohull Li<br>Torn Revier: Saronikos<br>Ausgangsort: Alimos<br>zurückgelegtes Seemeiler<br>Nachtansteuerungen:<br>Hafein Palaia Epidavros<br>Vathi<br>Marina Zeas<br>Nachtfahrten:<br>Strecke von - bis<br>Korfos - Aigina<br>Ag. Marina - Ag. Marin  | Image: 49/13,6         Bit           Zeitraum Datum         Fahrtroute: Alin           gesamt: 211,9         26.03.2018           24,03.2018         27.03.2018           29.03.2018         39,8           39,8         39,3                                                                                     | n: 24.03.2018<br>nos - Ag. Ma                                                                     | Lietgang: 1,95<br>bis 31.03.2018<br>Zielort: Alimos<br>01:03<br>23:00<br>Uhrzeit (Beginn / End<br>20:40 / 04:10<br>19:45 / 05:00  |
| Type: Monohull Li<br>Torn Revier: Saronikos<br>Ausgangsort: Alimos<br>zurückgelegte Seemeiler<br>Nachtansteuerungen:<br>Hafen<br>Palaia Epidavros<br>Vathi<br>Marina Zeas<br>Nachtfahrten:<br>Strecke von - bis<br>Korfos - Aigina<br>Ag. Marina - Ag. Marin | Image:         45/13,6         Bit           Zeitraum Datum         Fahrtroute: Alin         Alin           Gesamt:         21,9         20,03,2018         22,03,2018           27,03,2018         29,03,2018         29,03,2018         29,03,2018           38,8         a         39,8         a         39,3 | <ul> <li>Ag. Ma</li> <li>Ag. Ma</li> <li>Datum</li> <li>26.03.2018</li> <li>29.03.2018</li> </ul> | Lietgang: 1,95<br>bis 31.03.2018<br>Zielort: Alimos<br>01:03<br>23:00<br>Uhrzeit (Beginn / End<br>20:40 / 04:10<br>19:45 / 05:00  |

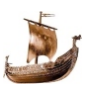

# **Distress Vorlage**

# **Distress Vorlage**

| Distress Vo                                                                                                    | or lagen                                                                                                    |
|----------------------------------------------------------------------------------------------------|----------------------------------------------------------------------------------------------------|
| Mayday Mayday Mayday<br>This is: Messalina, Messalina, Messalina<br>Call sign: SVA 5335<br>MMSI: 239 782 500<br>Mayday Messalina SVA 5335 239 782 500<br>My Position is<br>And des Notfalt: ship is sinking (on fire, person over bord,<br>And der erbetenen Hilfe: I require immediate assistance<br>7 person incl. skipper on bord<br>OVEP | Not Aussendung                                                                                                    |
| Mayday (call sign                                                                                                    | Hilfe anbieten                                                                                                    |
| Schiffsname des FZ in Not Rufzeichen des FZ in Not This is: Messalina<br>My Position is                                                                                                    | к<br>ЕТЕ                                                                                                    |
| All stations oder Name der störenden Funkstel<br>Silence Mayday                                                                                                    | e Funkstille für Notverkehr                                                                                                    |
| Mayday This is: Messalina/ SVA 5335 at (UTC)                                                                                                    | Fehialarm Mayday authet                                                                                                    |
| Name des Schiffes in Not Rufzeichen des Schiffes in Not                                                                                                    | Cancel my distress alert of(UTC)                                                                                                    |
|                                                                                                    | OVER     Notalarm weiterleiten     Notalarm weiterleiten     Notalarm weiterleiten     Tris is: Messalina/ SVA 535/ 259 782 500 at (UTC)     on Chanel following received following observed     Nayday     Wothere Wisenburg der empfangenen Notmeldung |
|                                                                                                    | OVER                                                                                                    |

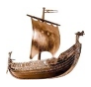

### **Distress Vorlage**

### Musterlisten

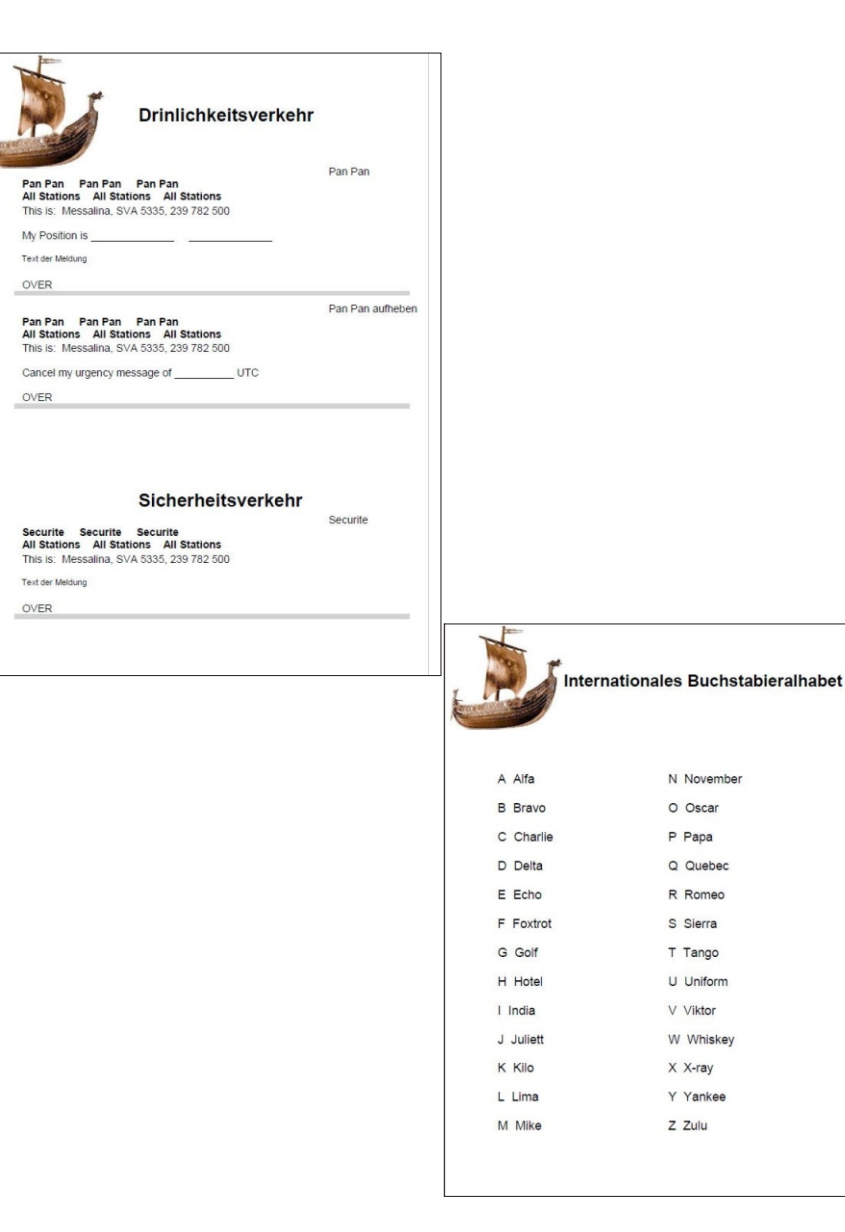

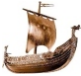

### Statistik

# Statistik

| I                 |                  |            |           | Sta            | tistik              |        |         | 29.05.20 |
|-------------------|------------------|------------|-----------|----------------|---------------------|--------|---------|----------|
| And Andrew Street |                  | Skipper:   |           | Renate Kreml   |                     |        |         |          |
| Anza              | hl der Törns:    | 7          |           |                | Crewmitglieder:     | 29     |         |          |
| Bord              | tage:            | 67         |           |                | Damen:              | 11     | 37,9 %  |          |
| Nach              | tfahrten:        | 7          | 10,4 %    |                | Herren:             | 18     | 62,1 %  |          |
| sm g              | esamt:           | 2476,6     | 00 4 0/   |                | Durchschnittsalter: | 47,5   |         |          |
| sm u              | nter Segel:      | 106.0      | 1 2 0/    |                | Älterster:          | 22     |         |          |
| sm ir             | n FB4            | 0.0        | 4,5 %     |                | Mehrmalsfahrer      | 6      | 207%    |          |
| sm E              | urchschnitt/Tag: | 37,0       | 0,0 /0    |                | Menimalolanier.     | °,     | 20,1 /0 |          |
| Törn              | s Revier         |            |           |                |                     | Seemei | ilen    |          |
| 1)                | Deutschland/La   | uterbach - | Schwed    | en/Göteborg    |                     | 486,4  |         |          |
| 1>                | Griechenland/A   | then/Alimo | s - Gried | henland/Korfu/ | Gouvia              | 536,8  |         |          |
| 1>                | Italien/Palermo  |            |           |                |                     | 163,7  |         |          |
| 1)                | Italien/Salerno  |            |           |                |                     | 242.6  |         |          |
| 12                | Kreation/Diagra  | d          |           |                |                     | 243,0  |         |          |
| 1)                | A MARIEN/ DIONIA |            |           |                |                     | 210.0  |         |          |

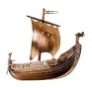

### Törnblatt

### Musterlisten

# Törnblatt

|                                                                                                    | Törn: K<br>16.                                                                | apverden<br>02.2019 - 02.03.2019 | 29.05.2019                                             |
|----------------------------------------------------------------------------------------------------|-------------------------------------------------------------------------------|----------------------------------|--------------------------------------------------------|
| Marina: Kap Verde/Mindelo<br>sm unter Segel : 259,6<br>sm unter Motor : 176,3<br>sm gesamt : 435,9<br>Bemerkung :                                                                                                    | Skipper: Stefan Kre<br>Bordtage : 14<br>Nachtfahrten : 2<br>Nachtansteuerunge | ml<br>n : 1                      | sm im FB3 : 79,1<br>sm im FB4 : 0<br>Bord Kassa : 2634 |
| Boot: Bella Mia                                                                                                    | Marke: Sun Odysse                                                             | ey 44i                           | Schiffstyp: Monohull                                   |
| Schiffsnr.: 9AA6533                                                                                                    | Baujahr: 2009                                                                 |                                  | Variation and 0.0                                      |
| Lange : 13,70/44<br>Tiefaana : 2.05                                                                                                    | Breite : 4,70<br>Kielart: Kurzkiel                                            |                                  | verdrangung t: 9,9                                     |
| Traibstofftank : 240                                                                                                    | Wassertank: 815                                                               |                                  | Motor PS - 54                                          |
| Großsegel : Rollmast                                                                                                    | Großsegel m <sup>2</sup> : 44                                                 |                                  | Vorsegel m <sup>2</sup> : 46                           |
| Kabinen : 4                                                                                                    | Kojen : 10                                                                    |                                  | Naßräume : 2                                           |
| Kaution:                                                                                                    | Bella Mia ist zugela                                                          | ssen als Segeljacht              |                                                        |
| Marinaort : Sao Vincente/Mindelo                                                                                                    | Marina : Marina Gra                                                           | ande                             |                                                        |
| Betreuer : Rudi                                                                                                    | Mobil : 0238 956 23                                                           | 60                               |                                                        |
| Bemerkung :                                                                                                    |                                                                               |                                  |                                                        |
| Charterfirma: Trend Travel Yachtir<br>Adresse : Österreich, 6322 Kirchb                                                                                                    | ng<br>ichl. Achenstraße 6                                                     | Agentur :                        |                                                        |
| Telefon : 0043 5332 74291 20                                                                                                    |                                                                               | e-mail : christoph@tr            | end-travel-yachting.com                                |
| Handy: 0043 660 1671 700                                                                                                    |                                                                               | WEB : www.trend-tra              | vel-yachting.com                                       |
| Kontaktperson : Christoph Grassl                                                                                                    |                                                                               |                                  |                                                        |
| Bemerkung :                                                                                                    |                                                                               |                                  |                                                        |
| Crew:                                                                                                    |                                                                               |                                  |                                                        |
| Kreml Stefan                                                                                                    | 3011 Purkersdorf                                                              | A, FB4 VD-017455                 | 0043 676 4421488                                       |
| Kremi Renate                                                                                                    | 3011 Purkersdorf                                                              | A, VD-017456                     | 0043 676 5489 202                                      |
| Ulrike                                                                                                    | 1220 Wien                                                                     |                                  | 0043 601 100 0154                                      |
| Michael                                                                                                    | 0-890/7 Ulm                                                                   |                                  | 0049 1 1946 20                                         |
| E. Uster                                                                                                    | 3203 Rabenstein a. d. Fielach                                                 |                                  | 0043 0 10011 2014                                      |
| L Anton                                                                                                    | 8252 Elimou                                                                   | S.000882                         | 00431000.008.1                                         |
| The second second | COCE EIIIIGU                                                                  | 0-000000                         | UNTO LA DESCRIPTION                                    |

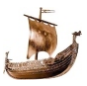

# Törnindex

| Törnindex          |              | Boot 16      | 6,20,21,25,37,68,90 |
|--------------------|--------------|--------------|---------------------|
| 1                  |              | Boote mit Cl | ubkondition 28,59   |
|                    |              | Bootfoto     | 21,77               |
| 50 Std non Stop    | 39           | Bordkassa    | 26,37,43,44,93      |
| 500 sm non Stop    | 40           | Bordtage     | 37,66               |
| A                  |              | Borkassa     | 16                  |
| Adressen           | 11,70,71,78  | C            |                     |
| Agentur            | 18           | C .          | 60                  |
| Anreise Flug       | 26           |              | 68                  |
| Antriebsart        | 51           | Charterbasis | 19                  |
| Anzahlung          | 26           | Charterfirma | 16                  |
| Aufgaben-Skipper   | 10           | Club         | 20,22,59            |
| Aufgaben-Skipper r | odf 58       | Clubkonditio | n auf das Boot 28   |
|                    | 78           | Clubmitglied | er 27,59,70         |
| Augeopagert        | 10           | Crew         | 16,22,23,68,91      |
| Ausgangson         | 40           | Crew sucher  | า 27,38             |
| Aussenborder       | 27           | Crew Werbu   | ng 34               |
| Auswertungen       | 10,57        | Crewbespree  | chung 10            |
| В                  |              | Crewfoto     | 22,78               |
| Bankverbindung     | 59           | Crew-Hinwei  | se 10               |
| Bemerkung          | 14,70        | Crew-Hinwei  | se.pdf 58           |
| Bemerkungen        | 59           | Crewliste    | 10,16,46,61,96      |
| Benutzer           | 73           | CSV Datei    | 11,70               |
| Berichte           | 86           |              |                     |
| Beschlagnahmever   | sicherung 27 | Deture       | 40                  |
| Betreff            | 73           | Datum        | 12                  |

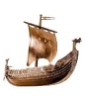

| Distanz des Tages               | 51   |
|---------------------------------|------|
| Distress Vorlage 11,64,99,      | 100  |
| Download                        | 89   |
| Drucker                         | 57   |
| Druckereinstellungen            | 83   |
| E                               |      |
| Eingezahlte Beträge             | 27   |
| Einstellungen                   | 83   |
| E-mail Adressen                 | 72   |
| E-mail Einstellungen            | 73   |
| E-mail Text                     | 75   |
| E-mail versenden<br>11,72,73,74 | l,75 |
| Endreinigung                    | 27   |
| Erstinstallation                | 89   |
| Essen in Restaurants            | 26   |
| Export                          | 10   |
| Extras                          | 76   |
| Extras/Texte                    | 13   |
| F                               |      |
| Flughafentransfer               | 26   |
| Folgeschadenversicherung        | 27   |
| Formular für Crewdaten 10       | ),60 |
| Formular löschen                | 12   |
| Fotoalbum                       | 79   |

| Freischaltung        | 57,81,8           | 5,89 |
|----------------------|-------------------|------|
| Fremdwährungen       |                   | 43   |
| Funklizenz           |                   | 70   |
| G                    |                   |      |
| Geburtstagskalend    | er 1 <sup>-</sup> | 1,69 |
| Gefahrene Route      | 46                | 6,52 |
| Gezeitenrevier       |                   | 40   |
| н                    |                   |      |
| Haftpflichtversicher | ung               | 27   |
| Handbuch             |                   | 89   |
| Handhabung           |                   | 11   |
| Hardware             | 89                | 9,90 |
| Homepage             |                   | 89   |
| I                    |                   |      |
| Import               |                   | 10   |
| Info                 |                   | 85   |
| Installation         |                   | 86   |
| Installationsanweis  | ung               | 89   |
| J                    |                   |      |
| JachtVO              |                   | 10   |
| к                    |                   |      |
| Kalkulation der Tör  | nkosten           | 7    |
| Kalkulation kopiere  | n 16              | 6,53 |

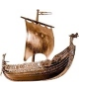

| Kalkulation mit Clubmitgliedschaft |            | Menü                   | 15       |
|------------------------------------|------------|------------------------|----------|
| 8                                  |            | MSVÖ                   | 10       |
| Kalkulationsblatt 10,16            | 5,59,95    |                        |          |
| Karte                              | 38         | Ν                      |          |
| Kautionsversicherung               | 27         | Nach dem Törn          | 16       |
| konfigurieren                      | 76         | Nach der Installation  | 15       |
| Kurs über Grund                    | 50         | Nachtansteuerung       | 48       |
|                                    |            | Nachtansteuerungen 3   | 7,39,51  |
| L                                  |            | Nachtfahrt             | 51       |
| Land/Stadt/Marina                  | 66         | Nachtfahrten           | 37,39    |
| Ländereinstellungen                | 83         | Navigation im Programn | n 11     |
| Leihwagen                          | 26         | Nicht Mitglieder       | 27       |
| Letzter Tag inkl.                  | 37         |                        |          |
| Listfeldern                        | 13         | Р                      |          |
| Logbuch                            |            | Pantry-Hinweise        | 10       |
| 11,16,38,45,46,47,48,49,           | ,50,51,52, | Parameter Speichern    | 59       |
| 65,78                              |            | Passwort               | 73       |
| Logbuchseite                       | 49         | Permit                 | 27       |
| Logo                               | 78         | Personenbezogene Aus   | wertung  |
| Luftdruck                          | 50         | 66                     | 0        |
| м                                  |            | Pfad                   | 15       |
| WI                                 | 50         | Planung                | 15       |
| Mangel                             | 52         | Platzhalter            | 73,74    |
| Mangelliste                        | 52         | Position               | 50       |
| Marina                             | 12         | Postleitzahl           | 70       |
| Marinakosten                       | 26         | Programmboschroibung   | , U<br>5 |
| Meilenauswertung                   | 11,16      | r rogrammbeschielbung  | 5        |

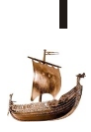

| Programmhandhabung     | 9         | Skipperve    |
|------------------------|-----------|--------------|
| 11                     | ,12,13,14 | SMTP - Se    |
| Programmstart          | 15,16     | Software     |
| Programmversion        | 89,90     | Speichern    |
| R                      |           | Speichero    |
| Rabatt                 | 8,20,59   | Stammdat     |
| Rechtschutzversicheru  | ing 27    | Standardd    |
| Registry               | 59,77     | Start- und   |
| Restzahlung            | 26        | Startformu   |
| Revier                 | 37        | Statistik    |
| Richtungsanzeigen      | 51        | Status       |
| Route                  | 25,37,38  | т            |
| Rücktrittsversicherung | 27        | Tagesdoki    |
| Rückzahlungen          | 44        | Tageslogb    |
| S                      |           | terrestrisch |
| Seegang                | 50        | Texte verv   |
| Seemeilen              | 37,66,68  | Törn         |
| Seemeilenbestätigung   |           | Törn zusa    |
| 10,16,62               | ,63,97,98 | Törnanfan    |
| Segelschein            | 70        | Törnberich   |
| Sicherheitseinweisung  | 47        | Törnberich   |
| Signatur               | 73,82     | Törnbesch    |
| Skipper                | 25,37,67  | Törnbezei    |
| Skipper@segelcrew.at   | 81,89     | Törnblatt    |
| Skipperbeteiligung     | 27        | Törndaten    |

| Skipperverdienst     | 27          |
|----------------------|-------------|
| SMTP - Server        | 73          |
| Software             | 89          |
| Speichern            | 14          |
| Speicherort          | 77,78,79,80 |
| Stammdaten           | 17          |
| Standarddrucker      | 57          |
| Start- und Zielmarin | ia 66       |
| Startformular        | 26          |
| Statistik            | 11,67,101   |
| Status               | 70          |
| г                    |             |
| Tagesdokumentatio    | on 47,52    |
| Tageslogbuch         | 47          |
| errestrische Vorgat  | ben 45      |
| Texte verwalten      | 82          |
| Törn                 | 16          |
| Törn zusammenstel    | llen 15,16  |
| Törnanfang           | 25,37       |
| Törnbericht          | 38          |
| Törnberichte         | 78          |
| Törnbeschreibung     | 45          |
| Törnbezeichnung      | 25,36       |
| Törnblatt            | 11,68,102   |
| Törndaten            | 24          |

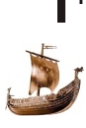

| Törnexport                  | 54,55     |
|-----------------------------|-----------|
| Törnimport                  | 56,94     |
| Törnkalkulation<br>16,25,26 | ,27,28,29 |
| Törnkarte                   | 78        |
| Törnverwaltung              |           |
| 16,36,37                    | ,38,39,40 |
| Treibstoff                  | 20,26,37  |
| Treibstoffverbrauch         | 20        |
| U                           |           |
| Uhrzeit                     | 50        |

| Uhrzeit            | 50       |
|--------------------|----------|
| Unfallversicherung | 27       |
| Unterschrift       | 78       |
| Update             | 15,88,89 |

# V

| Verbrauchter Treibstoff | 37 |
|-------------------------|----|
| Verknüpfung mit Desktop | 86 |
| Versicherungen          | 27 |
| Verzeichnis             | 15 |
| Voraussetzung           | 89 |
|                         |    |

### W

| Wachdienst | 51             |
|------------|----------------|
| Wacheplan  | 16,41,42,47,92 |
| Währung    | 43             |

| Windows Standarddrucker | r 57  |
|-------------------------|-------|
| Windrichtung            | 50    |
| Windstärke              | 50    |
| Wolkenbeschreibung      | 50    |
| Www.segelcrew.at        | 89    |
| Y<br>Yachtkosten        | 26    |
| Z                       |       |
| Zahlungsbedingungen     | 59    |
| Zeilenlänge             | 23,83 |
| Zielort                 | 52    |
| Zusammenfassung         | 46,52 |

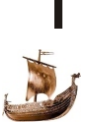